# Tangram

Komplexný ekonomický a obchodný systém pre Windows

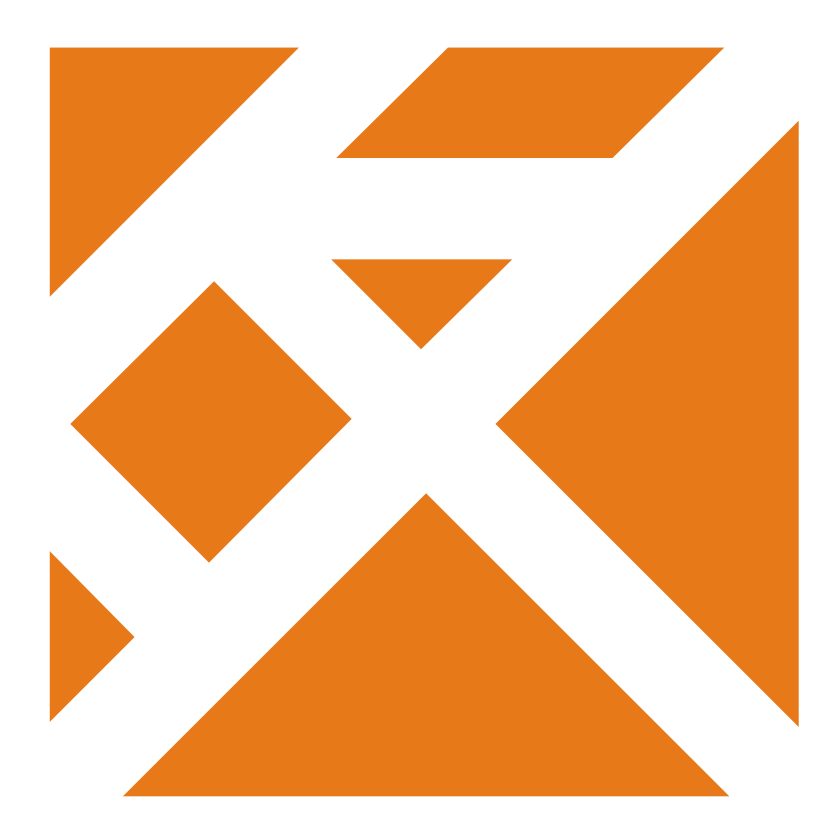

Používateľská príručka

# Obchodný systém Pokladnice

Verzia 12

| O module registračné pokladnice                                | 5          |
|----------------------------------------------------------------|------------|
| Fiškálne tlačiarne                                             | 5          |
| Uzávierky                                                      | 5          |
| Otvorenie peňažnej zásuvky                                     | 5          |
| Vklad hotovosti do pokladnice                                  | 6          |
| Vyber notovosti z pokladnice                                   | 6          |
| Zohrazonio informácii o fičkálnom modulo                       | 0          |
| Δrchivácia žurnálu                                             | 0<br>6     |
| PC nokladnice                                                  | 0          |
| Zoznam PC pokladníc                                            | /          |
| Prezeranie dokladov z PC pokladníc                             | 8          |
| Prezeranie položiek v dokladoch z PC pokladníc                 | 9          |
| Odpis predaného tovaru zo stavu zásob                          | . 10       |
| Opakovaný odpis predaného tovaru                               | .11        |
| Odpis predaja s rozpadom na suroviny                           | .11        |
| Kontrola dokladov o predaji tovaru cez PC pokladnice           | .11        |
| _ Tlačové zostavy k predaju z PC pokladníc                     | .12        |
| Registračné pokladnice.                                        | . 13       |
| Registracna pokladnica ako tiskalny modul                      | .13        |
| Registracha pokladnica v rezime off line                       | .13        |
|                                                                | .13        |
| Euro 100                                                       | . 13       |
|                                                                | 11         |
| Furo 500 Handy                                                 | . 14<br>14 |
|                                                                | 14         |
|                                                                | 14         |
| Euro 2500                                                      | .15        |
| Pripoienie pokladníc cez rozhranie USB.                        | .16        |
| Nové modely pokladníc - 50/150/MiniEfox                        | .16        |
| Staršie modely pokladníc – 100/200/500/2100                    | .16        |
| Zistenie čísla virtuálneho sériového portu                     | . 17       |
| Pripojenie pokladníc cez internet                              | . 18       |
| Centrála – inštalácia ovládačov prevodníka                     | . 18       |
| Predajňa - zapojenie prevodníka a pokladnice                   | .22        |
| Zoznam registračných pokladníc                                 | . 23       |
| Tovarové skupiny, merné jednotky                               | .24        |
|                                                                | .25        |
|                                                                | .20        |
| Postat cerimik do pokladnice ručne.                            | .20        |
| Nacital uudje o preudji a textovy zumai ruche                  | .20        |
| Ručné spilotenie preddelinovanej úlohy                         | 28         |
| Súbory, vytvorené pri komunikácii s pokladnicami               | .30        |
| Automatické spůšťanie preddefinovaných úloh.                   | .31        |
| Parametre na spustenie programu ÉCRauto.exe                    | .31        |
| Prezeranie a opravy údajov o predaji z registračných pokladníc | .32        |
| Odpis predaného tovaru zo skladu                               | . 33       |
| PC pokladnica Tangram                                          | . 34       |
| Tlačové zostavy                                                | . 35       |
| Opis údajov o predanom tovare                                  | . 35       |
| Rekapitulacia predaja                                          | .35        |
| Prehľad stavu zásob a predaja.                                 | .36        |
| Rekapitulacia predaneno tovaru – kumulacia                     | .30        |
| Preniad stavu zasob a predaja                                  | .31        |
| Súnis dokladov z PC pokladnice                                 | . J1<br>22 |
| Rekapitulácia dokladov z PC pokladnice                         | 38         |
| Prehľad dobitia kreditov.                                      | 39         |
| Rekapitulácia predaja z PC pokladnice                          | .39        |
| Ako postupovať pri výskyte chyby v komunikácii s pokladnicou   | .40        |
| Chyby pri exporte cenníka do pokladnice                        | .40        |
| Chyby pri načítaní predaného tovaru                            | .40        |
| Chyby pri načítaní textového žurnálu                           | .40        |
| Typy a triky                                                   | . 41       |
| Programovanie hlavičky účtenky - logo                          | .41        |
| Elektronické váhy                                              | . 42       |
| Zoznam váh a parametre pripojenia                              | .42        |
| Obmedzenie rozsahu exportovaných tovarov                       | .43        |
| vytvorenie rucneno zoznamu exportovanych tovarov               | .43        |
|                                                                | .45        |
| EXPUT CETTINA UD VATIY CAO CLOUDU                              | .40        |

## O module registračné pokladnice

Tento programový modul slúži pre nastavenie a obsluhu fiškálnych tlačiarní a registračných pokladníc, pripojených ku skladovému modulu systému Tangram.

✓ Fiškálne tlačiarne: Elcom Efox a UPOS. Registračné pokladnice: Euro 100, Euro 150, Euro 200, Euro 500, Euro 1000, Euro 2000, Euro 2100, Euro 2500.

**Pozor!** Nesprávne nastavenie parametrov môže spôsobiť nefunkčnosť fiškálnej tlačiarne alebo registračnej pokladnice. Ak používate pokladnicu alebo fiškálnu tlačiareň, všetky parametre musí nastaviť servisný technik pri inštalácii.

V prípade použitia fiškálnej tlačiarne sa z počítača stáva registračná pokladnica, priamo pripojená k modulu sklad alebo PCkasa. Umožňuje zakončiť predaj tovarov z programu vystavením hotovostného daňového dokladu.

Druhou možnosťou, ako použiť registračnú pokladnicu je režim off-line.

Ak použijete registračnú pokladnicu v režime off-line, umožní vám modul *Pokladnice* výmenu údajov medzi programom a pokladnicami. Zo skladu do pokladníc sa vysiela cenník tovarov a z pokladníc do skladu sa načítajú záznamy o predaji tovarov.

## Fiškálne tlačiarne

V tejto príručke nebudeme popisovať nastavenie a pripojenie fiškálnych tlačiarní, pretože tieto činnosti môže vykonávať len servisný technik s príslušným oprávnením. Na vyžiadanie dostane technik popis potrebných nastavení priamo od dodávateľa systému Tangram. Parametre pripojenia fiškálnych tlačiarní sa nastavujú v samostatnom programe s názvom DevCon. V ďalšom budeme teda predpokladať, že fiškálna tlačiareň alebo pokladnica sú pripojené a správne nastavené.

## Uzávierky

Fiškálne tlačiarne - Uzávierky

Hlavnou činnosťou, ktorú budete vykonávať v module *Pokladnice* je pri použití fiškálneho modulu spustenie finančnej uzávierky.

V menu Fiškály – Uzávierky sú prehľadne uvedené všetky štyri druhy finančných uzávierok:

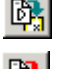

Denná X uzávierka

- Denná Z uzávierka (povinná)
- o Intervalová uzávierka podrobná alebo sumárna

Jednotlivé uzávierky môžete spustiť aj kliknutím na ikony, priamo v hlavnom okne modulu *Pokladnice*. Po kliknutí na ikonu sa spustí príslušná finančná uzávierka.

Ak sú ikony neprístupné (zašedené), nie je správne nastavená konfigurácia pripojeného fiškálneho modulu v menu Systém – Konfigurácia – Konfigurácia pracovnej stanice – Fiškálny modul.

Intervalová uzávierka je podobne ako aj denná X uzávierka, len tlačová zostava. To znamená, že ju môžete spúšťať v ľubovoľných intervaloch.

#### Otvorenie peňažnej zásuvky

Fiškálne tlačiarne – Otvorenie zásuvky

Ak máte k počítaču pripojenú pokladničnú tlačiareň, ktorá má výstup na ovládanie peňažnej zásuvky (Epson TM, Star SP,...) môžete otváranie zásuvky realizovať priamo z programu. V konfigurácii pripojenia fiškálnej tlačiarne v programe DevCon sú aj parametre na ovládanie peňažnej zásuvky. Tie nastaví technik pri inštalácii fiškálneho modulu.

Zásuvka sa otvorí automaticky po vystavení hotovostného dokladu. Ak ju chcete otvoriť v inom prípade, použijete na to funkciu z menu *Fiškálne tlačiarne – Otvorenie zásuvky*.

Ak sú parametre v konfigurácii modulu správne nastavené, po kliknutí na funkciu v menu sa otvorí peňažná zásuvka.

## Vklad hotovosti do pokladnice

Fiškálne tlačiarne – Vklad

Ak potrebujete vložiť do pokladnice hotovosť (drobné na vydávanie), môžete tak urobiť v menu *Fiškálne tlačiarne – Vklad*. Vo formulári zadajte výšku vkladu a prípadne aj poznámku. Poznámka nie je povinná.

Vklad potvrďte kliknutím na ikonu **Uloženie zmien**/ [F2]. Po potvrdení sa na fiškálnej tlačiarni vytlačí doklad o vklade. Suma vkladu nebude započítaná do tržieb, bude však figurovať ako hotovosť v pokladničnej zásuvke. Ak vytlačíte informáciu o stave pokladnice, bude tam uvedená hotovosť v pokladnici, ktorá bude pozostávať z tržby a vkladu, prípadne bude nižšia o výbery v hotovosti.

| Vklad do      | pokladnice                           | ×        |
|---------------|--------------------------------------|----------|
| <u>S</u> uma  | 2.355,00                             |          |
| Popi <u>s</u> | Vklad hotovosti do pokladnice - Demo |          |
|               |                                      | <b>X</b> |

## Výber hotovosti z pokladnice

Fiškálne tlačiarne – Výber

Podobne ako vklad, môžete z pokladnice urobiť aj výber hotovosti. Do formulára zadáte výšku výberu a poznámku, kde môžete napísať dôvod výberu alebo príjemcu hotovosti. Po potvrdení sa na pokladničnej tlačiarni vytlačí doklad o výbere. Výber hotovosti znižuje hotovosť v pokladnici, ktorá môže pozostávať z tržby a vkladu.

### Kópia posledného dokladu

Fiškálne tlačiarne – Kópia posledného dokladu

V závislosti na použitej fiškálnej tlačiarni umožní táto funkcia vytlačiť kópiu poslednej vystavenej účtenky.

## Zobrazenie informácii o fiškálnom module

Fiškálne tlačiarne – Zobrazenie informácií

Zobrazia sa informácie o pripojenej fiškálnej tlačiarni. Ich obsah závisí o typu fiškálneho modulu a pokladničnej tlačiarne.

## Archivácia žurnálu

Fiškálne tlačiarne – Archivácia žurnálu

Pri každej dennej uzávierke vykoná fiškálna tlačiareň presun údajov z fiškálnej pamäti na pamäťovú kartu (vo fiškálnej tlačiarni) a zároveň uloží kópiu údajov do nastaveného adresára v počítači. Nastavenie sa robí v programe DevCon.

## PC pokladnice

V tomto menu sú sústredené funkcie na prácu s údajmi pre PC pokladnice. PC pokladnice sú samostatné zariadenia, ktoré plnohodnotne nahrádzajú bežné registračné pokladnice, poskytujú omnoho širšie možnosti spracovania údajov a pozostávajú z počítača, fiškálnej tlačiarne a programu Tangram PC kasa.

Jednotlivé PC pokladnice čerpajú z centrálnej databázy údaje pre svoj cenník tovarov a zoznam zákazníkov a zároveň do centrálnej databázy odosielajú údaje o predaji. Funkcie v tomto menu slúžia na vytvorenie zoznamu PC pokladníc a prácu s údajmi prijatými z PC pokladníc.

## Zoznam PC pokladníc

Pokladnice PC – Zoznam pokladnic

Prehliadač v menu *Pokladnice PC – Zoznam pokladnic* je určený na vytvorenie zoznamu používaných PC pokladníc. Každá používaná PC pokladnica musí byť zapísaná v tomto zozname.

Ovládanie funkcií prehliadača je popísané vo všeobecnej príručke.

Kód pokladnice – zadajte kód pokladnice ako kombináciu prvých troch a posledných troch číslic z daňového kódu pokladnice, prideleného fiškálnej tlačiarni pripojenej k tejto PC pokladnici.

Názov pokladnice – zadajte popisný názov pokladnice. Maximálne 36 znakov.

## Pobočka (predajňa) – ak je pokladnica umiestnená na pobočke.

🖻 🗙 專 **9** 1/2 Ŧ x **8** 🖸 🖪 ٠ Predajňa Sklad Posledný import Kód Názov Filter Vložil Vložené dň 001 Pokladnica 1, pul 123 123 DEMO 26.01.2012 08: 970001 Pokladnica PULT1 pobočka Krátka 1, PO 0123 DRUH=ZEL' DEMO 26.04.2012 12: 123 (ECR) PC pokladnica - vloženie X Prvé 3 a posledné 3 číslice z DKP Kód pokladnice Názov pokladnice Pobočka (predajňa)  $\triangleright$ Sklad Eilter pre cenník

zadajte kód pobočky výberom z číselníka. Zoznam pobočiek sa eviduje v menu Číselníky – Adresa používateľa programu.

Sklad – zadajte kód skladu, ku ktorému je pridelená daná PC pokladnica. K jednému skladu môže byť pridelených viacero pokladníc.

Nezabudnite na nastavenie parametrov pre odpis predaja a zaúčtovanie tržby v číselníku skladov!

Filter pre cenník – slúži na obmedzenie cenníkových položiek pre danú PC pokladnicu.

Po zadaní všetkých potrebných položiek uložte formulár kliknutím na ikonu Uloženie zmien / [F2].

## Prezeranie dokladov z PC pokladníc

Pokladnice PC – Prezeranie predaja - doklady

V tomto prehliadači sú zapísané všetky doklady, ktoré zaslali PC pokladnice do centrálnej databázy bez ohľadu na to, či boli zaslané naraz funkciou Export dokladov alebo priebežne po vystavení.

Tieto údaje slúžia ako podklad na odpísanie predaného tovaru zo stavu zásob a zároveň ako podklad na zaúčtovanie tržieb.

V prehliadači je pomerne rozsiahla výberová podmienka, pomocou ktorej môžete vyhľadávať a triediť doklady z PC pokladníc.

V položke *Typ dokladu* môžete z roletovej ponuky filtrovať doklady podľa týchto kritérií :

A) PCkasa predaj – hotovostné doklady vystavené z programu PCkasa

- B) PCkasa výdaj predaj z PCkasy na dodací list
- C) Vklad vklad hotovosti do pokladnice
- D) Výber výber hotovosti z pokladnice
- E) UniKasa úhrada faktúr prostredníctvom služby unikasa

F) Úhrada faktúry – úhrada faktúry zákazníkom v hotovosti
 G) Dobitie kreditu – dobitie kreditu pri využívaní stravovacieho

systému

- H) Sklad-predaj hotovostné doklady vystavené z modulu Sklad I) CZ faktúra – hotovostná faktúra vystavená v ČR
- J) SURF-karty

Podľa položky Spôsob platby:

- A) SURF karta platba kartou zo stravovacieho systému
- B) Bankové karty a šeky platba bankovou kartou alebo šekom
- C) Hotovosť platba hotovosťou
- D) Cash back platba a výber hotovosti cez službu Cash back
- E) Chýbajúca účtenka k takejto platbe nebola nájdená účtenka

Riadky s jednotlivými dokladmi sú farebne odlíšené : Modré písmo – doklad už bol spracovaný a predaj odpísaný zo stavu zásob Červené písmo – doklad bol zmazaný Čierne písmo – doklad ešte nebol spracovaný

|    | Sklad                                                                                                    | ové h    | ospodárst  | vo Ta | ngra  | m 12.( | 03 [LOCAL.DEM    | O/Demo u   | žívateľ] | ] - [(ECR | ) PCka | sa - d | oklady - | @Publ   | ic]    |            |         |      |    |    |          |       |
|----|----------------------------------------------------------------------------------------------------|----------|------------|-------|-------|--------|------------------|------------|----------|-----------|--------|--------|----------|---------|--------|------------|---------|------|----|----|----------|-------|
| Ħ  | 🗄 Systém Moduly Fišk. tlačiarne Pokladnice-ECR Pokladnice-PC Váhy Tlač Číselníky Okná Pomoc 💶 🗗 🗙                 |          |            |       |       |        |                  |            |          |           |        |        |          |         |        |            |         |      |    |    |          |       |
| Sk | Sklad Faktúry Objedn.prijaté Objedn.vydané Pokladnice Terminály Inventúra Kalkulácie Výr.čísla 2011/04 💷 🥵 💷 ELLE |          |            |       |       |        |                  |            |          |           |        |        |          |         |        |            |         |      |    |    |          |       |
| 4  |                                                                                                    | <u>s</u> |            |       |       |        |                  |            |          |           |        |        | Prepoč   | et k O3 | 8.05.2 | 012 🛓      |         |      |    |    | •        |       |
| \$ | ★ ▼ ▼ ▼ Doklad odpísaný zo stavu zásob                                                                            |          |            |       |       |        |                  |            |          |           |        |        |          |         |        |            |         |      |    |    |          |       |
|    | Sklad                                                                                                    | Kasa     | Dátum      | Čas   | Dokl. | Zmaz.  | Тур              | D.uzáv.    | Č.uzáv.  | Účtenka   | Suma   | Zaokr. | Hotovosť | Platby  | Karta  | Transakcia | Faktúra | Účet | VS | ŠS | Firma    | Pot 🔨 |
|    | 001                                                                                                    | 000      | 01.02.2012 | 08:57 | 1     |        | D) Výber         | 01.02.2012 | 13       | 1         | -10,00 | 0,00   | -10,00   |         |        |            |         |      |    |    |          |       |
|    | 001                                                                                                    | 000      | 01.02.2012 | 08:57 | 1     |        | C) Vklad         | 01.02.2012 | 13       | 1         | 100,00 | 0,00   | 100,00   |         |        |            |         |      |    |    |          |       |
|    | 200                                                                                                    | 000      | 01.02.2012 | 09:05 | 1     |        | H) Sklad-predaj  | 01.02.2012 | 13       | 1         | 34,18  | 0,00   | 34,18    |         |        |            |         |      |    |    | 31245447 | BA    |
|    | 001                                                                                                    | 001      | 05.01.2012 | 10:03 | 2     |        | A) PCkasa-predaj | 05.01.2012 | 120105   | 2         | 155,00 |        | 155,00   |         |        |            |         |      |    |    |          |       |
|    | 001                                                                                                    | 001      | 05.01.2012 | 10:04 | 3     |        | A) PCkasa-predaj | 05.01.2012 | 120105   | 3         | -20,40 |        | -20,40   |         |        |            |         |      |    |    |          |       |
|    | 001                                                                                                    | 001      | 17.01.2012 | 16:09 | 1     | ļ      | B) PCkasa-výdaj  |            |          |           | 14,98  |        |          |         |        |            |         |      |    |    | 31245447 | BA    |
|    | 123                                                                                                    | 001      | 30.01.2012 | 12:56 | 1     | ļ      | A) PCkasa-predaj | 30.01.2012 | 120130   | 1         | 2,04   |        | 2,04     |         |        |            |         |      |    |    |          |       |
|    | 123                                                                                                    | 001      | 20.02.2012 | 11:53 | 1     | A      | A) PCkasa-predaj | 20.02.2012 | 120220   |           | 0,00   |        |          |         |        |            |         |      |    |    |          |       |
|    | 123                                                                                                    | 001      | 20.02.2012 | 11:55 | 2     |        | A) PCkasa-predaj | 20.02.2012 | 120220   | 2         | 10,00  |        | 10,00    |         |        |            |         |      |    |    |          |       |
|    | 123                                                                                                    | 001      | 20.02.2012 | 11:56 | 3     |        | A) PCkasa-predaj | 20.02.2012 | 120220   | 3         | 10,00  |        | 10,00    |         |        |            |         |      |    |    |          |       |
|    | 123                                                                                                    | 001      | 20.02.2012 | 11:57 | 4     | ļ      | A) PCkasa-predaj | 20.02.2012 | 120220   | 4         | 9,67   |        | 9,67     |         |        |            |         |      |    |    | 31245447 | BA    |
|    | 123                                                                                                    | 001      | 20.02.2012 | 12:00 | 5     |        | B) PCkasa-výdaj  |            |          |           | 9,67   |        |          |         |        |            |         |      |    |    | 31245447 | KE 🤜  |
| <  |                                                                                                    |          |            |       |       |        |                  |            |          |           |        |        |          |         |        |            |         |      |    |    |          |       |
|    |                                                                                                    |          |            |       |       |        |                  |            |          |           |        |        |          |         |        |            |         |      |    |    | NUM      |       |

V prípade, že chcete skontrolovať alebo opraviť údaje v hlavičke alebo v niektorom z riadkov dokladu, vyhľadajte požadovaný doklad, nastavte kurzor na riadok s dokladom a kliknite na ikonu **Oprava riadka / [Enter]**. Otvorí sa formulár dokladu.

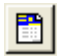

e Z

Ak potrebujete zmeniť údaj v hlavičke dokladu, kliknite na ikonu *Hlavička dokladu / [F4]* a potrebný údaj opravte. Opravený formulár opätovne uložte.

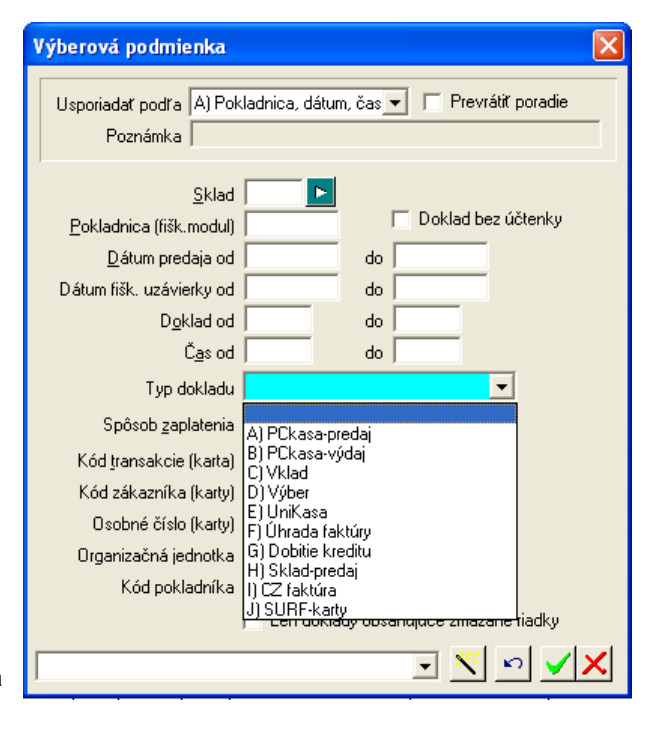

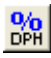

Kliknutím na ikonu **Zobraziť rekapituláciu DPH za doklad / [F8]** môžete skontrolovať/ opraviť rozúčtovanie DPH na doklade.

| CR) PCkasa - doklad - oprava - @Public 📃 🗖 🔀                        |                                                                                                    |                                                                                                    |                                                                                                    |                                                                    |                                                                    |                                                                    |                                                                    |                                                                    |                                                                            |                                                                                                    |
|---------------------------------------------------------------------|----------------------------------------------------------------------------------------------------|----------------------------------------------------------------------------------------------------|----------------------------------------------------------------------------------------------------|--------------------------------------------------------------------|--------------------------------------------------------------------|--------------------------------------------------------------------|--------------------------------------------------------------------|--------------------------------------------------------------------|----------------------------------------------------------------------------|----------------------------------------------------------------------------------------------------|
| 🛅 🗋 😂 🛅 🎯 🖪 🚭 🔹 🛐 🖼 🎇 🖼 🖓 🗐 🖌 1/1 SUBF transakcia                   |                                                                                                    |                                                                                                    |                                                                                                    |                                                                    |                                                                    |                                                                    |                                                                    |                                                                    | _                                                                          |                                                                                                    |
| Pokladnica 106 Sklad 001 Dátum 13.02.2012 Operácia A) PCkasa-predaj |                                                                                                    |                                                                                                    |                                                                                                    |                                                                    |                                                                    |                                                                    | J 🔽                                                                | 14 F                                                               | -<br>iškáln                                                                | y c                                                                                                    |
| Zaokrúhlenie -0,40                                                  | Pla                                                                                                    | tby [                                                                                                    |                                                                                                    | SUF                                                                | if 🗌                                                               |                                                                    |                                                                    | Hote                                                               | ovosť                                                                      | Γ                                                                                                    |
| Názov                                                               | Množ.                                                                                                    | MJ                                                                                                    | Cen.skup.                                                                                                    | Cenník.cena                                                        | Zľava                                                              | Cena                                                               | Spolu                                                              | Akcia                                                              | DPH                                                                        | С                                                                                                    |
| klobása pečená IPEĽSKÁ kg /V V                                      | / 20,                                                                                                    | kg                                                                                                    | 002                                                                                                    | 4,62                                                               |                                                                    | 4,62                                                               | 92,40                                                              |                                                                    | 20%                                                                        |                                                                                                    |
|                                                                     |                                                                                                    |                                                                                                    |                                                                                                    |                                                                    |                                                                    |                                                                    |                                                                    |                                                                    |                                                                            |                                                                                                    |
|                                                                     |                                                                                                    |                                                                                                    |                                                                                                    |                                                                    |                                                                    |                                                                    |                                                                    |                                                                    |                                                                            |                                                                                                    |
|                                                                     |                                                                                                    | 1                                                                                                    |                                                                                                    |                                                                    |                                                                    |                                                                    |                                                                    |                                                                    |                                                                            |                                                                                                    |
|                                                                     |                                                                                                    |                                                                                                    |                                                                                                    |                                                                    |                                                                    |                                                                    |                                                                    |                                                                    |                                                                            |                                                                                                    |
|                                                                     | - oprava - @Public<br>- by the second second s | • oprava - @Public<br>■ ④ Φ • III II 02.2012<br>klad 001 Dátum 13.02.2012<br>Zaokrúhlenie -0,40 Plat<br>Názov Množ.<br>klobása pečená IPEĽSKÁ kg //V/ 20, | - oprava - @Public<br>■ ④ ■ ● III ■ 20 9 ↓<br>klad 001 Dátum 13.02.2012 Ope<br>Zaokrúhlenie -0,40 Platby<br>Názov Množ. MJ<br>Jobása pečená IPEĽSKÁ kg // V/ 20, kg | • oprava - @Public         ■ ● ● ● ● ● ● ● ● ● ● ● ● ● ● ● ● ● ● ● | • oprava - @Public         ■ ● ● ● ● ● ● ● ● ● ● ● ● ● ● ● ● ● ● ● | • oprava - @Public         ■ ● ● ● ● ● ● ● ● ● ● ● ● ● ● ● ● ● ● ● | • oprava - @Public         ■ ● ● ● ● ● ● ● ● ● ● ● ● ● ● ● ● ● ● ● | • oprava - @Public         ■ ● ● ● ● ● ● ● ● ● ● ● ● ● ● ● ● ● ● ● | • oprava - @Public       ■         ■ ● ● ● ● ● ● ● ● ● ● ● ● ● ● ● ● ● ● ● | • oprava - @Public       ■       ■       ■       ■       ■       ■       ■       ■       ■       ■       ■       ■       ■       ■       ■       ■       ■       ■       ■       ■       ■       ■       ■       ■       ■       ■       ■       ■       ■       ■       ■       ■       ■       ■       ■       ■       ■       ■       ■       ■       ■       ■       ■       ■       ■       ■       ■       ■       ■       ■       ■       ■       ■       ■       ■       ■       ■       ■       ■       ■       ■       ■       ■       ■       ■       ■       ■       ■       ■       ■       ■       ■       ■       ■       ■       ■       ■       ■       ■       ■       ■       ■       ■       ■       ■       ■       ■       ■       ■       ■       ■       ■       ■       ■       ■       ■       ■       ■       ■       ■       ■       ■       ■       ■       ■       ■       ■       ■       ■       ■       ■       ■       ■       ■       ■       ■       ■ |

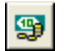

Kliknutím na ikonu **Zobraziť zoznam platieb za doklad** / [F11] môžete opraviť/ doplniť rozpis platieb, ak bol doklad uhradený iným spôsobom ako sa uvádza v hlavičke dokladu.

## Prezeranie položiek v dokladoch z PC pokladníc

Pokladnice PC – Prezeranie predaja - riadky

AK chcete prezerať jednotlivé položky, ktoré boli predané v dokladoch z PC pokladníc, môžete tak urobiť

- v prehliadači dokladov vyhľadať doklad, otvoriť ho a prezerať riadky
- v prehliadači riadkov kde sú priamo zobrazené riadky dokladov

Obidva prehliadače sa líšia možnosťami vyhľadávania a filtrovania údajov. Ak potrebujete vyhľadať jednotlivé tovary, ktoré boli predané, je výhodnejšie otvoriť zoznam riadkov a pomocou výberovej podmienky vyhľadať požadované údaje.

|    | 🗄 (ECR) PCkasa - riadky - @Public |            |            |            |        |     |     |     |                           |       |    |           |             |       |       |        |       |     |                 |
|----|-----------------------------------|------------|------------|------------|--------|-----|-----|-----|---------------------------|-------|----|-----------|-------------|-------|-------|--------|-------|-----|-----------------|
| \$ | . ₹                               | ≖ = I      | ] ø h      | $ \times $ | 3      | 10  | ۱ e | 5   | 률 • 🗊 🛛 🖡                 | 1/44  |    |           |             |       |       |        |       |     |                 |
|    | Sklad                             | Fišk.modul | Dátum      | Čas        | Doklad | Тур | R.  | Kód | Názov                     | Množ. | MJ | Cen.skup. | Cenník.cena | Zřava | Cena  | Spolu  | Akcia | DPH | Cenník bez DP 📥 |
|    | 001                               | 001        | 05.01.2012 | 10:03      | 2      | А   | 1   | 2   | Rožok štandard 40g        | 10,   | ks | 001       |             |       | 15,50 | 155,00 |       | 19% | 13,0            |
|    | 001                               | 001        | 05.01.2012 | 10:04      | 3      | Α   | 1   | 1   | Chlieb čierny GORAL 1000g | -10,  | ks | 001       |             |       | 2,04  | -20,40 |       | 10% | 1,8             |
|    | 001                               | 001        | 17.01.2012 | 16:09      | 1      | В   | 1   | 2   | Rožok štandard 40g        | 1,    | ks | 001       | 15,50       | 3,33% | 14,98 | 14,98  |       | 19% | 13,C            |
|    | 123                               | 001        | 30.01.2012 | 12:56      | 1      | A   | 1   | 1   | Chlieb čierny GORAL 1000g | 1,    | ks | 001       |             |       | 2,04  | 2,04   |       | 10% | 1,8             |
|    | 123                               | 001        | 20.02.2012 | 11:55      | 2      | Α   | 1   | 1   | Chlieb čierny GORAL 1000g | 1,    | ks | 001       |             |       | 10,00 | 10,00  |       | 10% | 9,C             |
|    | 123                               | 001        | 20.02.2012 | 11:56      | 3      | A   | 2   | 1   | Chlieb čierny GORAL 1000g | 1,    | ks | 001       |             |       | 10,00 | 10,00  |       | 10% | 9,C             |
|    | 123                               | 001        | 20.02.2012 | 11:57      | 4      | Α   | 1   | 1   | Chlieb čierny GORAL 1000g | 1,    | ks | 001       | 10,00       | 3,33% | 9,67  | 9,67   |       | 10% | 9,C             |
|    | 123                               | 001        | 20.02.2012 | 12:00      | 5      | В   | 1   | 1   | Chlieb čierny GORAL 1000g | 1,    | ks | 001       | 10,00       | 3,33% | 9,67  | 9,67   |       | 10% | 9,C             |
|    | 123                               | 001        | 20.02.2012 | 12:02      | 6      | Α   | 1   | 1   | Chlieb čierny GORAL 1000g | 1,    | ks | 001       | 10,00       | 2,50% | 9,75  | 9,75   |       | 10% | 9,C             |
|    | 123                               | 001        | 20.02.2012 | 12:07      | 7      | А   | 1   | 1   | Chlieb čierny GORAL 1000g | 1,    | ks | 001       | 10,00       | 2,00% | 9,80  | 9,80   |       | 10% | 9,C             |
|    | 123                               | 001        | 21.02.2012 | 11:54      | 1      | В   | 1   | 1   | Chlieb čierny GORAL 1000g | 1,    | ks | 001       | 10,00       | 2,00% | 9,80  | 9,80   |       | 10% | 9,C             |
|    | 123                               | 001        | 21.02.2012 | 11:54      | 1      | В   | 2   | 2   | Rožok štandard 40g        | 1,    | ks | 001       | 11,00       | 2,00% | 10,78 | 10,78  |       | 20% | 9,1             |
|    | 123                               | 001        | 21.02.2012 | 11:57      | 2      | В   | 1   | 1   | Chlieb čierny GORAL 1000g | 22,   | ks | 001       | 10,00       | 3,33% | 9,67  | 212,74 |       | 10% | 9,C             |
|    | 123                               | 001        | 06.03.2012 | 08:06      | 1      | В   | 1   | 10  | Chlieb čierny GORAL 1000g | 10,   | ks | 001       | 1,30        | 3,33% | 1,26  | 12,60  |       | 20% | 1,C             |
|    | 123                               | 001        | 06.03.2012 | 08:14      | 2      | В   | 1   | 10  | Chlieb čierny GORAL 1000g | 10,   | ks | 001       | 1,30        | 3,33% | 1,26  | 12,60  |       | 20% | 1,0             |
|    | 123                               | 001        | 06.03.2012 | 08:25      | 3      | В   | 1   | 10  | Chlieb čierny GORAL 1000g | 20,   | ks | 001       | 1,30        | 3,33% | 1,26  | 25,20  |       | 20% | 1,0             |
|    | 123                               | 001        | 06.03.2012 | 08:34      | 4      | В   | 1   | 10  | Chlieb čierny GORAL 1000g | 20,   | ks | 001       | 1,30        | 3,33% | 1,26  | 25,20  |       | 20% | 1,0             |
|    | 123                               | 001        | 17.04.2012 | 16:07      | 1      | А   | 1   | 10  | Chlieb čierny GORAL 1000g | 1,    | ks | 001       |             |       | 1,50  | 1,50   |       | 20% | 1,2 🗸           |
| <  |                                   |            |            |            |        |     |     |     |                           |       |    |           |             |       |       |        |       |     | >               |

Pre vyhľadávanie v prehliadači riadkov slúži rozsiahla výberová podmienka.

Na rozdiel od prehliadača dokladov, môžete v prehliadači riadkov vyhľadávať aj podľa položiek *Kód tovaru, Cenová skupina, Kód firmy*.

Údaje v riadkoch nie je možné opravovať a meniť.

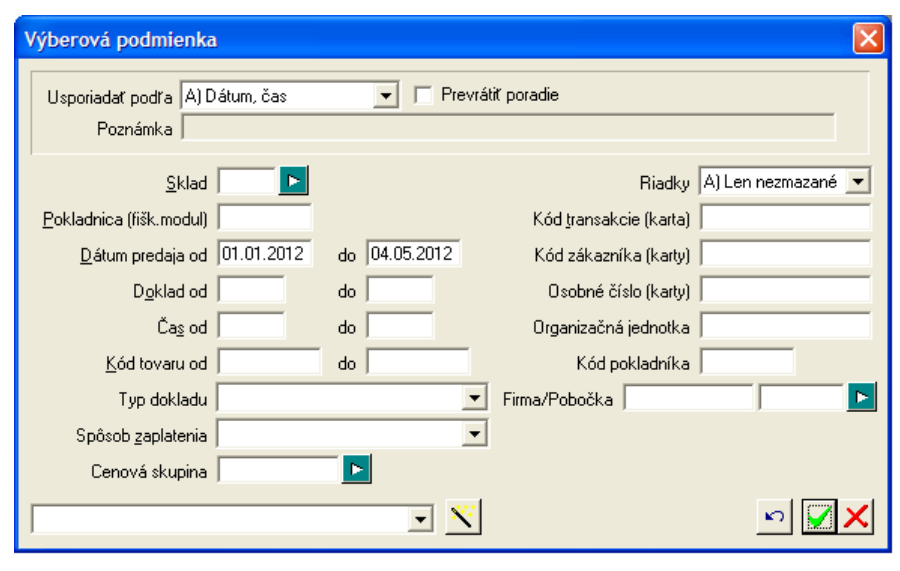

## Odpis predaného tovaru zo stavu zásob

#### Pokladnice PC – Odpis predaja

V závislosti na nastavení konfigurácie PC pokladnice môže pokladnica zasielať údaje o predaji do centrálnej databázy okamžite alebo raz za čas dávkovo.

Program zapíše prijaté údaje do databázy a čaká na potvrdenie používateľa, že chce znížiť stav zásob o predaje, ktoré zaslali PC pokladnice. Údaje sú zobrazené v prehliadači v menu *Pokladnice PC – Prezeranie predaja – doklady*. Pri prezeraní aktuálnych stavov zásob v programe *Tangram Sklad* sa v dispozičnom množstve zohľadňujú aj údaje o predaji, ktoré ešte neboli odpísané zo stavu zásob.

Odpis predaného tovaru je možné robiť raz za obdobie, raz za deň alebo aj niekoľkokrát v priebehu dňa.

Ak chcete urobiť odpis tovaru predaného cez PC pokladnice, kliknite na funkciu v menu *Pokladnice PC – Odpis predaja.* Zobrazí sa formulár s údajmi pre odpis predaného tovaru.

| Odpísať | doklady za | obdobie – |
|---------|------------|-----------|

program ponúkne rozsah dátumov, za ktoré ešte nebol urobený odpis ale v databáze sú údaje o predaji z PC pokladníc. Dátumy môžete podľa potreby prepísať.

#### Odpísať len dodacie listy

(nefiškálne výdaje pre firmy) – v prípade, že na PC pokladnici realizujete aj nefiškálny výdaj tovaru, môžete v prípade potreby (napríklad potrebujete vystaviť zbernú faktúru) odpísať iba tieto výdaje a odpis bežného predaja vykonáte neskôr v naplánovanom čase.

|                                                                                                    | Zaúčt                                                                                                    | tovanie tržby z modul    | u PCkasa  |          |           |          |                                        |
|----------------------------------------------------------------------------------------------------|----------------------------------------------------------------------------------------------------|--------------------------|-----------|----------|-----------|----------|----------------------------------------|
| Tá<br>sa                                                                                           | Táto operácia vytvorí výdajový doklad pre odpísanie tovaru, predaného programom PC kasa. Pre každý deň a sklad sa vytvorí<br>samostatný výdajový doklad. Z predajov na firmu sa vytvorí samostatný dodací list ku každému dokladu z PCkasy. |                          |           |          |           |          |                                        |
|                                                                                                    | Odpísať doklady za obdobie od 05.01.2012 do 03.05.2012                                                                                                    |                          |           |          |           |          |                                        |
| 🔽 Odpísať len dodacie listy (nefiškálne výdaje pre firmy) Červená = neprístupné sklady a doklady 🗹 |                                                                                                    |                          |           |          |           |          |                                        |
|                                                                                                    | Sklad                                                                                                    | Názov                    | DL predaj | DL výdaj | FA predaj | FA výdaj |                                        |
| ۰                                                                                                  | 001                                                                                                    | Sklad                    |           |          |           |          |                                        |
|                                                                                                    | 002                                                                                                    | Sklad 2                  |           |          |           |          |                                        |
| ۰                                                                                                  | 100                                                                                                    | centrála 100             |           |          |           |          |                                        |
| ۰                                                                                                  | 123                                                                                                    | Sklad, pobočka Krátka PO | HD123     | DP123    | •         |          | •                                      |
|                                                                                                    | 200                                                                                                    | centrála 200             | •         |          | •         |          | •                                      |
| ۰                                                                                                  | 999                                                                                                    | Reklamačný sklad         | •         |          | •         |          | •                                      |
|                                                                                                    | C01                                                                                                    | centrála 01              |           |          |           |          |                                        |
|                                                                                                    | C02                                                                                                    | ccentrálny sklad 02      |           |          |           |          |                                        |
| ۰                                                                                                  | SKL                                                                                                    | Hlavný sklad             | •         |          | •         |          | •                                      |
|                                                                                                    |                                                                                                    |                          | •         |          | •         |          | •••••••••••••••••••••••••••••••••••••• |
|                                                                                                    |                                                                                                    |                          | •         |          | •         |          | \$                                     |

Podľa nastavenia prístupových práv pre jednotlivých používateľov sú vo formulári sklady zobrazené **čiernou** (prístup povolený) alebo **červenou** (prístup nepovolený) farbou. Odpis môže používateľ urobiť iba v skladoch, ku ktorým má prístupovými právami povolený prístup.

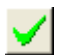

Spustenie odpisu potvrdíte kliknutím na ikonu Spustiť operáciu / [F2].

Ak sú údaje v poriadku a v programe sú zadefinované všetky potrebné dáta, vytvorí program skladové doklady, ktorými odpíše predaný tovar zo stavu zásob a zobrazí hlásenie.

V prípade, že program pri generovaní odpisu narazí na chybu, zobrazí upozornenie. V takom prípade ukončte odpis, opravte / doplňte potrebné údaje a odpis zopakujte.

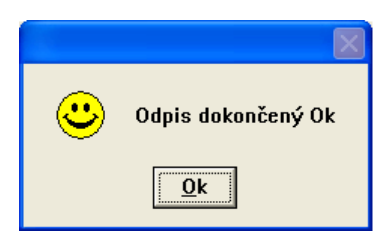

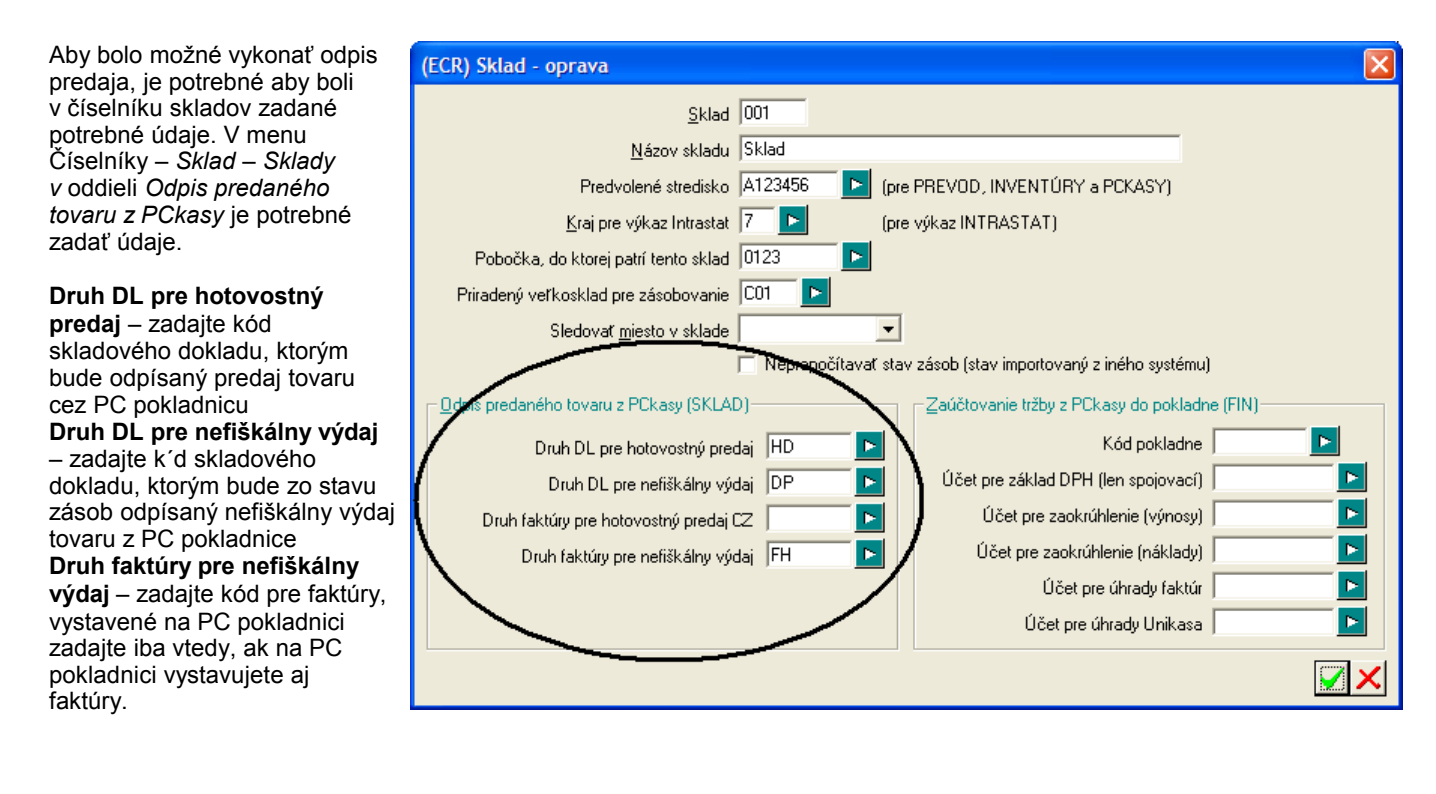

#### Opakovaný odpis predaného tovaru

V prípade, že potrebujete zopakovať odpis predaja, lebo ste dodatočne zistili a opravili chyby v údajoch o predaji z PC pokladníc postupujte takto.

- V module Sklad vyhľadajte v prehliadači skladových dokladov pôvodný doklad s opisom predaja a zmažte ho.
- V module Pokladnice spustite funkciu Pokladnice PC Kontrola dokladov a zaškrtnite voľbu Kontrola väzby PCkasa doklad / skladový doklad.
- V module Pokladnice spustite opakovane funkciu na odpis predaného tovaru v menu Pokladnice PC Odpis predaja.

#### Odpis predaja s rozpadom na suroviny

Pokladnice PC – Vytvorenie výrobných dávok

V prípade, že používate PC pokladnice na predaj výrobkov, ktorých zloženie evidujete v module **Výrobné kalkulácie**, môžete výrobky, ktoré boli predané cez modul PC pokladnica odpísať zo stavu zásob a zároveň odpísať aj suroviny použité na ich výrobu.

Klasickým príkladom je predaj jedál v reštaurácii. Cez pokladnicu sa predávajú jedlá a pri odpise predaja zo stavu zásob sa odpíšu aj suroviny použité na ich prípravu. Podrobne je práca s modulom *Výrobné kalkulácie* popísaná v samostatnej príručke.

Postup:

1. Pre spustenie odpisu s rozpadom na suroviny potvrďte funkciu v menu *Pokladnice PC – Vytvorenie výrobných dávok.* Zobrazí sa formulár na zadanie údajov pre odpis.

Zadajte dátum alebo rozsah dátumov, za ktoré chcete vykonať odpis predaja.

Zadajte druh skladového dokladu, ktorým bude realizovaný odpis.

2. Potvrďte kliknutím an ikonu Spustiť operáciu / [F2].

Funkcia vytvorí v module *Výrobných kalkulácií* doklady – výrobné dávky podľa údajov o predaji z PC pokladníc.

Ak spustíte funkciu za obdobie, vytvorí sa na každý deň samostatná výrobná dávka.

3. V module *Výrobných kalkulácií* môžete výrobné dávky modifikovať podľa potreby, zadať skutočne spotrebované množstvá surovín.

4. V module Výrobných kalkulácií označíte požadované výrobné dávky a spustíte funkciu Odvedenie výroby.

5. V menu *Pokladnice PC – Odpis predaja* potvrdíte odpis predaja z pc pokladníc.

#### Vytvorenie výrobných dávok PC kasy

Táto operácia vytvorí výrobné dávky pre predané výrobky programom PC kasa. Číslo skladu je zadané v konfigurácii každej pokladnice. Výrobná dávka sa vytvorí pre všetky pokladnice súčasne. Každý deň sa uloží v samostatnom doklade s číslom RRMMDD. Po vytvorení výrobných dávok sa prepnite do modulu KALKULACIE, zadajte skutočné množstvá surovín použitých pri výrobe a spuste odvedenie výroby. Až potom možte vykonať Odpis predaného tovaru.

| Odpísať doklady za obdobie od             | 04.05.2012 | do | 04.05.2012 |
|-------------------------------------------|------------|----|------------|
| Druh do <u>k</u> ladu pre výrobnú dávku   | VP         | Þ  |            |
| 🦳 <u>N</u> ačítať doklady z inej databázy |            |    | <b>v</b>   |
| <u>M</u> eno                              |            |    |            |
| <u>H</u> eslo                             |            |    |            |
| <u>S</u> chéma                            |            |    | Þ          |
|                                           |            |    | S 🗐        |

## Kontrola dokladov o predaji tovaru cez PC pokladnice

Pokladnice PC – Kontrola dokladov

Program umožňuje formálnu kontrolu správnosti údajov v dokladoch o predaji tovaru, ktoré poslali jednotlivé PC pokladnice do centrálnej databázy.

Kontrolovať obdobie – zadajte rozsah dátumov, za ktoré chcete vykonať kontrolu. Zaškrtnite voľby, ktoré chcete kontrolovať.

Kontrola sumy v hlavičke so sumou riadkov spolu – kontroluje či suma v hlavičke dokladu zodpovedá súčtu súm v riadkoch dokladu.

Kontrola väzby PCkasa doklad / skladový doklad – táto funkcia kontroluje, či existuje skladový doklad, na ktorý sa vytvoril odkaz pri spustení funkcie na odpis predaného tovaru a zapísal sa do hlavičky dokladu z PC pokladnice. Túto kontrolu je potrebné spustiť, ak ste zmazali pôvodný skladový doklad a chcete urobiť opakovaný odpis predaja.

Kontrola položiek Typ dokladu, Vklad a Výber v hlavičke dokladu – kontroluje formálnu správnosť a kompletnosť údajov v hlavičke dokladu.

 PCkasa - kontrola dokladov
 Image: Controla value of the second of the second of th

Kontrola rozpisu platieb - kontroluje či suma spolu zodpovedá súčtu jednotlivých druhov platieb v doklade

### Tlačové zostavy k predaju z PC pokladníc

Pokladnice – Tlač

V menu *Pokladnice – Tlač* môžete rekapitulovať pokladničné doklady vystavené v sklade z hľadiska viacerých druhov tlačových zostáv:

523. PCkasa – súpis dokladov - táto zostava môže slúžiť ako denný prehľad dokladov. Poskytuje prehľad o spôsobe úhrady jednotlivých dokladov (hotovosť / iné platby), o tom, či bola k dokladu vystavená účtenka alebo sa jedná o nefiškálny výdaj tovaru.

| Skladové hospodá  | irstvo Tangram 12.03 [LOCAL.DEMO]                                  | 1.00            |              |          |        | Demo firma s.r.o.                                        |  |  |  |
|-------------------|--------------------------------------------------------------------|-----------------|--------------|----------|--------|----------------------------------------------------------|--|--|--|
| Spracovane progra | Spracovane programovym vybavenim langram 04.05.2012 11:23 Strana 1 |                 |              |          |        |                                                          |  |  |  |
|                   | 523. PCkasa - súpis dokladov                                       |                 |              |          |        |                                                          |  |  |  |
| Dátum predaja     | Vátum predaja od: 20.02.2012, do: 20.03.2012                       |                 |              |          |        |                                                          |  |  |  |
| Sklad, kasa       | Dátum, čas, doklad                                                 | Fiškálny doklad | Spolu Zaokr. | Hotovosť | Platby | Ďalšie údaje                                             |  |  |  |
| 123 001           | 20.02.2012 11:53 1 A) PCka                                         | 120220 001      | 0,00         |          |        |                                                          |  |  |  |
| 123 001           | 20.02.2012 11:55 2 A) PCka                                         | 120220 2 001    | 10,00        | 10,00    |        |                                                          |  |  |  |
| 123 001           | 20.02.2012 11:56 3 A) PCka                                         | 120220 3 001    | 10,00        | 10,00    |        |                                                          |  |  |  |
| 123 001           | 20.02.2012 11:57 4 A) PCka                                         | 120220 4 001    | 9,67         | 9,67     |        | Fir:31245447, Pob:BA                                     |  |  |  |
| 123 001           | 20.02.2012 12:00 5 B) PCka                                         | 001             | 9,67         |          | 9,67   | Fir:31245447, Pob:KE                                     |  |  |  |
| 123 001           | 20.02.2012 12:02 6 A) PCka                                         | 120220 6 001    | 9,75         | 9,75     |        | Fir:DEMO123456                                           |  |  |  |
| 123 001           | 20.02.2012 12:07 7 A) PCka                                         | 120220 7 001    | 9,80         | 9,80     |        | Fir:DEM0123456, Pob:123456                               |  |  |  |
| 123 001           | 21.02.2012 11:54 1 B) PCka                                         | 001             | 20,58        |          | 20,58  | Fir:DEMO123456, Pob:123456, Fa:2012000001, Vs:2012000001 |  |  |  |
| 123 001           | 21.02.2012 11:57 2 B) PCka                                         | 001             | 212,74       |          | 212,74 | Fir:31245447, Pob:BA, Fa:2012000002, Vs:2012000002       |  |  |  |
| 123 001           | 05.03.2012 10:52 1 A) PCka                                         | 001             | 0,00         |          |        |                                                          |  |  |  |
| 123 001           | 06.03.2012 08:06 1 B) PCka                                         | 001             | 12,60        |          | 12,60  | Fir:31245447, Pob:BA, Fa:1200100001, Vs:1200100001       |  |  |  |
| 123 001           | 06.03.2012 08:14 2 B) PCka                                         | 001             | 12,60        |          | 12,60  | Fir:31245447, Pob:BA, Fa:1200100002, Vs:1200100002       |  |  |  |
| 123 001           | 06.03.2012 08:25 3 B) PCka                                         | 001             | 25,20        |          | 25,20  | Fir:31245447, Pob:BA, Fa:1200100003, Vs:1200100003       |  |  |  |
| 123 001           | 06.03.2012 08:34 4 B) PCka                                         | 001             | 25,20        |          | 25,20  | Fir:31245447, Pob:BA, Fa:1200100004, Vs:1200100004       |  |  |  |
| Spolu             | počet 14                                                           |                 | 367,81       | 49,22    | 318,59 |                                                          |  |  |  |

524. PCkasa – rekapitulácia dokladov - Oproti predchádzajúcej zostave, kde boli podrobne rozpísané všetky vystavené doklady, táto zostava poskytuje sumárny prehľad o vystavených dokladoch. Umožňuje vytvoriť troj úrovňové medzisúčty podľa nastavených kritérií: Predajňa, Kód pokladne, Typ dokladu, Dátum, Číslo uzávierky, Hodina, Pokladník.

| Skladové hospodárstvo Tangram 12.03 (LOCAL.DEMO) Demo firma s.r.o.<br>Spracované programovým vybavením Tangram 04.05.2012 11:31 Strana 1 |       |               |                  |                |          |        |            |  |
|----------------------------------------------------------------------------------------------------|-------|---------------|------------------|----------------|----------|--------|------------|--|
| 524. PCkasa - rekapitulácia dokladov Obdobie 20.02.2012 - 20.03.2012                                                                     |       |               |                  |                |          |        |            |  |
|                                                                                                    |       | Medzisúčty: P | redajňa, Kód pok | adne, Typ dokl | adu      |        |            |  |
| Položka                                                                                                    | Počet | Čas od-do     | Suma spolu       | Zaokr.         | Hotovosť | Platby | SURF karta |  |
| <ul> <li>A) PCkasa-predaj</li> </ul>                                                                                                    | 7     | 10:52 12:07   | 49,22            |                | 49,22    |        |            |  |
| B) PCkasa-výdaj                                                                                                    | 7     | 08:06 12:00   | 318,59           |                |          | 318,59 |            |  |
| Pokladňa 001                                                                                                    | 14    |               | 367,81           |                | 49,22    | 318,59 |            |  |
| 123 - Sklad, pobočka Krátka P                                                                                                    | 14    |               | 367,81           |                | 49,22    | 318,59 |            |  |
| Spolu                                                                                                    | 14    |               | 367,81           |                | 49,22    | 318,59 |            |  |

526. PCkasa – rekapitulácia platieb – táto zostava slúži ako prehľad prijatých platieb podľa jednotlivých typov dokladov.

Skladové hospodárstvo Tangram 12.03 [LOCAL DEMO] Spracované programovým vybavením Tangram 04.05.2012 11:32

| jkladové hospodárstvo Tangram 12.03 [LOCAL.DEMO] Demo firma s.r.o.<br>Spracované programovým vybavením Tangram 04.05.2012 11:32 Strana 1 |      |       |               |              |             |         |           |           |               |                |
|----------------------------------------------------------------------------------------------------|------|-------|---------------|--------------|-------------|---------|-----------|-----------|---------------|----------------|
|                                                                                                    |      | 5     | 26. PCka      | sa - rekap   | pitulácia p | olatieb |           | Obdol     | bie 20.02.201 | 2 - 20.03.2012 |
| Sklad (predajňa)                                                                                                    | Kasa | Spolu | A-predaj kasa | B-výdaj/SURF | C-vklad     | D-výber | E-Unikasa | F-faktúry | G-kredit      | H-predaj sklad |
| Hotovosť                                                                                                    |      | 49,22 | 49,22         |              |             |         |           |           |               |                |
| 123 Sklad, pobočka Krátka PO                                                                                                    |      | 49,22 | 49,22         |              |             |         |           |           |               |                |
| Hotovosť                                                                                                    |      | 49,22 | 49,22         |              |             |         |           |           |               |                |
| Spolu                                                                                                    |      | 49,22 | 49,22         |              |             |         |           |           |               |                |

## Registračné pokladnice

Systém Tangram obsahuje podporu pre tieto typy pokladníc a pripojenia:

Off line komunikácia s pokladnicou: Euro 100, Euro 150, Euro 200, Euro 500, Euro 1000, Euro 2100, Euro 2500

#### Registračná pokladnica ako fiškálny modul

Registračné pokladnice nie je možné používať v on-line režime tj. v režime fiškálnej tlačiarne.

#### Registračná pokladnica v režime off line

Práca s registračnou pokladnicou v režime off line prebieha v takto:

- Do pokladnice sa z počítača vyšle cenník tovarov.
- Na pokladnici prebieha predaj tovaru a vystavovanie účteniek. Pokladnica býva poväčšine umiestnená na inom mieste ako počítač s programom (pokladnica môže byť aj prenosná).
- V stanovených intervaloch sa pokladnica dopraví k počítaču, kde sa z pokladne do počítača načítajú údaje o predanom tovare a prípadne sa z počítača do pokladnice vyšle nový cenník.
- Údaje o predanom tovare z pokladnice sa potom odpíšu hromadnou výdajkou zo zásob.

Pri určení intervalu, v akom sa budú z pokladnice načítavať údaje o predaji, vám môže pomôcť aj údaj o pokladnici. Každá pokladnica môže evidovať len určené množstvo predaných tovarov a po jeho prekročení väčšinou dochádza k "pretečeniu" a počítaniu zase od jednotky.

Ak môže pokladňa evidovať najviac 1000 predaných kusov a dôjde k predaju 1003 kusov, tak pri načítaní údajov o predanom tovare z pokladne do počítača budú načítané len 3 kusy.

Staršie modely registračných pokladníc, ktoré boli upravené podľa požiadaviek zákona 289/2008 majú vzhľadom na nutnosť vyhradenia časti pamäte pre fiškálne účely obmedzenú veľkosť pamäte na PLU a žurnály. To znamená, že do pokladnice je možné poslať menej položiek a z pokladnice je potrebné sťahovať údaje o predaji častejšie ako pred úpravou.

## Odporúčané nastavenia systémových príznakov na pokladniciach v režime off line

#### **Euro 100**

Odporúčané nastavenie systémových príznakov: Príznak 1: podľa potreby (002222) Príznak 2: podľa potreby (10320). Príznak 3: podľa potreby (01) pozor je to číslo pokladnice Príznak 4: podľa potreby (1000). Príznak 5a: pozor na číslo konektora (použijete napríklad konektor označený nápisom COM3, 1. číslica musí byť "3"), prenosovú rýchlosť (použijete 38400, 2. číslica musí byť "1") a smer prenosu dát (3. číslica musí byť "0)" (3100000). Ak pripojíte pokladnicu cez USB port : 5200000 (USB, 57600, len príjem z PC) Príznak 5b: podľa potreby, ak je pripojený snímač čiarových kódov do konektora Com4 (4300000) Príznak 6: podľa potreby (112). Príznaky 7, 8, 9 a 10 nastavte podľa potreby.

## Euro 150

Odporúčané nastavenie: Parametre cien a daní – Nastavenie cien: 2 – od 5 hore - 2 Parametre cien a daní – Nastavenie hotovosti: od 5 hore – 2 – od 5 hore - 2 Parametre cien a daní – Nastavenie daní: od 5 hore – 2 – óno Systémové parametre – Nastavenia pokladnice: 0 – auto – 01 – PLU (číslo pokladnice 01) Ostatné parametre nastavte podľa potreby.

**Pozor**, komunikačné knižnice je potrebné inštalovať do operačného systému, nestačí ich iba nakopírovať do adresára s programom. Aktuálnu verziu inštalačného súboru nájdete na internetovej stránke výrobcu pokladníc www.elcom.sk.

## Euro 200

Odporúčané nastavenie systémových príznakov: Príznak 1: (002222) Príznak 2: podľa potreby (10320). Príznak 3: podľa potreby (01) číslo pokladnice Príznak 4: podľa potreby (1000). Príznak 5a: pozor na číslo konektora (použijete napríklad konektor označený nápisom COM3, 1. číslica musí byť "3"), prenosovú rýchlosť (použijete 38400, 2. číslica musí byť "1") a smer prenosu dát (3. číslica musí byť "0)" (3100100). Ak pripojíte pokladnicu cez USB port : 5200100 (USB, 57600, len príjem z PC) Príznak 5b: podľa potreby, ak je pripojený snímač čiarových kódov do konektora Com1 (1300000) Príznak 5c: 00000 Príznak 6: podľa potreby (002). Príznaky 7, 8, 9 a 10 nastavte podľa potreby.

#### Rozšírená systémové príznaky

- 1. rozšírený príznak: 000
- 2. rozšírený príznak: 000
- 3. rozšírený príznak: 00001
- 4. -8. podľa potreby

### Euro 500 Handy

Odporúčané nastavenie systémových príznakov: Príznak 1: (002222) Príznak 2: podľa potreby (10320). Príznak 3: podľa potreby (01) číslo pokladnice Príznak 4: podľa potreby (1000). Príznak 5: pozor na prenosovú rýchlosť (použijeme 38400, 3. číslica musí byť "1") (0310). Príznak 6: podľa potreby (02). Príznaky 7, 8, 9 a 10 nastavte podľa potreby.

#### Príznaky elektronického žurnálu:

- 1. príznak elektronického žurnálu: 000
- 2. príznak elektronického žurnálu 001
- 3. príznak elektronického žurnálu: 00000

## Euro 2000

Odporúčané nastavenie systémových príznakov pre Euro2000: Príznak 1: (002222) Príznak 2: podľa potreby (10320). Príznak 3: podľa potreby (01) číslo pokladnice Príznak 4: podľa potreby (1000). Príznak 5: pozor na prenosovú rýchlosť (3. číslica) (0310). Príznaky 7, 8, 9 a 10 nastavte podľa potreby.

#### Príznaky elektronického žurnálu:

1. príznak elektronického žurnálu: 000

- 2. príznak elektronického žurnálu: 001
- 3. príznak elektronického žurnálu: 00000

#### Euro 2100

Odporúčané nastavenie systémových príznakov: Príznak 1: (002222) Príznak 2: podľa potreby (10320). Príznak 3: podľa potreby (01) číslo pokladnice Príznak 4: podľa potreby (1000). Príznak 5a: pozor na prenosovú rýchlosť (použijeme 57600, 2. číslica musí byť "2") (1200100). Príznak 5b: podľa potreby (230000). Príznak 5c: podľa potreby (00000). Príznak 6: podľa potreby (00200). Príznak 7, 8, 9 a 10 nastavte podľa potreby.

#### Rozšírené systémové príznaky:

- 1. rozšírený príznak: 000
- 2. rozšírený príznak: 001
- 3. rozšírený príznak: 00001
- 4. -6. podľa potreby

## Euro 2500

Vzhľadom na rozsiahle možnosti nastavenia pokladnice nie je možné uviesť kompletné nastavenie. Komunikačný kábel je totožný s káblom pre pokladnicu POS3000.

- Predvolené nastavenia pokladnice (od výroby) sú: • parametre komunikácie 38400, N,8,1
  - číslo pokladnice pre komunikáciu (POZOR! Odlišné od "čísla pokladnice" v systémových príznakoch) je 2
  - uchovávanie elektronického žurnálu je vypnuté

Pre zapnutie uchovávania elektronického žurnálu musíte spustiť servisný mód (900.)

- zadať servisné heslo
- vstúpiť do menu 910. Systémové príznaky
- vstúpiť do menu 13. Elektronický žurnál a nastaviť príslušné voľby

Najčastejšie chyby pri komunikácii:

1. Pokladnica neodpovedá, čas na spojenie vypršal – skontrolujte komunikačný kábel, parametre sériového prenosu (38400,n,8,1) a číslo pokladnice ( nastaviť na 2 ).

2. Pri exporte cenníka do pokladnice sa zobrazí chyba "Zmenu údajov nie je možné uskutočniť – nie sú splnené podmienky zmeny" - kód exportovaného tovaru (PLU) je mimo povolený rozsah.

## Pripojenie pokladníc cez rozhranie USB

Nové modely pokladníc Euro 100, 150, 200, 2100 poskytujú možnosť pripojenia k počítaču pomocou rozhrania USB. Jeho výhodou je použitie štandardného USB kábla a dostatok USB konektorov na nových počítačoch včítane notebookov, na ktorých sa už sériové porty nevyskytujú.

Na pripojenie pokladnice cez USB je potřebné do operačného systému nainštalovať ovládač, ktorý vytvorí virtuálny sériový port. Číslo tohto virtuálneho portu je potrebné zadať v parametroch pripojenia pokladnice.

#### Nové modely pokladníc - 50/150/MiniEfox

Nové modely pokladníc používajú ovládač na vytvorenie virtuálneho sériového portu. Stiahnite si ovládač zo stránky výrobcu pokladníc www.elcom.sk a uložte ho do počítača.

Pripojte pokladnicu k počítaču USB káblom a zapnite ju. Spustí sa sprievodca novým hardvérom a požiada vás o inštaláciu ovládača. Použite ovládač, ktorý ste stiahli zo stránky výrobcu a potvrďte jeho inštaláciu.

Ovládač vytvorí virtuálny komunikačný port a pridelí mu číslo. Toto číslo nastavíte v programe Tangram v konfigurácii pripojenia pokladnice.

| sprievodca novým nájdený | ým hardvérom                                                                                                    |
|--------------------------|----------------------------------------------------------------------------------------------------|
|                          | Víta vás Sprievodca novým<br>nájdeným hardvérom.<br>Systém Windows vyhľadá aktuálny a aktualizovaný softvér v<br>tomto počítači, na disku CD pre inštaláciu hardvéru alebo na<br>webovej lokalite Windows Update (s vaším povolením).<br>Prečítajte si zásady spoločnosti Microsoft pre<br>používanie osobných údajov<br>Má sa systém Windows pripojiť na lokalitu Windows Update a<br>vyhľadať softvér?<br>Ano, no lejn tentoraz<br>Ang, pri každom pripojení zariadenia<br>Nie, tentoraz nie<br>Ak chcete pokračovať, kliknite na tlačidlo Ďalej. |
|                          | < <u>N</u> aspäť <b>Ď<u>a</u>lej ≻ Zrušiť</b>                                                                                                    |

#### Staršie modely pokladníc - 100/200/500/2100

Staršie modely pokladníc používajú ovládač, ktorý je potrebné stiahnuť z internetovej stránky výrobcu a nainštalovať do počítača.

Stiahnite ovládač zo stránky výrobcu pokladníc www.elcom.sk a nainštalujte ho do počítača. Výsledkom inštalácie bude vytvorenie sériového portu s číslom, ktoré zadáte do konfigurácie pripojenia pokladnice v programe Tangram.

V oboch prípadoch sa pri inštalácii riaďte pokynmi od výrobcu pokladníc.

#### Zistenie čísla virtuálneho sériového portu

Kvôli nastaveniu parametrov pripojenia pokladnice je teraz potrebné zistiť číslo virtuálneho sériového portu, ktorý bol vytvorený v procese inštalácie ovládačov.

Kliknite na ikonu **Tento počítač** pravým tlačidlom myši. Zobrazí sa kontextové menu, kde kliknite na voľbu *Vlastnosti*.

Na záložke Hardware (Hardvér) kliknite na tlačidlo **Správca zariadení**.

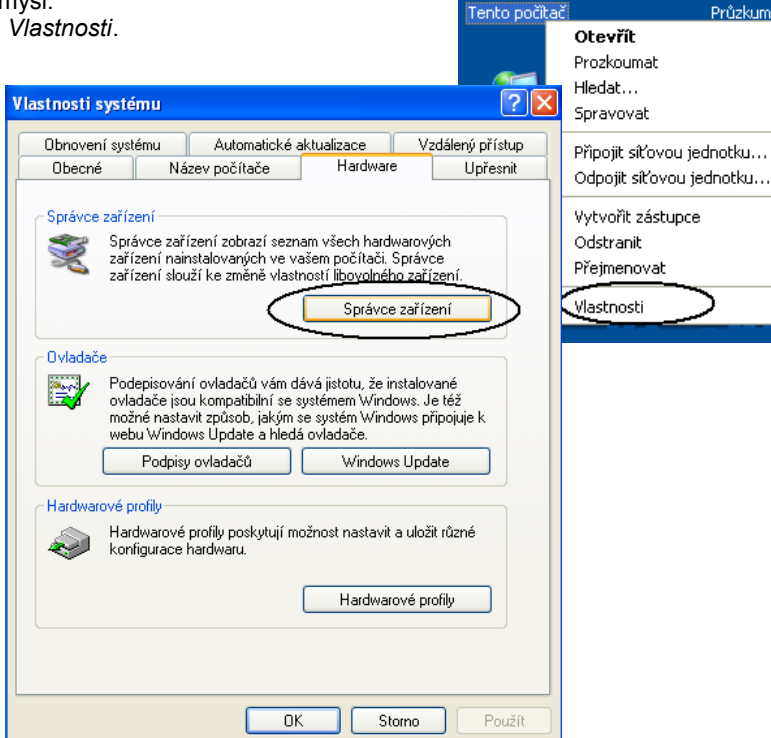

Zobrazí sa zoznam všetkých hardvérových zariadení, ktorých ovládače sú nainštalované v operačnom systéme.

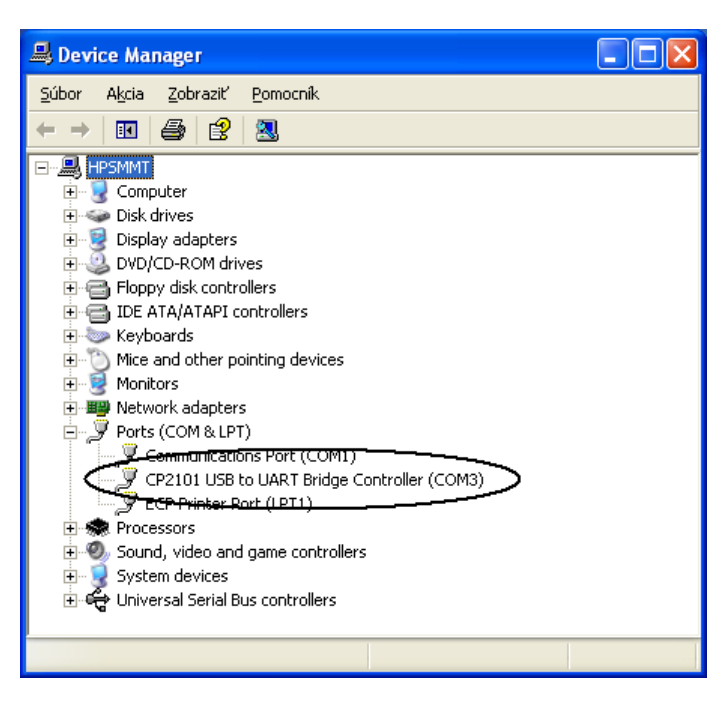

Kliknite na znamienko "+ " pri položke Ports (COM a LPT).

Otvorí sa zoznam sériových a paralelných portov. Vyhľadajte riadok s názvom **CP2101 USB to UART**. Poznačte si číslo, ktoré je v zátvorke na konci riadku pri skratke COM.

Na obrázku vpravo sa pri inštalácii ovládačov vytvoril v systéme virtuálny sériový port s číslom 3 (COM3).

V zozname pokladníc potom zdajte v parametroch pripojenia v položke *COM port* tento virtuálny sériový port.

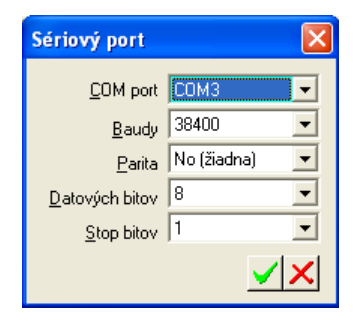

## Pripojenie pokladníc cez internet

V praxi sa často vyskytuje požiadavka na komunikáciu centrály s pokladnicou na vzdialenej predajni. Ak je na vzdialenej predajni aj počítač, situácia je jednoduchá – cez internet môžu komunikovať dva programy Tangram. Ak na vzdialenej predajni nie je počítač iba pokladnica, je možné pripojiť ju k centrále cez internet.

#### Požiadavky:

- 1. na oboch miestach musí byť pripojenie do internetu, odporúčame DSL pripojenie
- 2. na predajni musí byť pripojenie do internetu so statickou IP adresou
- 3. priemerný čas spojenia medzi počítačom a prevodníkom menší ako 0,5 sekundy (ping pod 1 sekundu)
- 4. na predajni musí byť nainštalovaný router s TCP/IP portom na lokálnu sieť
- 5. na predajni musí byť zapojený prevodník Ethernet/RS232, na ktorý je pripojené pokladnica
- 6. na centrále musí byť nainštalovaný ovládač na prevodník Ethernet/RS232 a Tangram Obchod

## Centrála – inštalácia ovládačov prevodníka

Na pripojenie pokladnice sa používajú prevodníky N Port 5x10 od spoločnosti Moxa. Tieto prevodníky boli testované na pripojenie pokladníc Euro.

Ku prevodníkom sa dodáva CD s ovládacím programom, ktorý je nutné nainštalovať na centrálnom počítači (počítač s programom Tangram). Spustite inštalačný program dodávaný k prevodníku z CD a riaďte sa podľa inštrukcii, Po skončení inštalácie spustite program N Port Administrator a spustite vyhľadávanie prevodníkov v lokálnej sieti tlačidlom *Search*.

| 🔹 Administrator-Configuration 📃 🗖 🔀                                                                                                    |                                     |            |             |            |        |  |  |  |  |
|----------------------------------------------------------------------------------------------------|-------------------------------------|------------|-------------|------------|--------|--|--|--|--|
| Eile <u>F</u> unction <u>C</u> onfiguration <u>V</u> iew <u>H</u> elp                                                                                                    |                                     |            |             |            |        |  |  |  |  |
| Exit Search IP Locate Configure                                                                                                    |                                     |            |             |            |        |  |  |  |  |
| Function                                                                                                    | Function Configuration - O NPort(s) |            |             |            |        |  |  |  |  |
|                                                                                                    | No 🛆                                | Model      | MAC Address | IP Address | Status |  |  |  |  |
| Configuration     Monitor     Cont Monitor     ContMonitor     ContMonitor     ContMon | <                                   |            |             |            | >      |  |  |  |  |
| Message Log - 0 Monitor Log -                                                                                                    | 0                                   |            |             |            |        |  |  |  |  |
| No Time                                                                                                    | De                                  | escription |             |            |        |  |  |  |  |
|                                                                                                    |                                     |            |             |            |        |  |  |  |  |
| Now: 21. 9. 2005 13:19:50                                                                                                    |                                     |            |             |            |        |  |  |  |  |

Po úspešnom nájdení prevodníkov je potrebné každému prevodníku priradiť jeho IP adresu a nastaviť mód každého portu. Okno nastavení otvorte tlačidlom *Configure*.

| 🔹 Administrator-Configuration 📃 🗖 🔀                                     |                                     |            |                   |            |        |  |  |  |  |
|-------------------------------------------------------------------------|-------------------------------------|------------|-------------------|------------|--------|--|--|--|--|
| Eile Eunction Configuration View Help                                   |                                     |            |                   |            |        |  |  |  |  |
| Exit Search IP Locate Configure                                         |                                     |            |                   |            |        |  |  |  |  |
| Function                                                                | Function Configuration - 1 NPort(s) |            |                   |            |        |  |  |  |  |
| □·· D NPort                                                             | No 🛆                                | Model      | MAC Address       | IP Address | Status |  |  |  |  |
| (1) Configuration<br>(2) Monitor<br>(2) Port Monitor<br>(2) COM Mapping | 1                                   | NPort 5210 | 00:90:E8:08:61:F0 | 10.0.1.14  |        |  |  |  |  |
| IP Address Report                                                       | <                                   |            |                   |            | >      |  |  |  |  |
| Message Log - 1 Monitor Log -                                           | 0                                   |            |                   |            |        |  |  |  |  |
| No Time                                                                 | De                                  | escription |                   |            |        |  |  |  |  |
| 1 21. 9. 2005 13:20:15 Found NPort(s): 1                                |                                     |            |                   |            |        |  |  |  |  |
|                                                                         |                                     |            |                   |            |        |  |  |  |  |
| Now: 21. 9. 2005 13:20:23                                               |                                     |            |                   |            |        |  |  |  |  |

Na záložke *Network* zaškrtnite položku **Modify** a zadajte IP adresu predajne a ostatné sieťové parametre.

| Model Name                | Accessible IPs Accessible IPs Accessible IPs | AutoWarning   IPAddress Report   Password<br>letwork   Serial   Operating Mode |
|---------------------------|----------------------------------------------|--------------------------------------------------------------------------------|
| NPort 5210<br>MAC Address | Modify<br>IP Address                         | 10.0.1.14                                                                      |
| Serial Number<br>599      | Modify<br>Netmask                            | 255.255.255.0                                                                  |
| Firmware Ver.<br>Ver 2.0  | Gateway<br>IP Configuration<br>DNS Server 1  | Static -                                                                       |
|                           | DNS Server 2                                 |                                                                                |
|                           | Modify                                       | ✓ Enable SNMP                                                                  |
|                           | Community Name                               | public                                                                         |
|                           | Location                                     |                                                                                |
|                           | Contact                                      |                                                                                |

#### Nastavenie potvrďte kliknutím na tlačidlo OK:

Na záložke Serial zaškrtnite položku Modify a kliknite na tlačidlo Settings.

| Nastavte p                                      | arametre sério                       | ového portu                                 | Configuration                                                                                                    |                                                 |                        | X                                                |
|-------------------------------------------------|--------------------------------------|---------------------------------------------|----------------------------------------------------------------------------------------------------|-------------------------------------------------|------------------------|--------------------------------------------------|
| podľa ob<br>kliknutím na                        | vrázku dole<br>a tlačidlo <b>OK.</b> | a potvrďte                                  | Information<br>Model Name<br>NPort 5110<br>MAC Address<br>00:90:E8:12:9D:55<br>Serial Number<br>1301<br>Firmware Version<br>Ver 2.1<br>System Uptime<br>0.do to 00b 02cc44c | Accessible IPs<br>Basic<br>Modify<br>Port Alias | Auto Warning Network S | IP Address Report Password Serial Operating Mode |
| Configuration                                   | n                                    |                                             | U days, 00n:02m:44s                                                                                                    |                                                 | ×                      |                                                  |
| Information<br>Model Nar<br>NPor <mark>S</mark> | me<br>erial Settings                 | Accessible IP<br>Basic                      | s   Auto Warning  <br>  Network                                                                                                    | IP Address Report                               | Password               | View Settings Settings                           |
| MAC A<br>00:90<br>Serial I<br>1301              | 1 Port(s) Select                     | ed. 1st port is Port<br>alias to all select | ed ports,                                                                                                    |                                                 |                        | un VK X Cancel                                   |
| Firmwe<br>Ver 2                                 | Baud Rate<br>Parity<br>Data Bita     | 38400<br>None                               | Flow Control                                                                                                    | RTS/CTS                                         |                        |                                                  |
| Systen<br>0 day                                 | Stop Bits                            | 8                                           |                                                                                                    | HS-232                                          |                        |                                                  |
|                                                 |                                      | Click the "Modify"                          | check box to modify configu                                                                                                    | VOK Cancel                                      | X Cancel               |                                                  |

Ďalej musíte nastaviť mód prenosu na hodnotu Real COM Mode. Zaškrtnite položku **Modify**, zvoľte port, kliknite na tlačidlo **Settings** a zmeňte nastavenie podľa nasledujúcich obrázkov. Operating mode: ( Real COM Mode ).

| Configuration                                                                                                    | ×                                                                                             |
|----------------------------------------------------------------------------------------------------|-----------------------------------------------------------------------------------------------|
| Information<br>Model Name<br>NPort 5210<br>MAC Address<br>00:90:E8:0B:61:F0<br>Serial Number<br>599<br>Firmware Ver.<br>Ver 2.0 | Accessible IPs Auto Warning IP Address Report Password<br>Basic Network Serial Operating Mode |
|                                                                                                    | View Settings Settings                                                                        |
|                                                                                                    | Click the "Modify" check box to modify configuration                                          |

| 0 | perating Mode              |                      |                                 | ×  |
|---|----------------------------|----------------------|---------------------------------|----|
|   | -1 Port(s) Selected. 1st p | ort is Port 1        |                                 |    |
|   | Operating Mode             | Real COM Mode        | •                               |    |
|   | Real COM                   |                      |                                 |    |
|   | Max. Connection            | 1                    | •                               |    |
|   | Misc (Optional)            |                      |                                 |    |
|   | TCP Alive Check T<br>7     | imeout<br>(0-99 min) |                                 |    |
|   |                            |                      |                                 |    |
|   | – Data Packing (Optio      | nal)                 |                                 |    |
|   | Delimiter 1                | (0-ff, Hex)          | Force Tx Timeout 1 (0-65535 ms) |    |
|   | Delimiter 2                | (0-ff, Hex)          |                                 |    |
|   |                            |                      |                                 |    |
|   |                            |                      |                                 | ʻ  |
|   |                            |                      |                                 |    |
|   |                            |                      | 🗸 OK 🛛 🗶 Cance                  | el |

Nastavenie potvrďte kliknutím na tlačidlo OK:

Po nastavení parametrov pre TCP/IP časť a pre RS232 časť prevodníka je potrebné zaradiť tieto virtuálne sériové porty do operačného systému počítača.

Kliknite na funkciu COM Mapping a potom na tlačidlo Add

| 🛠 Administrator-COM Mapping                |            |            |                |    |          |    |  |  |
|--------------------------------------------|------------|------------|----------------|----|----------|----|--|--|
| Eile Eunction COM Mapping View Help        |            |            |                |    |          |    |  |  |
| Exit Add Remove Apply Configure            |            |            |                |    |          |    |  |  |
| Function                                   |            | COM        | Aapping - 0 CC | ом |          |    |  |  |
| NPort Configuration Monitor Of COM Mapping |            |            |                |    | COM Port | N  |  |  |
| Message Log - 1 Monitor Log -              | ) <b>(</b> |            |                |    |          | 2  |  |  |
| No Time                                    | De         | escription |                |    |          | -1 |  |  |
| 1 21. 9. 2005 13:20:15 Found NPort(s): 1   |            |            |                |    |          |    |  |  |
| Now: 21, 9, 2005 13:21:01                  |            |            |                |    |          |    |  |  |

Zobrazí sa ponuka nájdených zariadení. V zozname vyberte zariadenie, ktoré chcete namapovať (priradiť mu číslo virtuálneho COM portu) a potvrďte voľbu. Po potvrdení sa zobrazí zoznam nových COM portov. Ak chcete zmeniť číslo portu, otvorte riadok dvojklikom a zmeňte číslo.

| 🛠 Administrator-COM Mapping     |                           |                  |            |      |             |                          |                        |
|---------------------------------|---------------------------|------------------|------------|------|-------------|--------------------------|------------------------|
| Eile Eunction COM Mapping       | <u>⊻</u> iew <u>H</u> elp |                  |            |      |             |                          |                        |
| Exit Add Remove Apply Configure |                           |                  |            |      |             |                          |                        |
| Function                        |                           |                  |            | COM  | Mapping - 2 | 2 COM                    |                        |
| ⊡≫ NPort                        | No 🛆                      | Model            | IP Address | Port | COM Port    | Mode                     | Parameter              |
| Configuration                   | 1                         | NPort 5210       | 10.0.1.14  | 1    | COM5        | Hi-Performance, FIFO Ena | 9600, None, 8, 1, None |
| Monitor                         | 2                         | NPort 5210       | 10.0.1.14  | 2    | COM6        | Hi-Performance, FIFO Ena | 9600, None, 8, 1, None |
| Port Monitor                    | L                         |                  |            |      |             |                          |                        |
|                                 |                           |                  |            |      |             |                          |                        |
| ······* Y: IP Address Report    | <                         |                  |            |      |             |                          | >                      |
| Message Log - 1 Monitor Log -   | 0                         |                  |            |      |             |                          |                        |
| No Time                         | D                         | escription       |            |      |             |                          |                        |
| 1 21. 9. 2005 13:2              | 0:15 Fo                   | ound NPort(s): 1 |            |      |             |                          |                        |
|                                 |                           |                  |            |      |             |                          |                        |
|                                 |                           |                  |            |      |             |                          |                        |
|                                 |                           |                  |            |      |             |                          |                        |
| <u>J</u>                        |                           |                  |            |      |             |                          |                        |
| Now: 21, 9, 2005 13:22:12       |                           |                  |            |      |             |                          | 11                     |

Po zadaní všetkých potrebných parametrov uložte zmeny kliknutím na tlačidlo *Apply*.

Potvrďte nastavenia kliknutím na tlačidlo OK.

Po tomto nastavení Vám v počítači pribudnú nové COM porty, ktoré budete môcť využívať na komunikáciu s pokladnicami.

V zozname pokladníc nastavíte pripojenie pokladnice na komunikačný port (nový namapovaný port z prevodníka).

| COM Port Setting                       | S                   |                    |  |  |  |  |  |
|----------------------------------------|---------------------|--------------------|--|--|--|--|--|
| Port Number:                           | 1 Port(s) Selected. | 1st port is Port 1 |  |  |  |  |  |
| Basic Settings Ac                      | Ivanced Settings S  | Serial Parameters  |  |  |  |  |  |
| Tx Mode                                | Hi-Performance      | •                  |  |  |  |  |  |
| FIFO                                   | Enable              | •                  |  |  |  |  |  |
| ✓ Fast Flush (Only Flush Local Buffer) |                     |                    |  |  |  |  |  |
| Apply All Selected Ports               |                     |                    |  |  |  |  |  |
|                                        | 🗸 ОК                | 🗶 Cancel           |  |  |  |  |  |

## Predajňa - zapojenie prevodníka a pokladnice

Na predajni sa prevodník pripojí ethernetovým kábelom k routeru a vytvorí sa tak LAN sieť. K sériovému výstupu prevodníka sa pripojí pokladnica štandardným komunikačným káblom na sériový prenos.

Pre prevodníky N Port 5110<sup>™</sup> a N Port 5410<sup>™</sup> sa na pripojenie pokladníc použijú rovnaké káble ako na priame pripojenie pokladníc k počítaču. Pre prevodník N Port 5210<sup>™</sup> je nutné použiť modifikované káble (koncovka RJ45 na strane prevodníka).

Ak budete používať automatické prenosy cenníkov do pokladníc a načítanie údajov o predaji z pokladníc, odporúčame pripojiť router, prevodník a pokladnicu cez záložný napájací zdroj. V prípade výpadku napätia pri komunikácii sa tak zníži možnosť vážnej komunikačnej chyby.

Prevodník komunikuje v štandardnom nastavení cez TCP port číslo 4100.

## Zoznam registračných pokladníc

Pokladnice – Zoznam pokladníc

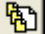

V tomto prehliadači je zoznam všetkých off line pripojených registračných pokladníc. Prehliadač môžete otvoriť z menu *Pokladnice- Zoznam pokladníc* alebo kliknutím na ikonu **Prezeranie a oprava zoznamu pokladníc** priamo v hlavnom okne modulu *Pokladnice*.

Ak chcete pridať novú pokladnicu kliknite na ikonu Pridanie riadka/ [Insert].

Otvorí sa formulár, kde zadáte parametre pripojenia pokladnice.

#### Kód predajne – označenie predajne. Maximálne na 6 znakov. Nepovinná položka.

Ak máte viacero predajní,odporúčame zadať označenie predajne. Na viacerých predajniach by totiž mohli byť pokladnice s rovnakým číslom a vznikol by problém pri označovaní pokladníc. Každá pokladnica totiž dostane pridelený kód, ktorý sa skladá z kódu predajne a čísla pokladnice.

| Číslo pokladnice                  |   | (ECR) Zozi                 | nam pokladníc - @Pu       | ıblic             |               |                     |           |               |                             |             |                |     |                       |
|-----------------------------------|---|----------------------------|---------------------------|-------------------|---------------|---------------------|-----------|---------------|-----------------------------|-------------|----------------|-----|-----------------------|
| <ul> <li>zadajte číslo</li> </ul> | * | <b>                   </b> | ≖l ri≊iti×k               | ) 🖬 🖓             | 6             | <b>a</b> l •   🕫    |           | <b>3</b>      | 1/3                         | _           |                |     |                       |
| pokladnice podľa                  | = | · · · ·                    |                           |                   |               |                     |           |               |                             |             |                |     |                       |
| nastavenia priamo                 |   | Kód                        | Názov                     | Predajňa          | C.pokl.       | Filter Cen.sk.      | . Sklad   | Stredisko     | Mode                        | el          | Pripojenie     | Ver | rzia cen <del>r</del> |
| v pokladnici. Nuly                |   | DELFIN002                  | Pokladnica Delfín 2       | DELFIN            | 2             | 001                 | 001       |               | Euro-150TE F                | lexy        | COM1 38400,N,8 | ,1  |                       |
| zľava nie je                      |   | DELFIN003                  | Predajňa Delfín pokladnic | a 3 DELFIN        | 3             | 001                 | 001       |               | Euro-200 TE (i              | model F)    | COM3 38400,N,8 | ,1  |                       |
| potrebné zadávať.                 |   | MIER001                    | Pokladnica zelenina       |                   |               |                     | 1         |               |                             |             |                |     |                       |
| Povinná položka.                  |   |                            |                           | (ECR) Pokl        | adnica        | - oprava            |           |               |                             |             |                |     |                       |
| Pozor! Pre                        |   |                            |                           | Kód               | predaine      | DELFIN              | Číslo     | pokladnice    | 2 Kć                        | id pokladni | ce DELFIN002   | - [ |                       |
| pokladnice                        |   |                            |                           | Mánou pr          | kladniad      | Pokladnica          | Delfín 2  |               | ,                           |             | ,              | - 1 |                       |
| Euro2500 tu                       |   |                            |                           | <u>N</u> azov po  | , Kiaunice    |                     | Deinniz   |               |                             |             |                |     |                       |
| zadajte Linkové                   |   |                            |                           | <u>F</u> ilter pr | e cenník      | <                   |           |               |                             |             |                |     |                       |
| číslo pokladnice!                 |   |                            |                           | <u>C</u> enová    | á skupina     | a 001               | 🕒  Šta    | andardný ce   | enník                       |             |                |     |                       |
| Kód pokladnice –                  |   |                            |                           |                   | <u>S</u> klad | 1 001               | 🕨 Sk      | lad           |                             |             |                |     |                       |
| je vytvorený z kódu               |   |                            |                           |                   | Stredisko     |                     |           |               |                             |             |                | - " |                       |
| predajne a čísla                  |   |                            |                           |                   | 0.100.0101.0  |                     |           |               |                             |             |                | _   |                       |
| pokladnice. Len                   |   |                            |                           | <u>M</u> odel po  | okladnice     | 33) Euro-15         | OTE Flex  | φ.            |                             |             |                | •   |                       |
| informatívna                      |   |                            |                           | Ē                 | Pripojenie    | e Sériový port      |           |               | <ul> <li>COM1 38</li> </ul> | 400,N,8,1   |                |     |                       |
| položka.                          |   |                            |                           |                   |               | Exportov            | ať len to | vary, ktoré s | sú na sklade                |             |                |     |                       |
|                                   |   |                            |                           |                   |               | 🖂 Kód tova          | nu na zai | čiatok názvi  | utovaru                     |             |                |     |                       |
| Nazov – zadajte                   |   |                            |                           |                   |               |                     |           |               | //                          |             |                |     |                       |
| popisný názov                     |   |                            |                           |                   |               | J <b>∨</b> ∠apisova | at upozor | rnenia do zu  | imalu                       |             |                |     |                       |
| pokladnice.                       |   |                            |                           |                   |               | Ne <u>a</u> ktívr   | na        |               |                             |             | [              |     |                       |
| Maximálne 40                      |   |                            |                           |                   |               |                     |           |               |                             |             |                | ×   |                       |
| znakov. Nepovinná                 |   |                            |                           |                   |               |                     |           |               |                             | 1           |                |     |                       |
| položka.                          |   |                            |                           |                   | •••••         | •                   | 1         |               |                             | ·····       |                |     |                       |
|                                   | < |                            |                           |                   |               | A                   |           |               |                             |             |                |     | >                     |

#### Filter – môžete

zadať výberovú podmienku, ktorou obmedzíte rozsah cenníka, ktorý sa bude posielať do tejto pokladnice. Kliknite na ikonu **Otvorenie číselníka** na pravom okraji položky a do formulára výberovej podmienky zadajte položky pre obmedzenie výberu. Nepovinné, ak nezadáte žiadnu položku do výberovej podmienky, bude do pokladnice exportovaný celý cenník.

**Sklad** – ak chcete tovar predaný touto pokladnicou odpísať zo zásob určitého skladu, môžete do tejto položky nastaviť jeho kód. Pri odpise môžete v prípade potreby predvolený kód skladu zmeniť. Ak nezadáte do tejto položky žiadny kód skladu, budete ho musieť zadať pri odpise predaných tovarov. Nepovinné.

**Cenová skupina** – zadajte kód cenovej skupiny, ktorú chcete exportovať do pokladnice. Do pokladnice sa prenesie cenník tovarov s cenami v tejto cenovej skupine. Túto cenovú skupinu nie je možné pri exporte cenníka do pokladnice zmeniť. Zmenu musíte urobiť v tomto prehliadači. Položka je povinná.

Stredisko – zadajte výberom z číselníka stredísk. Nepovinná položka.

**Typ** – zadajte typ a model pokladnice výberom z roletovej ponuky. Dbajte na to, aby ste zadali presný typ a model pokladnice, inak nebude komunikácia fungovať. Rozlišuje sa nielen model a typ, ale aj počet PLU v pokladnici.

Pripojenie - zadajte spôsob pripojenia a jeho parametre.

**a** Štandardné pripojenie pokladníc Euro je COMx, 38400,N,8,1.

**Načítať účtenky namiesto PLU uzávierky** – len pre Euro 500, 2500 – u niektorých modelov pokladníc je možné zvoliť, či sa údaje o predaji tovaru na pokladnici majú do počítača načítať z PLU uzávierky alebo ako tzv. binárny žurnál. Toto nastavenie závisí aj od nastavenia pokladnice a preto ho odporúčame konzultovať so servisným technikom.

**Exportovať len tovary, ktoré sú na sklade** – ak zaškrtnete túto voľbu, pri exporte cenníka do pokladnice budú vyslané len tie tovary, ktoré majú v zadanom sklade kladný stav zásob. Ak necháte túto položku prázdnu, bude sa do pokladnice exportovať celý cenník.

**Kód tovaru na začiatok názvu tovaru** – ak chcete, aby sa na pokladničných dokladoch vypisoval nielen názov ale aj k=od tovaru, zaškrtnite túto voľbu. Pri príprave cenníka pre takto označenú pokladnicu program zoberie kód tovaru a doplní ho na nastavený počet znakov názvom tovaru (bude tam kód a zároveň sa skráti názov).

**Zapisovať upozornenia do žurnálu** – ak zaškrtnete túto voľbu, budú sa údaje o priebehu komunikácie s touto pokladnicou zapisovať do žurnálového súboru. Žurnálový súbor sa ukladá do adresára, ktorý je nastavený v konfigurácii skladu a má názov ecrlog\_rrmmdd\_čas.txt. Ak necháte túto položku prázdnu, nebude sa žurnálový súbor s priebehom komunikácie tejto pokladnice vytvárať.

Neaktívna – takto označená pokladnica nebude zaradená do zoznamu na automatickú komunikáciu (posielanie a načítanie údajov).

Po vyplnení všetkých potrebných položiek uložte formulár kliknutím na ikonu Uloženie zmien/ [F2].

Ak ste sa pomýlili, alebo potrebujete zmeniť niektorú položku, otvorte riadok na opravu, položku prepíšte a opravený formulár opäť uložte.

#### Tovarové skupiny, merné jednotky

Ak chcete, aby údaje o merných jednotkách a tovarových skupinách v pokladnici zodpovedali údajom v programe, musíte dodržať nasledujúce podmienky.

Tovarové skupiny v pokladnici musia byť definované rovnako ako v programe.

V programe nastavte kódy merných jednotiek a tovarových skupín v príslušných číselníkoch Číselníky – Sklad – Merné jednotky a Číselníky – Sklad – Tovarové skupiny.

V samotnej pokladnici je potrebné nastaviť kódy tovarových skupín a merných jednotiek ručne alebo pomocou servisného programu.

Nie je nutné, aby všetky tovarové skupiny používané v programe, boli aj v pokladnici.

Pri zadávaní tovarových skupín v pokladnici musíte dodržať pravidlo, že začiatok popisu (názvu) tovarovej skupiny v pokladnici musí zodpovedať kódu tovarovej skupiny v programe (*Číselníky – Sklad – Tovarové skupiny*).

Pri exporte cenníka do pokladnice program najprv načíta tovarové skupiny z pokladnice a:

- ak má exportovaný tovar v cenníku zadanú tovarovú skupinu, ktorá sa zhoduje s niektorou tovarovou skupinou v pokladnici, tak program exportuje tovar do tejto skupiny
- ak má exportovaný tovar v cenníku zadanú tovarovú skupinu, ktorá sa nenašla v pokladnici, tak program tento tovar exportuje do poslednej tovarovej skupiny v pokladnici (poslednej v zozname tovarových skupín v pokladnici abecedne usporiadanom podľa popisu)

Rovnaké pravidlá platia aj pre merné jednotky.

V pokladnici má každá merná jednotka a tovarová skupina dvojmiestny číselný identifikátor a názov. Identifikátor nie je pre nastavenie v programe podstatný ale dôležitý je názov položky (názvu) v pokladnici, ktorý musí začínať kódom položky v programe.

Napríklad máte v programe dve tovarové skupiny s takýmito kódmi a názvami : kód PAP názov Papier, kód 99 názov Kovy a plasty V pokladnici musíte tovarové skupiny zadať tak, aby ich názvy začínali kódmi tovarových skupín v programe: 01 PAPxxxxx 02 99xxxx

## Komunikácia s pokladnicami

Obsluha pokladníc je vypracovaná tak, aby sa dala automatizovať. Obsluha pokladnice môže byť ručná, alebo je možné vytvoriť zoznam úloh, určených na automatické spracovanie.

Na automatizovanú obsluhu pokladníc sa používajú tzv. *preddefinované úlohy*, ktoré pozostávajú z jednotlivých akcií: • export cenníka

- export zákazníkov
- načítanie predaného tovaru
- načítanie textového žurnálu
- načítanie platieb (zatiaľ nefunkčné )
- zmazanie predaného tovaru
- zmazanie textového žurnálu
- zmazanie platieb (zatiaľ nefunkčné )

Akcie *Načítanie* a *Zmazanie* sú spolu prepojené. Ak zvolíte akciu *Načítanie*, automaticky sa vyberie aj akcia *Zmazanie*. Opačne to neplatí, v prípade potreby je teda možné zvoliť len akciu *Zmazanie*.

a Počty predaných tovarov sa stále zaznamenávajú v pamäti pokladnice. Z tejto pamäti môžete údaje načítať do počítača. Pretože údaje zostanú v pamäti pokladnice aj po načítaní do počítača, je potrebné ich vynulovať.

Ak by sa údaje o predaji po načítaní do počítača nevynulovali, pri nasledujúcom načítaní údajov o predaji by údaje o predaných tovaroch neboli správne, pretože by obsahovali údaje načítané minule plus nový predaj.

V jednej úlohe môže byť zadaných viacero akcií. Akcie sú vykonávané postupne podľa poradia, určeného programom.

V konfigurácii preddefinovanej úlohy je možné nastaviť emailovú adresu, na ktorú sa po ukončení úlohy odošle hlásenie o výsledku úlohy. Program vytvára v adresári nastavenom v konfigurácii skladu aj žurnálové súbory, v ktorých je presný popis priebehu jednotlivých akcií.

Jedna úloha môže teda obsahovať viacero akcií a môže platiť pre jednu alebo pre viacero pokladníc.

Program začne vždy vykonávať úlohu od prvej pokladnice v zozname. Začne prvou akciou pre prvú pokladnicu. Ak je akcia neúspešná (napríklad sa nepodarilo spojiť s pokladnicou) vynechávajú sa ďalšie akcie pre prvú pokladnicu a pokračuje sa prvou akciou pre druhú pokladnicu. Takto sa postupne vykonávajú všetky akcie pre zadané pokladnice. Ak bola niektorá z akcií neúspešná, program sa ju pokúsi ešte dva krát vykonať (spolu teda 3x). Ak sa nepodarí vykonať akciu ani na tretí krát, program ukončí úlohu ako neúspešnú.

a Predstavte si, že máte sieť pokladníc, do ktorých chcete každú noc posielať cenník s novými predajnými cenami. Riešenie: môžete napríklad vytvoriť preddefinovanú úlohu "Poslať cenník do pokladníc", ktorá bude spoločná pre všetky pokladnice a bude sa pomocou plánovača úloh automaticky spúšťať v noci o 00.30. Po vykonaní úlohy program odošle email s informáciou o výsledku úlohy.

Ak potrebujete byť operatívne informovaný o výsledku úlohy, existuje možnosť poslať email s výsledkom úlohy do schránky, ktorá podporuje SMS notifikáciu nových správ, príde Vám na Váš mobilný telefón upozornenie, prípadne si môžete nechať poslať aj celú správu. Tak môžete byť rýchlo informovaný o priebehu komunikácie s pokladnicami.

Načítanie údajov z pokladnice a následný odpis predaného tovaru zo stavu zásob prebieha v troch krokoch:

- Samotné načítanie údajov o predanom tovare a uloženie do súboru datsel\_....xml táto činnosť je vyvolaná potvrdením akcie Načítanie predaného tovaru v obsluhe pokladnice. Pozor, táto akcia vytvorí v nastavenom adresári súbor datsel\_....xml ale načítané údaje sa neobjavia nikde v programe.
- 2. Analýža a spracovanie údajov o predaji tovaru zo súboru, ktorý bol vytvorený v predchádzajúcom kroku táto činnosť je vyvolaná spustením funkcie Spracovať načítané údaje v obsluhe pokladnice. Spracované údaje sa zapíšu do prehliadača Pokladnice Prezeranie a oprava predaného tovaru. Spracovanie údajov nemá žiadny vplyv na stav zásob, pretože ešte nedošlo k odpisu predaného tovaru zo stavu zásob.
- Odpis predaného tovaru zo stavu zásob podľa údajov v prehliadači predaného tovaru táto činnosť je vyvolaná spustením funkcie v menu *Pokladnice – Odpis predaného tovaru*. Až v tomto kroku sa vytvorí skladový doklad s odpisom predaného tovaru zo stavu zásob.
- a Uvedomte si, že pokiaľ neprebehla funkcia Spracovať načítané údaje, nie je možné vykonať odpis predaného tovaru zo stavu zásob. Túto funkciu môžete zadefinovať naraz s funkciou Načítať predaný tovar v jednej úlohe na obsluhu pokladnice. Ak načítate údaje o predanom tovare bez spracovania, musíte spracovanie spustiť osobitne.

Každá z uvedených činností je podrobnejšie popísaná v príslušnej kapitole.

### Ručná komunikácia s pokladnicou

Pri popise komunikácie predpokladáme, že je pokladnica pripojená ku počítaču (prepájacím káblom, modemom, sieťovou kartou a pod.), je zadaná aj v zozname pokladníc a má správne nastavené parametre.

Po pojmom "ručná komunikácia" myslíme to, že obsluha sama spustí program na komunikáciu s pokladnicou a zvolí príslušné parametre komunikácie.

Ručná obsluha pokladnice spočíva v tom, že v menu *Pokladnice – Obsluha pokladníc* otvoríte formulár na obsluhu pokladníc, vyberiete pokladnicu, s ktorou chcete komunikovať a zaškrtnete požadované akcie. Po zadaní parametrov spustíte komunikáciu.

#### Poslať cenník do pokladnice ručne

Pokladnice – Obsluha pokladníc

V menu *Pokladnice* spustite funkciu *Obsluha pokladnic*. Program otvorí formulár na obsluhu pokladnice.

**Pokladnice** – zadajte kód pokladnice, do ktorej chcete poslať cenník. Kód môžete zadať priamo z klávesnice alebo výberom z číselníka.

Pri exportoch cenníka nechajte položku Spracovať údaje prázdnu.

**Exportovať cenník** – zaškrtnite túto položku, ak chcete do pokladnice poslať cenník tovarov.

**Ceny platné ku dňu** – z ponuky vyberte dátum platnosti ceny. Štandardné nastavenie – *Dnes*.

Len ceny so zmenenou platnosťou od -

- ak chcete poslať do pokladnice celý cenník, vyberte voľbu Všetky,
- ak chcete poslať do pokladnice len zmenené ceny, zadajte deň zmeny cien. Štandardná voľba – Dnes.
- Vybrať aj zmenené tovary a ceny ak chcete do pokladnice

poslať aj PLU, u ktorých sa zmenil názov ale nie cena, zaškrtnite túto položku.

Po zadaní potrebných položiek kliknite na ikonu *Uloženie zmien*/ [F2].

Spustí sa komunikácia s pokladnicou podobne ako v predchádzajúcich verziách programu.

#### Načítať údaje o predaji a textový žurnál ručne

Pokladnice – Obsluha pokladníc

V menu *Pokladnice* spustite funkciu *Obsluha pokladnic*. Otvorí sa formulár na obsluhu pokladnice.

**Pokladnice** – zadajte kód pokladnice, do ktorej chcete poslať cenník. Kód môžete zadať priamo z klávesnice alebo výberom z číselníka.

Spracovať údaje - zaškrtnite túto voľbu. Pri zaškrtnutí hociktorej voľby "Načítať …" musí byť položka Spracovať údaje zaškrtnutá. Načítať predaný tovar – ak chcete načítať do počítača údaje o predaji tovaru na registračnej pokladnici, zaškrtnite túto voľbu. Načítať textový žurnál – ak chcete do počítača načítať aj archívnu kópiu účteniek z registračnej pokladnice (textový žurnál), zaškrtnite túto voľbu.

Pozor! Po stiahnutí textového žurnálu sa žurnál v pokladnici automaticky vymaže. Po načítaní sa súbor uloží na disk počítača do adresára nastaveného v konfigurácii programu a záloha do archívneho adresára.

Kliknutím na ikonu **Uloženie zmien**/ [F2] sa spustí komunikácia so zadanou pokladnicou. Po načítaní údajov o predaji a súboru s účtenkami program oznámi koniec komunikácie.

| Obsluha pokladníc                        |                                 |  |  |  |  |  |
|------------------------------------------|---------------------------------|--|--|--|--|--|
| Pokladnice DELFIN002 Pokladnica Delfín 2 |                                 |  |  |  |  |  |
| 🔽 Spracovať načítané údaje               |                                 |  |  |  |  |  |
| ∏ Exportovať cenník                      |                                 |  |  |  |  |  |
| Ceny platné ku dňu                       | 0) Dnes 🚽                       |  |  |  |  |  |
| Len ceny so zmenenou platnosťou od       | A) Všetky 🚽                     |  |  |  |  |  |
|                                          | Vybrať aj zmenené tovary a ceny |  |  |  |  |  |
| 🔽 Načítať predaný tovar                  |                                 |  |  |  |  |  |
| Dátum uzávierky                          | 0) Dnes 💌                       |  |  |  |  |  |
| Načítať textový žurnál                   |                                 |  |  |  |  |  |
| 🔽 Zmazať predaný tovar                   |                                 |  |  |  |  |  |
| 🔽 Zmazať textový žurnál                  |                                 |  |  |  |  |  |
| 🖵 Denná X uzávierka                      |                                 |  |  |  |  |  |
| 🔲 Denná Z uzávierka                      |                                 |  |  |  |  |  |

Samozrejme môžete načítať údaje o predaji a žurnál (kópiu účteniek) osobitne. Ak ich však spustíte naraz, ušetríte čas, potrebný na spojenie sa počítača s pokladnicou.

| Obsluha pokladníc                        | ×                                 |  |  |  |  |  |  |
|------------------------------------------|-----------------------------------|--|--|--|--|--|--|
| Pokladnice DELFIN002 Pokladnica Delfín 2 |                                   |  |  |  |  |  |  |
| 🔲 Spracovať načítané údaje               |                                   |  |  |  |  |  |  |
| Exportovať cenník                        | Exportovať cenník                 |  |  |  |  |  |  |
| Ceny platné ku dňu                       | 0) Dnes 🗨                         |  |  |  |  |  |  |
| Len ceny so zmenenou platnosťou od       | A) Všetky                         |  |  |  |  |  |  |
|                                          | 🔲 Vybrať aj zmenené tovary a ceny |  |  |  |  |  |  |
| 🥅 Načítať predaný tovar                  |                                   |  |  |  |  |  |  |
| Dátum uzávierky                          | 0) Dnes 📃                         |  |  |  |  |  |  |
| 🔲 Načítať textový žurnál                 |                                   |  |  |  |  |  |  |
| 🔲 Zmazať predaný tovar                   |                                   |  |  |  |  |  |  |
| 🔲 Zmazať textový žurnál                  |                                   |  |  |  |  |  |  |
| 🔲 Denná X uzávierka                      |                                   |  |  |  |  |  |  |
| 🖵 Denná Z uzávierka                      | <u>✓</u> ×                        |  |  |  |  |  |  |

## Preddefinované úlohy

Preddefinované úlohy je výhodné použiť vtedy, ak:

- potrebujete vykonať rovnakú úlohu postupne na viacerých pokladniciach, alebo
- potrebujete vykonať úlohu na pokladnici bez zásahu obsluhy (mimo pracovnej doby)
- Pokyn na vykonanie preddefinovanej úlohy môže dať používateľ, alebo ju môže program spustiť automaticky.

#### Vytvorenie preddefinovanej úlohy

Predstavte si, že máte skupinu pokladníc a chcete do každej z nich poslať rovnaký cenník. Môžete to urobiť vyššie uvedeným spôsobom – ručne. Postupne do každej pokladnice pošlete cenník. Nevýhodou je, že pred každým posielaním cenníka musí prebehnúť príprava cenníka, ktorá trvá určitý čas a vy musíte posielanie cenník a spustiť pre každú pokladnicu zvlášť.

Aby ste tento čas ušetrili, môžete vytvoriť preddefinovanú úlohu, v ktorej bude definované postupné posielanie cenníka do jednotlivých pokladníc. V menu Pokladnice potvrďte funkciu Zoznam preddefinovaných úloh. Otvorí sa zoznam úloh, v ktorom môžete pracovať rovnako ako v ostatných prehliadačoch. Kliknite na ikonu **Pridať riadok**/ [Insert]. Otvorí sa formulár na vytvorenie jednej úlohy.

Kód – zadajte kód úlohy. Pod týmto kódom bude úloha uložená a ak ju budete chcieť spustiť, zadáte jej kód. Môže obsahovať maximálne šesť znakov.

**Názov** – zadajte popisný názov úlohy.

**E-mail** – ak chcete, aby sa protokol o priebehu tejto úlohy odoslal po jej skončení na určitú emailovú adresu,

| 🏢 (ECR) Zoznam preddefinovaných úloh p                                                                                                    | ore registračné pokladnice - @Public 📃 🗖 🔀                                                                                                    |
|----------------------------------------------------------------------------------------------------|----------------------------------------------------------------------------------------------------|
| ★▼ <b>▼ □ ≥ ∎</b> × <b>⊚ ■</b>                                                                                                    | (ECR) Preddefinovaná úloha - vloženie                                                                                                    |
| Kód       Názov         PCHALA       Poslať cemník do pokladnice Hala       dozr         Image: State State Stat | Kód       TRZBA1         Názov       Údaje o predaji z pokladnice 1 načítaj         E-mail       Pokladnice         Pokladnice       MIER001         Spracovať načítané údaje       Pokladnica zelenina         Ceny platné ku dňu       0) Dnes         Len ceny so zmenenou platnosťou od       A) Všetky |
|                                                                                                    | Vybrať aj zmenené tovary a ceny          V       Načítať predaný tovar         Dátum uzávierky       0) Dnes                                                                                                    |
|                                                                                                    | Nacital textový zurnal    Zmazať predaný tovar   Zmazať textový žurnál  Denná X uzávierka  Denná Zurávierka                                                                                                    |
|                                                                                                    |                                                                                                    |

zadajte ju. Ak položku necháte prázdnu, nebude sa po skončení úlohy posielať žiadny email.

**Pokladnice** – zadajte začiatok kódu, ktorý je spoločný pre všetky pokladnice, do ktorých chcete naraz odoslať cenník. Pri zadávaní kódu platí tzv. "hviezdičková" konvencia.

Napríklad máte dve pokladnice s kódmi B-HALA01 a B-HALA02. Stačí ak zadáte spoločný začiatok kódu a hviezdičku B\*.

Exportovať cenník – zaškrtnite túto voľbu a nastavte parametre v položkách Ceny platné ku dňu a Zmenené od.

Pozor! Ak plánujete úlohu spúšťať automaticky, uvedomte si, že ak ju spustíte po polnoci, je potrebné do položky Ceny platné ku dňu zadať voľbu "Včera".

Kliknutím na ikonu **Uloženie zmien**/ [F2] uložíte vytvorenú úlohu do zoznamu preddefinovaných úloh. Zoznam preddefinovaných úloh je prehliadač, ktorý obsahuje všetky bežné funkcie na vkladanie, opravy a mazanie riadkov. V prípade potreby môžete uložené úlohy opraviť alebo aj zmazať.

#### Ručné spustenie preddefinovanej úlohy

Pokladnice – Obsluha pokladníc – Preddefinovaná úloha

V menu *Pokladnice* kliknite na funkciu *Obsluha pokladnic – preddefinovaná úloha*. Otvorí sa okno so zoznamom preddefinovaných úloh.

Nastavte kurzor na riadok s požadovanou úlohou a kliknite na ikonu *Potvrdenie výberu*/ [F2].

Potvrdením sa okamžite spustí vybraná úloha a začnú sa postupne vykonávať všetky akcie vybranej úlohy.

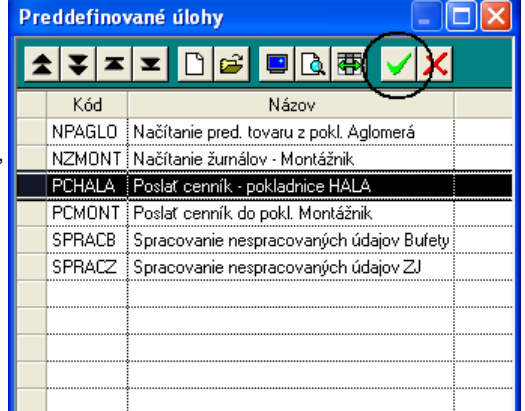

V prípade, že akcia je neúspešná, program sa pokúsi ju po prvom neúspešnom pokuse ešte dva krát zopakovať.

Ak je v úlohe definovaných viacero akcií na každú z pokladníc, program pri neúspešnej prvej akcii prechádza na ďalšiu pokladnicu a nestráca čas skúšaním ostatných akcií. Opakuje úlohu vždy od prvej akcie.

Po ukončení úlohy program oznámi správu o výsledku úlohy.

|    | Ľ                                                                                                    | obstana poi        | Maume, Penala Posial Cer       |                               | pokiadince haca          |                    | <b>L</b> |  |  |  |  |  |
|----|----------------------------------------------------------------------------------------------------|--------------------|--------------------------------|-------------------------------|--------------------------|--------------------|----------|--|--|--|--|--|
|    | [                                                                                                    | Pokladni           | ca Pripojenie/Súbor            |                               | Akcia                    | Výsled             | ok       |  |  |  |  |  |
|    |                                                                                                    | B-HALA0            | 32 MODEM 32835/COM1 9600,N,8   | Exportovať cenník Príprava Ok |                          |                    |          |  |  |  |  |  |
| u  |                                                                                                    | B-HALA0            | 33 MODEM 32835/COM1 9600.N.8   | Exportovať cenník             | Príprava Ok              |                    |          |  |  |  |  |  |
| -  |                                                                                                    |                    | ••••••                         |                               | ·····                    |                    |          |  |  |  |  |  |
|    |                                                                                                    |                    |                                |                               |                          |                    |          |  |  |  |  |  |
|    |                                                                                                    |                    |                                |                               |                          |                    |          |  |  |  |  |  |
|    |                                                                                                    |                    |                                |                               |                          |                    |          |  |  |  |  |  |
| Ob | s                                                                                                    | luha poklac        | Iníc: "PCHALA - Poslat' cenník | < - po                        | kladnice HALA"           |                    |          |  |  |  |  |  |
| Г  |                                                                                                    | Pokladnica         | Pripojenie/Súbor               |                               | Akcia                    | Výsledok           | ····     |  |  |  |  |  |
|    |                                                                                                    | B-HALA032          | MODEM 32835/COM1 9600,N,8,1    | Ex                            | portovať cenník          | 3. pokus neúspešný |          |  |  |  |  |  |
|    |                                                                                                    | B-HALA033          | MODEM 32835/COM1 9600,N,8,1    | Ex                            | portovať cenník          | 3. pokus neúspešný |          |  |  |  |  |  |
|    |                                                                                                    |                    |                                |                               |                          |                    |          |  |  |  |  |  |
|    |                                                                                                    | снува              | l.                             |                               |                          | X                  |          |  |  |  |  |  |
|    | Obsluha pokladníc neprebehla úspešne, počet chýb: 6.<br>Podrobnosti v súbore "C\BUFFEB\ecring 040913 145743.txt". |                    |                                |                               |                          |                    |          |  |  |  |  |  |
|    | 0k                                                                                                    |                    |                                |                               |                          |                    |          |  |  |  |  |  |
|    |                                                                                                    |                    |                                |                               |                          |                    |          |  |  |  |  |  |
| z  | 08                                                                                                    | Akcií 2<br>stáva 2 | Chýb 6                         | <br>Nač                       | 0%<br>itanie sadzieb DPH |                    | M 🛐      |  |  |  |  |  |

V archívnom adresári (konfigurácia skladu, oddiel Pokladnice) sa vytvoria dva súbory:

TXT súbor s opisom priebehu jednotlivých akcií celej úlohy s názvom :

## ecrlog\_rrmmdd\_hhmmss.txt

ktorý obsahuje prehľadne uvedený čas a popis každej akcie a jej výsledok

• XML súbor s výsledkom úlohy, názov:

ecrlog\_rrmmdd\_hhmmss.xml ktorý obsahuje len výsledok úlohy, neobsahuje popisy jednotlivých akcií. Obidva súbory sa vytvárajú vždy, bez

ohľadu ne to, či úloha skončila úspešne alebo neúspešne. Ak je v definícii úlohy zadaná aj emailová

adresa, odošle sa na ňu email s popisom výsledku úlohy.

Tento email je vlastne vyššie uvedený súbor vo formáte XML.

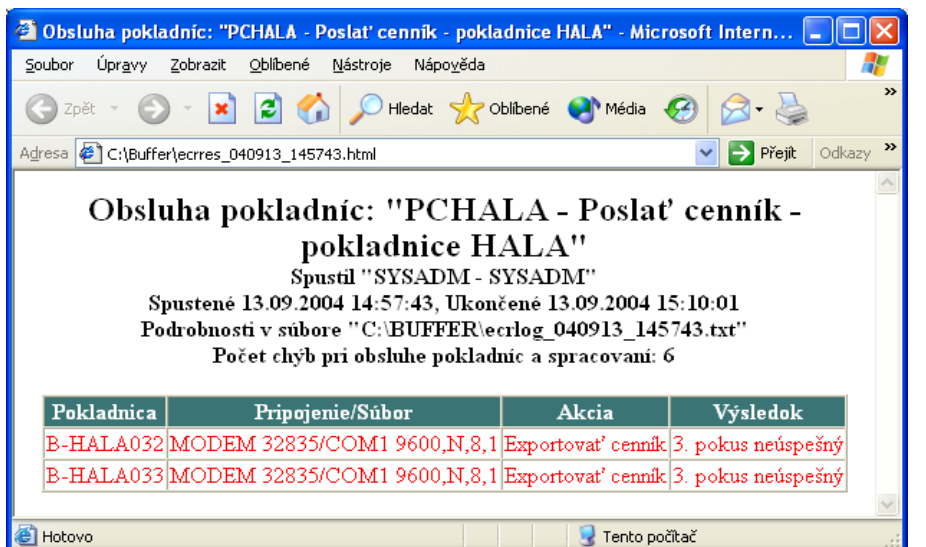

🗐 Hotovo

## Súbory, vytvorené pri komunikácii s pokladnicami

#### Dočasné súbory

V oboch prípadoch t.j. bez ohľadu na to, či sa z pokladnice načítava textový žurnál alebo údaje o predaji (binárny žurnál), sa počas komunikácie medzi pokladnicou a počítačom vytvárajú dočasné súbory.

Názvy týchto súborov sa začínajú písmenami tmp (tmpsel\*.xml a tmpjrn\*.txt). Ak prebehne načítanie údajov v poriadku (až do konca a údaje o predaji sa z pokladníc vymažú), dočasné súbory sa premenujú (názov už nezačína písmenami tmp).

Občas sa môža vyskutnúť prípad, ža pačítania údajov z pokladnica do pačítača poprobohna úspočna (proručí sa komunikácia

Občas sa môže vyskytnúť prípad, že načítanie údajov z pokladnice do počítača neprebehne úspešne (preruší sa komunikácia medzi pokladnicou a počítačom) a v takom prípade zostávajú dočasné súbory v počítači.

Pri opakovanej komunikácii sa vytvárajú nové dočasné súbory, pretože v názve dočasného súboru je aj údaj o hodine, minúte a sekunde vytvorenia súboru), ktoré sa po úspešnom načítaní údajov premenujú.

Dočasné súbory z prerušených komunikácií zostávajú na disku a po archivácii ich môžete zmazať.

Neodporúčame mazať dočasné súbory priebežne, pretože predsa len obsahujú časť načítaných údajov. Ak by po neúspešnej komunikácii s pokladnicou došlo napríklad k poruche pokladnice alebo k ručnému vymazanie pokladnice, v dočasnom súbore je aspoň časť údajov, ktoré už nebude možné načítať.

Pozor! Pri archivácii všetkých súborov z archívneho adresára platí, že vždy je nutné najprv si overiť, či údaje z pokladníc za obdobie, ktoré chcete archivovať a zmazať z disku sú už načítané do skladu!

#### Pri načítaní údajov predaji (binárny žurnál)

Pri komunikácii s pokladnicou sa všetky súbory vytvárajú v archívnom adresári, ktorý je nastavený v konfigurácii programu v menu Systém-Konfigurácia – Konfigurácie skladu záložka Ostatné moduly, oddiel Pokladnice.

Údaje z pokladnice (binárny žurnál) sa načítavajú do súboru:

a) tmpsel\_KódPokladnice\_rrmmdd\_hhmmss.xml.

Ak sa preruší komunikácia (padne linka, zmrzne pc, niekto vypne pokladnicu,...) a načítanie neprebehne do konca, zostáva tento súbor na disku. Pri opakovanej komunikácii sa vytvorí nový súbor tmpsel\*.xml (v názve je aj čas). Zmazať súbor tmpsel\*.xml môžete vtedy, ak máte istotu, že dáta z danej pokladnice za daný deň boli načítané do programu. Odporúčame nemazať.

Ak prebehne komunikácia OK, dáta sa zapíšu na disk a zmažú sa z pokladnice, premenuje sa súbor na

b) datsel\_KódPokladnice\_rrmmdd\_hhmmss.xml,

Tento súbor je určený na spracovanie údajov v sklade. Dáta nie sú už v pokladnici ale ešte ani v databáze. Tento súbor sa nesmie nikdy mazať!

Ak prebehne úspešné spracovanie (ručne, alebo v rámci úlohy), súbor sa premenuje na

c) sel\_KódPokladnice\_rrmmdd\_hhmmss.xml.

Tento súbor už je len archívnym súborom, je potrebné ho archivovať na archívne médium a z disku zmazať. Odporúčame minimálne mesačnú archiváciu všetkých súborov z archívneho adresára (nielen sel\*.xml).

#### Pri načítaní textového žurnálu (kópia účteniek)

Pri načítavaní údajov z pokladnice do pc sa vytvára najprv súbor

a) tmpjrn\_KódPokladnice\_rrmmdd\_hhmmss.txt

Keď dobehne komunikácia do konca, premenuje sa tento súbor na

b) jrn\_KódPokladnice\_rrmmdd\_hhmmss.txt

Ak nedobehne komunikácia do konca, v archívnom adresári zostáva súbor tmpjrn\*.txt. Pri ďalšej komunikácii sa vytvára nový súbor (v názve je čas) a starý sa môže zmazať. V adresári by nemali byť súbory tmpjrn\*.txt, môžete ich zmazať. Odporúčame mesačnú archiváciu všetkých súborov z archívneho adresára (nielen jrn\*.txt). Po archivácii môžete súbory z disku vymazať.

## Automatické spúšťanie preddefinovaných úloh

Preddefinované úlohy je možné spúšťať ručne z menu *Pokladnice – Obsluha pokladníc – Preddefinovaná úloha.* Tieto úlohy však môžete spúšťať aj automaticky pomocou programu *ECRauto.exe*, ktorý je súčasťou obchodného systému Tangram od verzie 5.08.

Program ECRauto je určený na automatické (bez zásahu používateľa) spúšťanie preddefinovaných úloh pre registračné pokladnice. Samotný program ECRauto môžete spustiť :

ručne, alebo

dávkovými súbormi (\*.bat).

Ak vytvoríte dávkové súbory na spúšťanie programu Ecrauto.exe, môžete vykonanie dávkových súborov naplánovať v plánovači úloh, ktorý je štandardnou súčasťou systémov Windows a tak úplne automatizovať obsluhu pokladníc.

a Dávkové súbory musíte umiestniť do adresára s programom (štandardne C:\Tangram\Eko\\*.bat), pretože pri spustení programu Ecrauto.exe sa načítajú aj ďalšie súbory z tohto adresára. Ak sa vám nedarí spustiť program ecrauto, skúste po neúspešnom pokuse o spustenie programu vyhľadať žurnálový súbor, ktorý je umiestnený v adresári nastavenom v konfigurácii skladu, oddiel Ostatné. V tomto súboru je záznam o spustení programu a zoznam prípadných chýb.

#### Parametre na spustenie programu ECRauto.exe

Program je nutné spustiť s týmito parametrami, ktoré sú oddelené medzerou:

ecrauto.exe [database=] [username=] [password=] [job=]

Jednotlivé parametre sú database= meno databázy username= meno používateľa password= heslo používateľa job= kód preddefinovanej úlohy

Príklad automatického spustenia úlohy s kódom cenhal v databáze demoeko ako používateľ demo s heslom demo: c:\Tangram\Eko\ecrauto.exe database=demoeko username=demo password=demo job=cenhal

## Upozornenie

Pozor, pri automatickej obsluhe pokladníc pomocou plánovača úloh, si musíte uvedomiť, že podľa nastaveného času spustenia úlohy je potrebné vhodne nastaviť parametre preddefinovanej úlohy! Ak je spustenie úlohy naplánované napríklad po polnoci, nemôžete v položkách Ceny platné ku dňu a Zmenené od zadať voľbu Dnes, ale niektorú z ostatných volieb napríklad Včera.

Je potrebné zabezpečiť (vypracovať časový harmonogram sťahovania údajov a oboznámiť s ním obsluhu pokladníc), aby pri spustení úlohy boli registračné pokladnice zapnuté, bez rozblokovanej účtenky. Ak sú pokladnice pripojené pomocou modemov, musia byť zapnuté aj modemy.

V predajniach, kde nie je nepretržitá prevádzka, musí byť po ukončení smeny poslednou operáciou na pokladnici vykonaná denná Z uzávierka. Nie je možné nechávať vykonanie dennej Z uzávierky na nasledujúci deň!

V predajniach s nepretržitou prevádzkou je nutné stanoviť presný časový harmonogram vykonávania uzávierok a sťahovania údajov.

## Prezeranie a opravy údajov o predaji z registračných pokladníc

Pokladnice ECR- Predaný tovar

V tomto prehliadači môžete prezerať a prípadne opravovať všetky údaje, ktoré ste načítali z pokladníc funkciou *Načítanie údajov o predaji tovaru.*, to znamená že sú tu zobrazené fiškálne predaje aj nefiškálne výdaje tovaru. Prehliadač môžete otvoriť z menu, alebo kliknutím na ikonu *Prezeranie a oprava údajov o predaji v* hlavnom okne modulu.

| fii | Údaje o predaji tovaru - @Public |            |            |          |         |                |       |                |       |           |       |          |            |            |      |            |      |            |      |
|-----|----------------------------------|------------|------------|----------|---------|----------------|-------|----------------|-------|-----------|-------|----------|------------|------------|------|------------|------|------------|------|
| 4   |                                  |            |            |          |         |                |       |                |       |           |       |          |            |            |      |            |      |            |      |
| -   | Dávka                            | Dátum      | Pokladnica | Predajňa | Č.pokl. | Тур            | Tovar | Názov          | Výdaj | Množstvo  | Mj    | Spolu    | Jedn. cena | Cenn. cena | DPH  | Firma      | Pob. | Hot.doklad | Hod. |
|     | 11                               | 12.03.2004 | 1001       |          | 1       | E) Elcom Euro, | 1     | Demo tovar 1   | Α     | 10        | KS    | 250,00   | 25,00      | 0,00       | 19%  | ABC        |      |            | 12   |
|     | 11                               | 12.03.2004 | 1001       | •        | 1       | E) Elcom Euro, | 1     | Demo tovar 1   |       | 100       | KS    | 2.500,00 | 25,00      | 0,00       | 19%  |            |      | 230        | 11   |
|     | 11                               | 12.03.2004 | 1001       | •        | 1       | E) Elcom Euro, | 2     | Tovar demo 2   | Α     | 5         | KS    | 350,00   | 70,00      | 0,00       | 19%  |            |      |            | 12   |
|     | 11                               | 12.03.2004 | 1001       | •        | 1       | E) Elcom Euro, | 2     | Tovar demo 2   |       | 50        | KS    | 1.250,00 | 25,00      | 0,00       | 19%  |            |      | 230        | 11   |
|     | 11                               | 12.03.2004 | 1001       | ••••••   | 1       | E) Elcom Euro, | 3     | Skúšobný tovar | Α     | 55        | KS    | 1.878,00 | 34,15      | 0,00       | 19%  | ABC        |      |            | 12   |
|     | 11                               | 12.03.2004 | 1001       | ^        | 1       | E) Elcom Euro, | 3     | Skúšobný tovar | Α     | 30        | KS    | 1.700,00 | 56,67      | 0,00       | 19%  | DEM0123456 |      |            | 14   |
|     |                                  |            |            |          |         |                |       |                |       |           |       |          |            |            |      |            |      |            |      |
| <   |                                  |            | 1          | 1        |         |                |       | 1              | l     | Ídaj o pr | eda   | aji tova | ru - oprav | a          |      |            |      |            | X    |
|     |                                  |            |            |          |         |                |       |                |       | Dáv       | k = [ |          | 11         | Dátu       | m 12 | 03 2004    |      |            |      |

Kód pokl. 1001

Predajňa

Kód tovaru 1

Množstvo

Sadzba DPH

Spolu

Firma

<u>P</u>obočka

<u>S</u>kl. doklad

Ref. číslo

Hot. doklad

100.000

2 500 00

Þ.

19%

230

Číslo pokladnice

Jedn. cena

Cenn. cena

1

Demo tovar 1

Výdaj

Hod. 11

25.00

0,00

V jednotlivých riadkoch sú údaje o tovare, stiahnutý z registračných pokladníc. Modrou farbou sú vypísané riadky, ktoré už boli odpísané zo skladu.

Ak je stĺpec *Výdaj* prázdny, jedná sa o fiškálny predaj tovaru s účtenkou. Tento tovar už len odpíšete zo skladových zásob (vystavíte dodací list).

Ak je v stĺpci *Výdaj* písmeno "A", jedná sa o nefiškálny výdaj tovaru. K takémuto tovaru musíte okrem vystavenia dodacieho listu vytvoriť aj daňový doklad.

Formulár riadku obsahuje tieto položky.

Dávka – poradové číslo načítanej dávky údajov. Číslovanie je automaticky generované pri načítaní údajov o predaji.

Dátum – dátum, kedy boli stiahnuté údaje o predaji tovaru

z pokladnice do počítača. Nie je to dátum predaja.

Kód pokl., predajňa a číslo pokladnice – identifikácie pokladnice, z ktorej boli tieto údaje načítané.

Kód tovaru – cenníkový kód predaného tovaru

**Množstvo** – predané množstvo v merných jednotkách, uvedených na cenníkovej karte tovaru

**Spolu** – celková suma, za ktorú bolo predané uvedené množstvo tovaru

Cenn. cena - cenníková cena za mernú jednotku tovaru

Sadzba DPH - percentuálna sadzba DPH, ktorá je uvedená pri tomto tovare v cenníku

**Výdaj** – slúži na identifikáciu nefiškálneho predaja v pokladnici Euro 2000 TE Alpha. Ak je položka prázdna, jedná sa o hotovostný predaj s účtenkou, ak je položka zaškrtnutá, jedná sa o nefiškálny výdaj tovaru cez registračnú pokladnicu.

Firma – identifikácia odberateľa (ak ju pokladnica poskytuje)

Skl. doklad – druh a číslo skladového dokladu, ktorým bol tento predaj odpísaný zo skladu. Dopĺňa ho program.

Ref. číslo – referenčné číslo

Hot. doklad – číslo účtenky z pokladnice

Hod. - čas uvedený na účtenke

S prehliadačom môžete pracovať tak ako so všetkými prehliadačmi v systéme Tangram. Môžete záznamy opravovať, mazať, vkladať nové záznamy. Z údajov, zobrazených v tomto prehliadači sa vytvárajú dodacie listy na odpis predaného alebo vydaného tovaru.

#### Odpis predaného tovaru zo skladu

Ak ste načítali údaje o predaji tovaru z pokladníc do počítača, skontrolovali a prípadne ich aj opravili, môžete urobiť odpis predaného tovaru zo skladových zásob.

Postup pri odpise.

Spustite funkciu z menu *Pokladnice – Odpis predaného tovaru* alebo kliknite na ikonu *Odpis predaného tovaru zo* skladu

v hlavnom okne modulu.

Otvorí sa formulár, v ktorom zadáte údaje, týkajúce sa odpisu predaného tovaru.

**Odpis** – vyberte z roletovej ponuky

Podrobne – každý tovar bude vo vytvorenom doklade toľko krát, koľko krát sa nájde v údajoch o predaji (na koľkých rôznych účtenkách).

Sumárne – počty predaných tovarov vo zvolenej dávke budú spočítané a každý tovar bude vo vytvorenom doklade iba raz.

Aby ste mohli rýchlo a jednoducho zadať, ktoré tovary chcete odpísať, môžete zadať buď číslo dávky alebo dátum.

**Dávka od, do** – zadajte číslo dávky podľa čísla z prehliadača údajov o predanom tovare. Nepovinná položka.

**Dátum od, do** – zadajte dátum, z ktorého chcete odpísať predané tovary. Nepovinná položka.

**Pokladnice** – zadajte kód pokladnice zo zoznamu pokladníc. Nepovinná položka.

**Druh dokladu** – zadajte druh dokladu, ktorým budú predané tovary odpísané. Povinná položka.

Číslo – zadajte číslo dokladu, ktorým budú predané tovary odpísané. Odporúčame nechať túto položku prázdnu a program bude doklady číslovať automaticky.

**Dátum** – dátum výdajového dokladu zo skladu. Program ponúkne aktuálny systémový dátum, ktorý môžete v prípade potreby jednoducho prepísať.

Popis – popis, ktorý sa prenesie do hlavičky výdajového dokladu. Nepovinná položka.

Ak chcete zistiť, orientačné údaje o predanom tovare za zvolené obdobie (dátum, dávka, pokladnica), kliknite na ikonu **Zistenie informácií o odpisovaných tovaroch**/ [F5]. Vo formulári sa zobrazí počet predaných merných jednotiek a cena spolu.

9

Po vyplnení položiek kliknite na ikonu **Spustiť operáciu**/ [F2]. Ak sa všetky tovary, ktoré sú v doklade nachádzajú v zadanom sklade v dostatočnom množstve, program uloží doklad,

odpíše predané kusy zo stavu zásob a oznámi úspešné ukončenie operácie.

V prehliadači *Údaje o predaji tovaru* sa riadky, z ktorých bol tovar odpísaný vyfarbia modrou farbou a v položke **Skl.doklad** budú mať zapísaný druh, číslo a dátum práve vytvoreného skladového dokladu.

Ak chcete opraviť uložený doklad použite menu *Sklad – Prezeranie a oprava dokladov*. Ak chcete dodatočne vytlačiť tento skladový doklad použite menu *Sklad – Tlač- Doklady – Dodacie listy*.

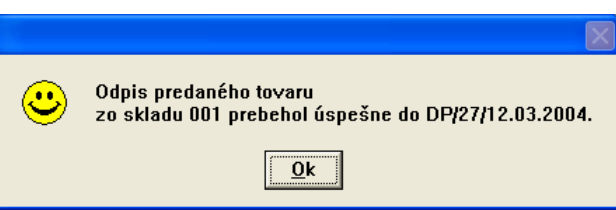

| Odpis preda          | ného tovaru 🛛 🔀              |
|----------------------|------------------------------|
| <u>O</u> dpis        | B) Sumárne                   |
| <u>D</u> átum od     | 01.05.2012 do 02.05.2012     |
| <u>P</u> okladnice   | × Všetky pokladnice          |
| Počet                | Cena spolu                   |
| Dátu <u>m</u>        | 01.05.2012                   |
| Dru <u>h</u> dokladu | HD Číslo (0=auto)            |
| Popi <u>s</u>        | Predaj tovaru cez pokladnice |
|                      | M 4                          |

### PC pokladnica Tangram

Pokladnice – Pokladnica PC

Okrem bežných registračných pokladníc systém Tangram spolupracuje aj so softwarovým riešením – PC pokladnicou Tangram.

PC pokladnica Tangram má pomerne malé nároky na počítač a tak aj zo staršieho PC môžete pridaním fiškálnej tlačiarne Efox alebo Upos vytvoriť registračnú pokladnicu. Oproti bežným registračným pokladniciam poskytuje PC pokladnica vyšší komfort pre obsluhu.

Práca s PC pokladnicou je popísaná v samostatnej príručke.

Export a import údajov si PC pokladnica zabezpečuje sama, nie je potrebné žiadne nastavenie v systéme Tangram v module pokladníc.

## Opis údajov o predanom tovare

Tlač – Pokladnice – 501 Opis predaného tovaru

V tejto tlačovej zostave môžete vytvoriť opis údajov o predanom tovare. V tejto zostave sa zobrazia len údaje o tých tovaroch, ktoré boli predané priamo cez pokladnice a načítané do programu. Tieto údaje sú zobrazené v prehliadači Pokladnice ECR – Predaný tovar.

Ak chcete v zostave vidieť údaje len o vybranom tovare, zadajte položky vo výberovej podmienke.

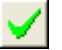

Po zadaní položiek do výberovej podmienky potvrďte vytvorenie zostavy kliknutím na ikonu Potvrdenie výberu / [F2].

| Výberová podmienka                                         | ×  |
|------------------------------------------------------------|----|
| Usporiadať podľa D) Pokl, hot.doklad 💽 🏳 Prevrátiť poradie |    |
| Poznámka                                                   |    |
| Dátum od 01.08.2007 do 03.08.2007                          |    |
| Stredisko 🗾 🕨                                              |    |
| Sklad SKL                                                  |    |
| Ski. doklad                                                |    |
| Odpísané 📃 🔄                                               |    |
| Kód tovaru                                                 |    |
| od bo                                                      |    |
|                                                            |    |
| Ciarový kód                                                |    |
| Tov. skupina                                               |    |
| Pokladnica (ABCOUT                                         |    |
| Predajna j                                                 |    |
|                                                            |    |
|                                                            |    |
|                                                            | -1 |
|                                                            | ς  |

V tlačovej zostave sú v stĺpcoch uvedené tieto údaje: dátum predaja, číslo predajne a pokladnice, číslo pokladničného dokladu, kód zákazníka, kód a názov tovaru, predané množstvo a cena.

| Tangram Store 7.03 (STORE)<br>Spracované programovým vybavením Tangram 06.08.2007 13:41 |                            |        |          |                         |          |        |  |  |  |  |  |
|-----------------------------------------------------------------------------------------|----------------------------|--------|----------|-------------------------|----------|--------|--|--|--|--|--|
|                                                                                         | 501. Opis predaného tovaru |        |          |                         |          |        |  |  |  |  |  |
| Dátum                                                                                   | Pokladnica                 | Doklad | Zákazník | Tovar                   | Množstvo | Suma   |  |  |  |  |  |
| 01.08.2007                                                                              | ABC001                     | 12     |          | 1 - Rum tuzemský 40% 1l | 1,000 L  | 150,00 |  |  |  |  |  |
| 01.08.2007                                                                              | ABC001                     | 12     |          | FL1 - Flaša 1 I         | 1,000 ks | 4,00   |  |  |  |  |  |
| 01.08.2007                                                                              | ABC001                     | 13     |          | 2 - Vodka 40% 1I        | 1,000 L  | 140,00 |  |  |  |  |  |
| 01.08.2007                                                                              | ABC001                     | 13     |          | FL1 - Fl'aša 1 I        | 1,000 ks | 4,00   |  |  |  |  |  |
| SPOLU                                                                                   |                            | Poč    | et: 4    |                         | 4,000    | 298,00 |  |  |  |  |  |

## Rekapitulácia predaja

Tlač – Pokladnice – 502 Rekapitulácia predaného tovaru

Táto tlačová zostava je zaradená medzi rekapitulácie, čo znamená, že vo výberovej podmienke máte okrem štandardného výberu položiek na obmedzenie rozsahu zostavy aj možnosť zadať jedno až tri rekapitulačné kritéria, podľa ktorých budú v zostave vytvorené medzisúčty.

Kombináciou rekapitulačných kritérií môžete z tých istých údajov vytvoriť mnoho rozličných zostáv.

| Tangram Store 7.03 (STORE)<br>Spracované programovým vychavením Tangram 06.08.2007.14:01 |                  |                     | Demo          | o firma s.r.o. |
|------------------------------------------------------------------------------------------|------------------|---------------------|---------------|----------------|
| 502. Rekapitulá                                                                          | Výberová podmi   | enka                |               | ×              |
| Rekapitulácia podľa: k                                                                   |                  |                     |               |                |
| 1 - Rum tuzemský 40% 11                                                                  | Bekapitulácia    | L) Kód toyaru       | -             |                |
| 1 - Rum tuzemský 40% 1l                                                                  |                  |                     |               |                |
| 01.08.2007                                                                               |                  | A) Dátum            | -             |                |
| Číslo pokladnice: 1                                                                      |                  | D) Číslo pokladnice | -             |                |
| 01.08.2007                                                                               |                  | p) cisio pokiadnice |               |                |
| 02.08.2007<br>Číslo pokladnice: 1                                                        | Usporiadať podľa | A) Položka          | 💌 🗖 Prevrátiť | poradie        |
| Číslo pokladnice: 2                                                                      | Boanámka         |                     |               |                |
| 02.08.2007                                                                               | FUZriallika      |                     |               |                |
| 1 - Rum tuzemský 40% 11                                                                  |                  | 5,000               | 750,00        | 3              |
| 2 - Vodka 40% 11                                                                         |                  |                     |               |                |
| 01.08.2007                                                                               |                  |                     |               |                |
| Číslo pokladnice: 1                                                                      |                  | 1,000               | 140,00        | 1              |
| 01.08.2007                                                                               |                  | 1,000               | 140,00        | 1              |
| 02.08.2007                                                                               |                  |                     |               |                |
| Císlo pokladnice: 1                                                                      |                  | 2,000               | 280,00        | 1              |
| 02.08.2007                                                                               |                  | 2,000               | 280,00        | 1              |
| 2 - Vodka 40% 11                                                                         |                  | 3,000               | 420,00        | 2              |
| FL1 - Fl'aša 1 I                                                                         |                  |                     |               |                |
| 01.08.2007                                                                               |                  |                     |               |                |
| Cislo pokladnice: 1                                                                      |                  | 2,000               | 8,00          | 2              |
| 01.08.2007                                                                               |                  | 2,000               | 8,00          | 2              |
| 02.08.2007                                                                               |                  |                     |               |                |
| Uisio pokiadnice: 1<br>Čísla pokladnice: 2                                               |                  | 4,000               | 16,00         | 2              |
| 02.08.2007                                                                               |                  | 2,000<br>6,000      | 24.00         | 3              |
| FI 1 - Fl'aša 11                                                                         |                  | 8,000               | 32.00         | 5              |
| Spolu                                                                                    |                  | 16,000              | 1.202,00      | 10             |

## Prehľad stavu zásob a predaja

Tlač – Pokladnice – 503 Okamžitý stav zásob

Túto tlačovú zostavu využijete vtedy, ak ste do počítača stiahli údaje o predaji tovaru z pokladníc, ale ešte ste nevykonali odpis predaného tovaru zo stavu zásob.

V zostave je totiž zobrazený stav zásob, množstvo predané cez pokladnice a zostatok. Po vykonaní odpisu predaného tovaru bude zostatok rovný skladovej zásobe, pretože všetky predaje už budú zohľadnené v aktuálnom stave zásob.

| Tangram Store 7.03 (STORE)<br>Spracované programovým vybavením Tangram D6 | .08.2007 14:04 |           |    |         |            | Demo firma s.r.o.<br>Strana 1 |  |  |  |  |  |  |
|---------------------------------------------------------------------------|----------------|-----------|----|---------|------------|-------------------------------|--|--|--|--|--|--|
| 503. Okamžitý stav zásob                                                  |                |           |    |         |            |                               |  |  |  |  |  |  |
| Sklad: SKL, Cenová skupina: CEN, Ceny platné ku dňu: 06.08.2007           |                |           |    |         |            |                               |  |  |  |  |  |  |
| Tovar                                                                     |                | Tov.skup. | Mj | Sklad   | Pokladnice | Zostatok                      |  |  |  |  |  |  |
| 1 - Rum tuzemský 40% 1l                                                   |                | ALK       | L  | 14,000  | 5,000      | 9,00                          |  |  |  |  |  |  |
| 10 - Hmoždinka na zatepľovanie10 x 150 mm                                 | I              | STA       | KS | 97,000  |            | 97,00                         |  |  |  |  |  |  |
| 100 - Kvetináč                                                            |                | KER       | KS | 57,000  |            | 57,00                         |  |  |  |  |  |  |
| 2 - Vodka 40% 1I                                                          |                | ALK       | L  | 14,000  | 3,000      | 11,00                         |  |  |  |  |  |  |
| 99 - Podnos                                                               |                |           | ks | 18,000  |            | 18,00                         |  |  |  |  |  |  |
| FL1 - Fľaša 1 I                                                           |                |           | ks | 28,000  | 8,000      | 20,00                         |  |  |  |  |  |  |
| SPOLU                                                                     | Počet: 6       |           |    | 228,000 | 16,000     | 212,00                        |  |  |  |  |  |  |

### Rekapitulácia predaného tovaru – kumulácia

Tlač – Pokladnice – 504 Rekapitulácia kumulovaného predaného tovaru

Táto tlačová zostava poskytuje možnosť vytvoriť troj úrovňovú rekapitulačnú zostavu podľa týchto kritérií:

- Predajňa
- Dátum predaja
- Tovarová skupina

Podľa nastavenia rekapitulačných kritérií vo výberovej podmienke môže zostava obsahovať jeden alebo až tri medzisúčty. Ak by ste nastavili parametre podľa obrázka vpravo, budú v zostave údaje za jeden deň rozdelené podľa jednotlivých predajní a v rámci predajne podľa tovarových skupín.

V riadkoch sú uvedené jednotlivé tovary (názov, počet a celková suma).

| Výberová podmie      | enka 🛛 🔀                 |
|----------------------|--------------------------|
| Bekanitulácia        | B) Predaiňa              |
|                      | A) Dátum                 |
|                      | C) Tovarová skupina 💌    |
| Usporiadať podľa     | 🚽 🦵 Prevrátiť poradie    |
| Poznámka             |                          |
| <u>D</u> átum od     | 01.05.2012 do 14.05.2012 |
| <u>P</u> redajňa     | DELFIN                   |
| <u>T</u> ov. skupina |                          |
|                      | ▼ ×                      |

## Prehľad stavu zásob a predaja

Tlač – 521 PC kasa - opis dokladov

Táto tlačová zostava slúži ako opis dokladov vystavených v programe Tangram PC pokladnica a načítaných do centrálnej databázy.

Vo výberovej podmienke môžete výber údajov do tlačovej zostavy obmedziť aj položkami

#### Typ dokladu

- Predaj
- Nefiškálny výdaj .
- Vklad .
- Výber
- Unikasa .
- . Úhrada faktúry
- . Dobitie kreditu

#### Spôsob úhrady

- Surf karta (stravovací systém)
- Bankové karty a šeky .
- Hotovosť .
- Cash-back .
- Chýbajúca účtenka

| Výberová podmienka                                                           |            | ×                                                                                                    |
|------------------------------------------------------------------------------|------------|----------------------------------------------------------------------------------------------------|
| Usporiadať podľa                                                             |            | Prevrátiť poradie                                                                                                    |
| Poznámka                                                                     |            |                                                                                                    |
| <u>S</u> klad<br><u>P</u> okladnica (fišk.modul)<br><u>D</u> átum predaja od | 03.05.2012 | Doklad bez účtenky<br>do 03.05.2012                                                                                                    |
| Dátum fišk. uzávierky od<br>D <u>o</u> klad od<br>Čas od                     |            | do and a second second se |
| Typ dokladu<br>Spôsob <u>z</u> aplatenia                                     |            | •<br>•                                                                                                    |
| Kód <u>t</u> ransakcie (karta)<br>Kód zákazníka (karty)                      |            |                                                                                                    |
| Osobné číslo (karty)<br>Organizačná jednotka                                 |            | _                                                                                                    |
| Kód pokladníka                                                               | Len doklar | dy obsahujúce zmazané riadky                                                                                                    |
|                                                                              |            |                                                                                                    |

| Skladové hospodárstvo Tangram 12.03 [LOCAL.DEMO]<br>Spracované programovým vybavením Tangram 03.05.2012 14:01 |              |          |            |            | Demo firma s.r.o.<br>Strana 7 |  |
|----------------------------------------------------------------------------------------------------|--------------|----------|------------|------------|-------------------------------|--|
| 521. PCkasa - opis dokladov<br>Dátum predaja od: 01.01.2010, do: 03.05.2012                                   | Poklad       | nica 0(  | 01         | 20.02.2012 |                               |  |
| Doklad Tovar                                                                                                  | Skup., Akcia | , zľava% | Cena s DPH | Množstvo   | Suma                          |  |
| 1_???                                                                                                    | 001          |          | 10,00 10%  | 1,000      | 10,00                         |  |
| 11:53 1 A) PCkasa-pre Spolu=0,00                                                                              |              |          |            |            |                               |  |
| 1 - ???                                                                                                    | 001          |          | 10,00 10%  | 1,000      | 10,00                         |  |
| 11:55 2 A) PCkasa-pre Hot=10,00 Spolu=10,00                                                                   |              |          |            | 1,000      | 10,00                         |  |
| 1 ???                                                                                                    | 001          |          | 10,00 10%  | 1,000      | 10,00                         |  |
| 1 - ???                                                                                                    | 001          |          | 10,00 10%  | 1,000      | 10,00                         |  |
| 11:56 3 A) PCkasa-pre Hot=10,00 Spolu=10,00                                                                   |              |          |            | 1,000      | 10,00                         |  |
| 1 - ???                                                                                                    | 001          | 3,33     | 9,67 10%   | 1,000      | 9,67                          |  |
| 11:57 4 A) PCkasa-pre Hot=9,67 Spolu=9,67                                                                     |              |          |            | 1,000      | 9,67                          |  |
| 1 - ???                                                                                                    | 001          | 3,33     | 9,67 10%   | 1,000      | 9,67                          |  |
| 12:00 5 B) PCkasa-výc Platby=9,67 Spolu=9,67                                                                  |              |          |            | 1,000      | 9,67                          |  |
| 1 - ???                                                                                                    | 001          | 2,50     | 9,75 10%   | 1,000      | 9,75                          |  |
| 12:02 6 A) PCkasa-pre Hot=9,75 Spolu=9,75                                                                     |              |          |            | 1,000      | 9,75                          |  |
| 1 - ???                                                                                                    | 001          | 2,00     | 9,80 10%   | 1,000      | 9,80                          |  |
| 12:07 7 A) PCkasa-pre Hot=9.80 Spolu=9.80                                                                     |              |          |            | 1.000      | 9,80                          |  |
| Spolu za deň Zaokr. Hotovosť Platby                                                                           | Karty        |          |            | 6,000      | 58,89                         |  |
| 58,89 49,22 9,67                                                                                              |              |          |            |            |                               |  |

Prečiarknutý riadok v zostave znamená, že pokladník bez práva mazať účtenky nablokoval a následne zrušil v účtenke preškrtnutý tovar.

## Rekapitulácia predaja podľa tovarov

neexistujú v cenníku.

Tlač – 522 PC kasa – Rekapitulácia predaja podľa tovaru

Ak chcete zistiť údaje o predaji jednotlivých tovarov za zvolené obdobie, použijete túto zostavu.

| Vo výberovej podmienke<br>zadáte požadované<br>parametre a v položke | Skladové hospodárstvo Tangram 12.03 [LOCAL.DEMO]<br>Spracované programovým vybavením Tangram 03.05. | Skladové hospodárstvo Tangram 12.03 [LOCAL.DEMO]<br>Spracované programovým vybavením Tangram 03.05.2012 14:04 |       |          |          |            |        |  |  |  |
|----------------------------------------------------------------------|----------------------------------------------------------------------------------------------------|----------------------------------------------------------------------------------------------------|-------|----------|----------|------------|--------|--|--|--|
| Riadky zadáte voľbu A) Len                                           | Dátum predaja od: 01.01.2010. do: 03.05.2012. Biadky: A) Leo pezmazané                              |                                                                                                    |       |          |          |            |        |  |  |  |
| nezmazané.                                                           | Tovar                                                                                               | Druh                                                                                                    | Skup. | Min.cena | Max.cena | Množstvo   | Suma   |  |  |  |
| Do prehľadu budú zahrnuté                                            | 1 - ???                                                                                             |                                                                                                    | 001   | 1,84     | 10,00    | 46,000     | 315,91 |  |  |  |
| iha skutočne predané                                                 | 10 - Chlieb čierny GORAL 1000g                                                                      | 22                                                                                                    | 001   | 1,26     | 1,50     | 80,000 ks  | 105,40 |  |  |  |
| iba skulocile predalle                                               | 101 - Mlieko plnotučné Rajo 1L                                                                      | 01                                                                                                    | 001   | 1,25     | 1,25     | 106,000 ks | 132,50 |  |  |  |
| tovary.                                                              | 111 - Jogurt SABI biely 100g                                                                        | 01                                                                                                    | 001   | 0,45     | 0,45     | 31,000 ks  | 13,95  |  |  |  |
|                                                                      | 112 - Jogurt SABI čokoládový 100g                                                                   | 01                                                                                                    | 001   | 0,47     | 0,47     | 3,000 ks   | 1,41   |  |  |  |
| Ak je v zostave namiesto                                             | 113 - Jogurt SABI ovocný 100g                                                                       | 01                                                                                                    | 001   | 0,44     | 0,44     | 5,000 ks   | 2,20   |  |  |  |
|                                                                      | 12 - Rožok štandard 40g                                                                             | 22                                                                                                    | 001   | 0,06     | 0,06     | 16,000 ks  | 0,96   |  |  |  |
| nazvu tovaru iba otaznik,                                            | 123 - Maslo Rajo 125g                                                                               | 01                                                                                                    | 001   | 1,66     | 1,66     | 3,000 ks   | 4,98   |  |  |  |
| znamená to, že v údajoch                                             | 15 - Rožok makový                                                                                   | 22                                                                                                    | 001   | 0,19     | 0,19     | 31,000 ks  | 5,89   |  |  |  |
| o predaji tovaru sú tovary                                           | 2 - ???                                                                                             |                                                                                                    | 001   | 10,78    | 15,50    | 26,000     | 388,71 |  |  |  |
|                                                                      | SPOLU Počet: 10                                                                                     |                                                                                                    |       |          |          | 347,000    | 971,91 |  |  |  |
| s koomi, ktore aktuaine                                              |                                                                                                    |                                                                                                    |       |          |          |            |        |  |  |  |

## Súpis dokladov z PC pokladnice

Tlač – 523 PC kasa – Súpis dokladov

Táto zostava môže slúžiť ako denný prehľad dokladov, vystavených na pc pokladnici. Poskytuje prehľad o spôsobe úhrady jednotlivých dokladov (hotovosť / iné platby), o tom, či bola k dokladu vystavená účtenka alebo sa jedná o nefiškálny výdaj tovaru.

Demo firma s.r.o.

| Skladové ho | snodárstvo | Tanoram | 12.03 | I OCAL I | DEMO1       |       |
|-------------|------------|---------|-------|----------|-------------|-------|
| Onladove no | spodarstvo | rangram |       | LOOML    | 00.05.0040. |       |
| Spracovane  | programov  | /m vyba | venim | langram  | 03.05.2012  | 14:08 |

| opracovane progra                            | anovyni vybavenini rangiani 03.00.2012 i | 1.00            |              |          |        | oualia 1                            |  |  |  |  |
|----------------------------------------------|------------------------------------------|-----------------|--------------|----------|--------|-------------------------------------|--|--|--|--|
| 523. PCkasa - súpis dokladov                 |                                          |                 |              |          |        |                                     |  |  |  |  |
| Dátum predaja od: 05.03.2012, do: 17.04.2012 |                                          |                 |              |          |        |                                     |  |  |  |  |
| Sklad, kasa                                  | Dátum, čas, doklad                       | Fiškálny doklad | Spolu Zaokr. | Hotovosť | Platby | Ďalšie údaje                        |  |  |  |  |
| 123 001                                      | 05.03.2012 10:52 1 A) PCka               | 001             | 0,00         |          |        |                                     |  |  |  |  |
| 123 001                                      | 06.03.2012 08:06 1 B) PCka               | 001             | 12,60        |          | 12,60  | Fir:31245447, Pob:BA, Fa:1200100001 |  |  |  |  |
| 123 001                                      | 06.03.2012 08:14 2 B) PCka               | 001             | 12,60        |          | 12,60  | Fir:31245447, Pob:BA, Fa:1200100002 |  |  |  |  |
| 123 001                                      | 06.03.2012 08:25 3 B) PCka               | 001             | 25,20        |          | 25,20  | Fir:31245447, Pob:BA, Fa:1200100003 |  |  |  |  |
| 123 001                                      | 06.03.2012 08:34 4 B) PCka               | 001             | 25,20        |          | 25,20  | Fir:31245447, Pob:BA, Fa:1200100004 |  |  |  |  |
| 123 001                                      | 17.04.2012 16:07 1 A) PCka               | 120417 1        | 2,75         | 2,75     |        |                                     |  |  |  |  |
| 123 001                                      | 17.04.2012 16:08 2 A) PCka               | 120417 2        | 3,12         | 3,12     |        |                                     |  |  |  |  |
| 123 001                                      | 17.04.2012 16:09 4 A) PCka               | 120417 4        | 2,17         | 2,17     |        |                                     |  |  |  |  |
| 123 001                                      | 17.04.2012 16:09 3 B) PCka               |                 | 125,00       |          | 125,00 | Fir:31245447, Fa:1200100005         |  |  |  |  |
| Spolu                                        | počet 9                                  |                 | 208.64       | 8.04     | 200.60 |                                     |  |  |  |  |

#### Rekapitulácia dokladov z PC pokladnice

Tlač – 524 PC kasa – Rekapitulácia dokladov

Oproti predchádzajúcej zostave, kde boli podrobne rozpísané všetky vystavené doklady, táto zostava poskytuje sumárny prehľad o vystavených dokladoch. Umožňuje vytvoriť trojúrovňové medzisúčty podľa nastavených kritérií:

- Predajňa
- Kód pokladne
- Typ dokladu
- Dátum
- Číslo uzávierky
- Hodina
- Pokladník

| Skladové hospodárstvo Tangram 12.03 [LOCAL.DEMO] Demo firm<br>Spracované programovým vybavením Tangram 03.05.2012 14:10 S |       |       |       |            |        |          |        |            |  |
|----------------------------------------------------------------------------------------------------|-------|-------|-------|------------|--------|----------|--------|------------|--|
| 524. PCkasa - rekapitulácia dokladov Obdobie 01.01.2012 - 02.05.20                                                        |       |       |       |            |        |          |        |            |  |
| Medzisúčty: Predajňa, Kód pokladne, Typ dokladu                                                                           |       |       |       |            |        |          |        |            |  |
| Položka                                                                                                    | Počet | Ċas o | d-do  | Suma spolu | Zaokr. | Hotovosť | Platby | SURF karta |  |
| C) Vklad                                                                                                    | 1     | 08:57 | 08:57 | 100,00     | 0,00   | 100,00   |        |            |  |
| D) Výber                                                                                                    | 1     | 08:57 | 08:57 | -10,00     | 0,00   | -10,00   |        |            |  |
| Pokladňa 000                                                                                                    | 2     |       |       | 90,00      | 0,00   | 90,00    |        |            |  |
| <ul> <li>A) PCkasa-predaj</li> </ul>                                                                                      | 13    | 08:51 | 14:52 | 399,38     | 0,10   | 399,48   |        |            |  |
| B) PCkasa-výdaj                                                                                                    | 1     | 16:09 | 16:09 | 14,98      |        |          | 14,98  |            |  |
| Pokladňa 001                                                                                                    | 14    |       |       | 414,36     | 0,10   | 399,48   | 14,98  |            |  |
| 001 - Sklad                                                                                                    | 16    |       |       | 504,36     | 0,10   | 489,48   | 14,98  |            |  |
| <ul> <li>A) PCkasa-predaj</li> </ul>                                                                                      | 13    | 08:54 | 16:09 | 107,84     |        | 107,84   |        |            |  |
| B) PCkasa-výdaj                                                                                                    | 8     | 08:06 | 16:09 | 443,59     |        |          | 443,59 |            |  |
| Pokladňa 001                                                                                                    | 21    |       |       | 551,43     |        | 107,84   | 443,59 |            |  |
| <ul> <li>A) PCkasa-predaj</li> </ul>                                                                                      | 1     | 08:59 | 08:59 | 6,12       | -0,12  | 6,00     |        |            |  |
| Pokladňa 002                                                                                                    | 1     |       |       | 6,12       | -0,12  | 6,00     |        |            |  |
| 123 - Sklad, pobočka Krátka P                                                                                             | 22    |       |       | 557,55     | -0,12  | 113,84   | 443,59 |            |  |
| H) Sklad-predaj                                                                                                    | 1     | 09:05 | 09:05 | 34,18      | 0,00   | 34,18    |        |            |  |
| Pokladňa 000                                                                                                    | 1     |       |       | 34,18      | 0,00   | 34,18    |        |            |  |
| 200 - centrála 200                                                                                                    | 1     |       |       | 34,18      | 0,00   | 34,18    |        |            |  |
| Spolu                                                                                                    | 39    |       |       | 1.096,09   | -0,02  | 637,50   | 458,57 |            |  |

Podľa nastavenia jednotlivých rekapitulačných kritérií môžete vytvoriť z tých istých údajov rôzne prehľady.

### Prehľad dobitia kreditov

Tlač – 525 PC kasa – Dobitie kreditov

Táto zostava slúži pri prevádzke pc pokladnice v stravovacom systéme so sledovaním stravníckych účtov na prehľad o navýšení kreditov na stavných účtoch cez pc pokladnicu.

## Rekapitulácia predaja z PC pokladnice

Tlač – 527 PC kasa – Rekapitulácia riadkov

Jedná sa o rekapitulačnú zostavu s troma úrovňami medzisúčtov. Môžete si navoliť tri rekapitulačné kritéria:

- Kód tovaru .
- . Sklad
- Cenová skupina .
- Pokladník
- . Pokladnica
- Typ dokladu .
- Dátum .
- . Hodina
- . Organizačná jednotka
- Osobné číslo .
- . Číslo transakcie
- Číslo karty .
- Firma
- Tovarová skupina .
- Kategória tovaru .

| • Pokladnica                                                                                                    | Výberová podmienka                                            |                                          |                       |
|----------------------------------------------------------------------------------------------------|---------------------------------------------------------------|------------------------------------------|-----------------------|
| <ul> <li>Dátum</li> <li>Hodina</li> <li>Organizačná jednotka</li> <li>Osobné číslo</li> </ul>                              | Rekapitulácia D) Kód pokladníka<br>G) Dátum<br>F) Typ dokladu | Prevrátiť poradie                        |                       |
| <ul> <li>Cislo transakcie</li> <li>Číslo karty</li> <li>Eirma</li> </ul>                                                   | Poznámka                                                      |                                          |                       |
| <ul> <li>Tovarová skupina</li> <li>Kotagória tovaru</li> </ul>                                                             | Sklad                                                         | Riad                                     | ky A) Len nezmazané 💌 |
| <ul> <li>Názov tovaru</li> </ul>                                                                                           | <u>Pokladnica (hsk.modul)</u><br>Dátum predaja od 01.02.2012  | do 01.05.2012 Kód zákazníka (kar         | a)  <br> //           |
|                                                                                                    | D <u>o</u> klad od                                            | do Osobné číslo (kar                     | w)                    |
|                                                                                                    | La <u>s</u> od j                                              | do Organizačná jednot<br>do Kód pokladní |                       |
| Pri nastavení podľa obrázka vpravo budú                                                                                    | Spôsob <u>z</u> aplatenia                                     | Firma/Pobočka                            |                       |
| jednotlivých pokladníc, v rámci pokladnice<br>podľa dátumu a v rámci dátumu podľa<br>druhu dokladov (fiškálny/nefiškálny). | Cenová skupina                                                | N                                        | ∽ <mark>∑</mark> ×    |

| Skladové hospodárstvo Tangram 12.03 [LOCAL.DEMO]<br>Spracované programovým vybavením Tangram 03.05.2012 14:13                |            |        | Demo         | firma s.r.o.<br>Strana 1 |  |  |  |  |  |
|----------------------------------------------------------------------------------------------------|------------|--------|--------------|--------------------------|--|--|--|--|--|
| 527. PCkasa - R                                                                                                    | ekapitulác | ia     |              |                          |  |  |  |  |  |
| Rekapitulácia podľa: Pokladnica, Dátum, Typ dokladu; Dátum predaja od: 01.02.2012, do: 03.05.2012, Riadky: A) Len nezmazan é |            |        |              |                          |  |  |  |  |  |
| Pokladnica: 001                                                                                                    | Množstvo   | Suma   | Suma cenník. | Počet                    |  |  |  |  |  |
| Pokladnica: 001                                                                                                    |            |        |              |                          |  |  |  |  |  |
| 20.02.2012                                                                                                    |            |        |              |                          |  |  |  |  |  |
| A) PCkasa-predaj                                                                                                    | 5,000      | 49,22  | 50,00        | 5                        |  |  |  |  |  |
| B) PCkasa-výdaj                                                                                                    | 1,000      | 9,67   | 10,00        | 1                        |  |  |  |  |  |
| 20.02.2012                                                                                                    | 6,000      | 58,89  | 60,00        | 6                        |  |  |  |  |  |
| 21.02.2012                                                                                                    |            |        |              |                          |  |  |  |  |  |
| B) PCkasa-výdaj                                                                                                    | 24,000     | 233,32 | 241,00       | 3                        |  |  |  |  |  |
| 21.02.2012                                                                                                    | 24,000     | 233,32 | 241,00       | 3                        |  |  |  |  |  |
| 06.03.2012                                                                                                    |            |        |              |                          |  |  |  |  |  |
| B) PCkasa-výdaj                                                                                                    | 60,000     | 75,60  | 78,00        | 4                        |  |  |  |  |  |
| 06.03.2012                                                                                                    | 60,000     | 75,60  | 78,00        | 4                        |  |  |  |  |  |
| 17.04.2012                                                                                                    |            |        |              |                          |  |  |  |  |  |
| A) PCkasa-predaj                                                                                                    | 12,000     | 8,04   | 8,04         | 8                        |  |  |  |  |  |
| B) PCkasa-výdaj                                                                                                    | 100,000    | 125,00 | 125,00       | 1                        |  |  |  |  |  |
| 17.04.2012                                                                                                    | 112,000    | 133,04 | 133,04       | 9                        |  |  |  |  |  |
| 19.04.2012                                                                                                    |            |        |              |                          |  |  |  |  |  |
| A) PCkasa-predaj                                                                                                    | 103,000    | 58,65  | 58,85        | 17                       |  |  |  |  |  |
| 19.04.2012                                                                                                    | 103,000    | 58,65  | 58,85        | 17                       |  |  |  |  |  |
| Pokladnica: 001                                                                                                    | 305,000    | 559,50 | 570,89       | 39                       |  |  |  |  |  |
| Spolu                                                                                                    | 305,000    | 559,50 | 570,89       | 39                       |  |  |  |  |  |

## Ako postupovať pri výskyte chyby v komunikácii s pokladnicou

#### Chyby pri exporte cenníka do pokladnice

#### Počas exportu cenníka do pokladnice zamrzne počítač.

Pravdepodobná príčina chyby : chyba v hw počítača alebo chyba v operačnom systéme.

Reštartujte počítač. Spustite znovu program Tangram a vykonajte opakovane export cenníka do pokladnice. Odporúčame spustiť export cenníka ručne.

#### Export cenníka začal, ale nepodaril sa ani na tretí pokus

Pravdepodobná príčina chyby : chyba v linke, modeme, alebo manipulácia s pokladnicou v priebehu komunikácie. Ak sa export cenníka začne, ale nedokončí ani na tretí pokus (program sám skúša vykonať operáciu tri krát), skontrolujte stav pokladnice a stav komunikačnej linky. Opakujte export cenníka neskôr.

#### Export cenníka sa vôbec nezačal ani na tretí pokus

Pravdepodobná príčina chyby : vypnutá pokladnica, vypnutý modem, prerušená linka, nesprávne definované pripojenie pokladnice v programe.

Overte si stav pokladnice, či je zapnutá, či je zapnutý modem, či nie je na pokladnici rozblokovaný predaj a podobne. Po uvedení pokladnice a modemu do zapnutého stavu, ukončení predaja a pod., reštartujte Tangram (ukončte a znovu ho spustite) a spustite export cenníka ručne.

#### Chyby pri načítaní predaného tovaru

V normálnej prevádzke neexistuje načítanie údajov z pokladnice a ich zápis do počítača bez toho, aby nasledovalo vymazanie týchto údajov z pokladnice. Po voľbe operácie *Načítanie*, program automaticky vykoná voľbu *Zmazanie*.

#### Počas načítania predaného tovaru zamrzne počítač

Reštartujte počítač. Spustite znovu program Tangram a vykonajte načítanie údajov o predaji znovu.

Ak je táto úloha zadaná pre viacero pokladníc naraz a načítanie neprebehlo iba z jednej pokladnice, nespúšťajte úlohu ale spustite načítanie údajov z konkrétnej pokladnice ručne.

#### Začalo sa načítanie predaného tovaru, ale nedokončilo sa ani na tretí pokus

V tomto prípade skontrolujte stav linky a pokladnice. Spustite znovu program Tangram a vykonajte načítanie údajov o predaji znovu. Ak je táto úloha zadaná pre viacero pokladníc naraz a načítanie neprebehlo iba z jednej pokladnice, nespúšťajte úlohu ale spustite načítanie údajov z konkrétnej pokladnice ručne.

#### Vôbec sa nezačalo načítanie predaného tovaru (ani na tretí pokus)

Overte si stav pokladnice, či je zapnutá, či je zapnutý modem, či nie je na pokladnici rozblokovaný predaj a podobne. Po uvedení pokladnice a modemu do zapnutého stavu, ukončení predaja a pod., reštartujte Tangram (ukončte a znovu ho spustite) a spustite obsluhu pokladnice (načítanie predaja) ručne.

#### Chyby pri načítaní textového žurnálu

#### Počas načítania textového žurnálu zamrzne počítač

Reštartujte počítač. Spustite znovu program Tangram a vykonajte načítanie textového žurnálu znovu.

Ak je táto úloha zadaná pre viacero pokladníc naraz a načítanie neprebehlo iba z jednej pokladnice, nespúšťajte úlohu ale spustite načítanie textového žurnálu z konkrétnej pokladnice ručne.

#### Začalo sa načítanie textového žurnálu, ale nedokončilo sa ani na tretí pokus

Skontrolujte stav pokladnice a komunikačnej linky.

Ukončte a znovu spustite program Tangram a vykonajte načítanie textového žurnálu znovu.

Ak je táto úloha zadaná pre vlacero pokladníc naraz a načítanie neprebehlo iba z jednej pokladnice, nespúšťajte úlohu ale spustite načítanie textového žurnálu z konkrétnej pokladnice ručne.

#### Vôbec sa nezačalo načítanie textového žurnálu (ani na tretí pokus)

Overte si stav pokladnice, či je zapnutá, či je zapnutý modem, či nie je na pokladnici rozblokovaný predaj a podobne. Po uvedení pokladnice a modemu do zapnutého stavu, ukončení predaja a pod., reštartujte Tangram (ukončte a znovu ho spustite) a spustite ručne načítanie textového žurnálu.

#### Ako zistiť v Euro 500 TE Handy počet PLU

Ak neviete o aký model pokladnice sa jedná (či bol počet PLU rozšírený z 2400 na viac) vytlačte si informácie o pokladnici. Nastavte na pokladnici programovací režim, zadajte číslo 200 a stlačte kláves Násobenie. Pokladnica vytlačí testovacie údaje, kde je uvedený aj počet PLU.

## Typy a triky

#### Programovanie hlavičky účtenky - logo

Pri ručnom programovaní pokladnice v programovacom režime zvoľte programovanie loga účtenky. Hrubé znaky dosiahnete tak, že pred každým takýmto znakom stlačíte kombináciu klávesov [Shift + 00]. Napríklad ak chcete napísať do prvého riadku účtenky **TANGRAM**, musíte znaky zadať takto: [Shift + 00]T[Shift + 00]A[Shift + 00]N[Shift + 00]G[Shift + 00]R[Shift + 00]A[Shift + 00]M.

Znak bodka dosiahnete 6 násobným stlačením klávesu s desatinnou bodkou.

Vypnutie tlače grafického loga (obrázka) dosiahnete tak, že v príslušnom systémovom príznaku zakážete tlač grafického loga.

Počet riadkov loga nastavíte v príslušnom systémovom príznaku. Ak nastavíte tlač menšieho počtu riadkov, nemusíte nadbytočné riadky v nastavení loga účtenky vymazávať / prepisovať.

## Elektronické váhy

Systém Tangram EOS podporuje tieto typy elektronických váh:

- Datecs DT15
- Motex ML 15P
- Martes OV 103
- CAS CL5000RJ

Do týchto typov váhy je možné posielať cenník tovarov kompletný alebo obmedzený výberovou podmienkou. Váha tlačí samolepiace štítky, na ktorých je uvedený názov tovaru, množstvo, cena a váhový čiarový kód v tvare 2- 4 - 6 (prefix - kód tovaru - množstvo).

Do váhy sa exportujú len tie tovary, ktoré:

- majú v cenníkovej karte v položke Čiarový kód zadaný 6-znakový kód, začínajúci číslom 29 (vo váhe to bude PLU s číslom nasledujúcim za prefixom "29", alebo
- majú 4 miestny číselný kód tovaru (vo váhe to bude PLU s číslom rovnakým ako kód tovaru), alebo
- majú 3 miestný číselný kód tovaru (vo váhe to bude PLU s číslom rovnakým ako kód tovaru).

Ak vytvoríte zoznam tovarov pre export do pokladnice ručne (v parametroch pokladnice v položke Cenník voľba Zoznam PLU), môžete zadefinovať vlastné číslo PLU ku každému tovaru.

## Zoznam váh a parametre pripojenia

Váhy – Zoznam a programovanie váh

| 🖄 Sklad | dové hospodá     | rstvo Tangram    | 7.06 [DEMO7/SY         | SADM] - [Zoznam           | elektronickýci   | h váh - @Public]     | ]                  |                    |                |
|---------|------------------|------------------|------------------------|---------------------------|------------------|----------------------|--------------------|--------------------|----------------|
| 📰 Systé | ém Moduly Fišl   | kály Pokladnice- | ECR Pokladnice-PC      | Váhy <b>J</b> ač Číselník | ky Okná Pomoc    |                      |                    |                    | _ 8 ×          |
| Sklad F | aktúry Objedn.pr | ijaté Objedn.vyd | ané Pokladnice Term    | inály Inventúra Kalk      | ulácie Výr.čísla | Ргеро                | 2007<br>čet k 22.1 | 7/01 🧕<br>1.2007 💆 | 1 🕵 🚮<br>2 🗆 🖃 |
| ₹₹      | <b>x x</b>       | 🖻 🖿 😽            |                        | • 🗈 🗳                     | <b>4</b> 1/1     |                      |                    |                    |                |
| Kód     | Názov            | Тур              | Pripojenie             | Cenník                    | Vložil           | Vložené dňa          | Zmenil Zr          | nenené dňa         |                |
| 1       | Váha zelenina 1  | A) Martes OV 103 | COM1 38400,N,8,1       | B) Filtrovaný cenník to   | ovarov SYSADM (  | 22.11.2007 09:03:36  | <u> </u>           |                    |                |
|         |                  | Elektronick      | á váha - oprava -      | @Public                   |                  |                      |                    |                    |                |
|         |                  |                  | B   B   E   A          |                           |                  | 1/0                  |                    |                    |                |
|         |                  |                  | Váha zelenina 1        |                           | Tup vábu (A) M   | artes OV 103         |                    |                    |                |
|         |                  |                  | Filtrovaný cenník tova | 0V                        | Pripojenie COM   | 11 38400,N,8,1       |                    |                    |                |
|         |                  | PLU Tov          | ar Názov EAN Vložil    | Vložené dňa Zmenil        | Zmenené dňa      |                      |                    |                    |                |
|         |                  |                  |                        |                           |                  |                      |                    |                    |                |
|         |                  |                  | Flektronická váh       | a - oprava                | <u>i i</u>       |                      |                    |                    |                |
|         |                  |                  | K 4 1                  | a oprava                  |                  |                      | ····               |                    |                |
|         |                  |                  | Názov Váha zel         | enina 1                   |                  |                      |                    |                    |                |
|         |                  |                  | Typ A) Martes          | s OV 103                  | •                |                      |                    |                    |                |
|         |                  |                  | Pripojenie COM1 38     | 3400,N,8,1                | 📘 napr.: COM2,   | , alebo 192.168.0.13 | 80                 |                    |                |
|         |                  |                  | Cennik B) Filtrov      | aný cenník tovarov        | •                |                      |                    |                    |                |
|         |                  |                  | <u>Filter</u> T.Druh = | 'ZEL'                     |                  |                      | <b>D</b>           |                    |                |
|         |                  |                  | ∏ Ne <u>a</u> k        | iívna                     |                  |                      | ×                  |                    |                |
|         |                  |                  |                        |                           |                  |                      |                    |                    |                |
|         |                  |                  |                        |                           |                  |                      |                    |                    |                |
| ļ       |                  |                  | .i                     |                           |                  |                      |                    |                    |                |

V menu Váhy – Zoznam a programovanie váh vytvorte najprv zoznam pripojených váh.

Kód – zadajte jednoznačný identifikátor váhy, ľubovoľný 3 znakový kód.

Názov – zadajte popisný názov pre konkrétnu váhu.

**Typ** – vyberte z roletovej ponuky zodpovedajúci typ váhy.

**Pripojenie** – kliknutím na ikonu **Otvorenie číselníka** /[Insert ] otvorte formulár s parametrami pripojenia váhy. Parametre musia zodpovedať nastaveniu váhy.

Cenník – vyberte z ponuky:

- A) celý cenník tovarov do váhy sa bude exportovať kompletný cenník tovarov
- B) filtrovaný cenník tovarov ak nastavíte túto voľbu, môžete v položke Filter zadať obmedzenie pre rozsah exportovaných tovarov do tejto váhy.
- C) zoznam PLU zadajte túto voľbu ak chcete ručne vytvoriť zoznam tovarov, ktoré sa budú posielať do tejto váhy.

Neaktívna – ak zaškrtnete túto položku, program nebude s touto váhou komunikovať.

Po zadaní všetkých parametrov uložte formulár kliknutím na ikonu Uloženie zmien / [F2].

## Obmedzenie rozsahu exportovaných tovarov

Ak nechcete do váhy posielať kompletný cenník tovarov, čo vo väčšine prípadov ani nie je žiadúce, nastavte v parametroch váhy v položke **Cenník** voľbu *B) filtrovaný cenník tovarov.* Po nastavení tejto voľby sa vo formulári sprístupní položka **Filter**.

Kliknite na ikonu **Otvorenie číselníka** /[Insert] a otvorte formulár výberovej podmienky.

Vo formulári výberovej podmienky zadajte položky, ktorými chcete obmedziť rozsah tovarov, posielaných do váhy.

Na obrázku vpravo sa do váhy budú posielať len tovary, ktorých kód je v rozsahu 1000 až 1500 a patria do tovarovej skupiny ZEL.

Po zadaní položiek výberovej podmienky ju uložte kliknutím na ikonu *Uloženie zmien* / [F2].

Po uložení výberovej podmienky uložte aj formulár s kompletnými parametrami váhy.

|    | Cenník               | Elektronická váha - oprava                                                                                       | ×                   |
|----|----------------------|----------------------------------------------------------------------------------------------------|---------------------|
|    | PLU                  | <u>K</u> ód 2<br><u>N</u> ázov Mäso 1<br><u>Typ</u> B) Motex ML15P<br>Prípojenie COM1 38400,N,8,1 ▶ napr.: COM2, | alebo 192.168.0.130 |
|    |                      | Cennik   B) Filtrovaný cenník tovarov                                                                            |                     |
| ۷ý | berová po            | odmienka                                                                                                    |                     |
|    | Usporiadat j<br>Pozn | podľa 📃 🔽 Prevrátiť poradi<br>námka                                                                              | e                   |
| M  | lázov tovaru         | 1                                                                                                    |                     |
|    | Poznámka             | ·                                                                                                    |                     |
|    | <u>K</u> ód tovaru   | 1 1000 <b>E</b>                                                                                                  |                     |
|    | od                   | 1 1500                                                                                                    |                     |
|    | do                   |                                                                                                    |                     |
|    | <u>D</u> odávateľ    |                                                                                                    |                     |
|    | Tov. skup.           |                                                                                                    |                     |
|    | Značka<br>č          |                                                                                                    |                     |
|    | Clarovy Kód          |                                                                                                    |                     |
|    |                      |                                                                                                    |                     |
|    |                      |                                                                                                    | <u>X</u>            |
|    |                      |                                                                                                    |                     |

## Vytvorenie ručného zoznamu exportovaných tovarov

Ak nechcete do váhy posielať kompletný cenník tovarov, čo vo väčšine prípadov ani nie je žiadúce, nastavte v parametroch váhy v položke **Cenník** voľbu *C) Zoznam PLU.* 

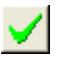

Po zadaní všetkých parametrov uložte formulár kliknutím na ikonu *Uloženie zmien* / [F2].

| Elektron    | ická váha - vloženie - @Public                                                                                                    |   |
|-------------|----------------------------------------------------------------------------------------------------|---|
| T D<br>Váha | Image: Second second second |   |
| Cenník      | Elektronická váha - oprava 🛛 🛛 🗙                                                                                                    |   |
| PLU         | <u>K</u> ód 2<br>Názov Mäso 1<br>Iyp B) Motex ML15P ▼                                                                                                    |   |
|             | Pripojenie COM1 38400,N,8,1                                                                                                    |   |
|             |                                                                                                    |   |
|             | 🗖 Ne <u>a</u> ktívna 🛛 🗸 🔀                                                                                                    |   |
|             |                                                                                                    | • |

Teraz môžete ručne vytvoriť zoznam tovarov, ktoré chcete posielať do tejto váhy.

Otvorí sa formulár na zadanie iedného tovaru.

PLU vo váhe - zadajte číslo PLU, pod ktorým bude tento tovar uložený vo váhe. Pri vážení tovaru zadáte buď číslo PLU alebo použijete naprogramované rýchle klávesy. Programovanie rýchlych klávesov sa robí priamo na váhe alebo programom od výrobcu váhy. Kód tovaru - vyberte z cenníka tovarov, ktorý tovar bude vo váhe uložený pod zadaným PLU.

Kód tovaru môžete zadať Þ ručne alebo kliknite na ikonu Otvorenie číselníka / [Insert] pre zobrazenie cenníka tovarov.

Pozor! Vo výbere tovarov budú zobrazené len tie cenníkové karty, v ktorých začína položka Čiarový kód číslom 29!

Formulár uložte kliknutím na ikonu Uloženie zmien / [F2].

Týmto postupom vytvorte kompletný zoznam tovarov, ktoré chcete exportovať do tejto váhy.

Po zadaní všetkých tovarov (zobrazujú sa v tabuľke) uložte formulár s údajmi pre váhu kliknutím na ikonu Uloženie zmien / [F2].

Čiarový kód 🛛 Vyhľadanie tovaru - Dátum: , Cen.skup: 001 🛧 🟹 🗶 🖸 🗋 🖆 🖆 🖆 🚔 Rýchle hľadar Kód tovaru 🛛 💌 🔲 Zobraziť aj <u>n</u>eaktívne PartNo % Cena s DPH MJ Stav Rezerv. Rozprac. Disp. Min.NC Kód TS Názov 1 PORC1 Tanier 18 cm biely so zeleným dekorom 123A16/32 19 10,00 11,90 KS Cestovný kufrík M1 SA576BCK 19 450,00 535,50 KS 2 A1 A12: TOV Demo tovar kusový 19 < 100

Γ

Elektronická váha - oprava - @Public

1 🔁 🕲 📾

PLU Tovar pre elektronickú váhu - vloženie

1

Váha 2 Mäso 1

Cenník C) Zoznam PLU

<u>P</u>LU vo váhe

Názov tovaru

<u>K</u>ód tovaru

春

18 H

× 🗈

KS

1/0

Typ váhy B) Motex ML15P

Pripojenie COM1 38400,N,8,1

</
 <tbody>

 ✓

0

0

0

| Ele | Váhi<br>Cenní               | nick | iá vá<br>≩<br>∎<br>• Mäsi<br>IZozn | ha - oprav<br>Sol Contraction<br>Sol Contraction<br>am PLU | /a - @P   | ublic<br><b>E</b> • |             | Y ⊡ (<br>Typ váhy<br>Pripojenie | DP/0<br>BJ Motex | ML15P<br>400,N,8 | .1         |
|-----|-----------------------------|------|------------------------------------|------------------------------------------------------------|-----------|---------------------|-------------|---------------------------------|------------------|------------------|------------|
|     | PLU                         | To   | ovar                               | Názo                                                       | )V        | EAN                 | Vložil      | Vložer                          | ié dňa           | Zmenil           | Zmenené dň |
| +   | 1                           | A12  | 33FF                               | Demo tovar                                                 | kusový    | 291233              | SYSADM      | 22.11.2007                      | 7 10:51:42       |                  |            |
| +   | 2                           | 2    |                                    | Cestovný k                                                 | ufrík M1  | 290002              | SYSADM      | 22.11.200                       | 7 11:01:38       |                  |            |
|     |                             |      | Τον                                | ar pre ele                                                 | ktroni    | ckú vál             | nu - vlož   | enie                            |                  |                  | <b>.</b>   |
|     | PLU vo váhe 3<br>Kód tovaru |      |                                    |                                                            |           |                     |             |                                 |                  |                  |            |
|     |                             |      | Ná                                 | izov tovaru                                                | Tanier 18 | 8 cm biely          | , so zelený | m dekorom                       |                  |                  |            |
|     |                             |      | Ć                                  | iarový kód                                                 | 290001    |                     |             |                                 |                  | 6                |            |
|     |                             |      |                                    |                                                            |           |                     |             |                                 |                  | 6                |            |
| <   |                             |      |                                    |                                                            |           |                     |             |                                 |                  |                  | >          |

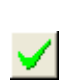

| 9 |
|---|

## Odoslanie cenníka do váh

Váhy – Zoznam a programovanie váh

Ak máte pripravený zoznam váh s parametrami, môžete poslať do váh aktuálny cenník tovarov v rozsahoch definovaných pri jednotlivých váhach.

•

 $\approx$ 

Cenník môžete naraz exportovať do viacerých váh. Označte riadky s váhami, do ktorých chcete exportovať cenník. Nastavte kurzor na riadok s váhou a kliknite na ikonu **Označenie riadka** / [Medzerník].

| Ø                                                                                                    | Skla                                                                         | dové hospodá    | rstvo Tangram    | 7.06 [DEMO7/SY   | 'SADM] - [Zozna           | m elekt | ronických | váh - @ | Public]             |        |             | 3 |
|----------------------------------------------------------------------------------------------------|------------------------------------------------------------------------------|-----------------|------------------|------------------|---------------------------|---------|-----------|---------|---------------------|--------|-------------|---|
|                                                                                                    | 🌐 Systém Moduly Sklad Pohyby Zásoby Cenník Tlač Číselníky Okná Pomoc 🛛 🗕 🗗 🗙 |                 |                  |                  |                           |         |           |         |                     |        |             |   |
| Sklad Faktúry Objedn.prijaté Objedn.vydané Pokladnice Terminály Inventúra Kalkulácie Výr.čísla 2007/01 🗐 💈 |                                                                              |                 |                  |                  |                           |         |           |         |                     | 31 🕵 🗐 |             |   |
| Ε                                                                                                    | 🗄 🖹 🖗 😨 🎒 🗖 🔲                                                                |                 |                  |                  |                           |         |           |         |                     |        |             |   |
|                                                                                                    | : ₹                                                                          | <b>x x</b> D    | <br>₽ ₽ × 8      |                  | 1 • F 🛃                   | ) 🧃     | 2/2       |         |                     |        |             |   |
|                                                                                                    | Kód                                                                          | Názov           | Тур              | Pripojenie       | Cennik                    |         | Počet PLU | Vložil  | Vložené dňa         | Zmenil | Zmenené dňa |   |
| ۰                                                                                                    | 1                                                                            | Váha zelenina 1 | A) Martes OV 103 | COM1 38400,N,8,1 | B) Filtrovaný cenník      | tovarov | 0         | SYSADM  | 22.11.2007 09:03:36 |        |             |   |
| •                                                                                                    | 2                                                                            | Mäso 1          | B) Motex ML15P   | COM1 38400,N,8,1 | C) Zoznam PLU             |         | 3         | SYSADM  | 22.11.2007 09:41:28 |        |             |   |
|                                                                                                    |                                                                              |                 |                  |                  |                           |         |           |         |                     |        |             |   |
| _                                                                                                    |                                                                              |                 |                  | Export cenníka   | tovarov do váh            |         |           |         |                     |        |             |   |
|                                                                                                    |                                                                              |                 |                  | Počet zvolenúci  | váh 2                     |         |           |         |                     |        |             |   |
|                                                                                                    |                                                                              |                 |                  | . Cenová ski     | unina 001                 |         |           |         |                     |        |             |   |
|                                                                                                    |                                                                              |                 |                  |                  | , JX., 22.11.2007         |         |           |         |                     |        |             |   |
|                                                                                                    |                                                                              |                 |                  | Ceny Ki          | u <u>a</u> nu j22.11.2007 |         |           | $\sim$  |                     |        |             |   |
|                                                                                                    |                                                                              |                 |                  |                  |                           |         | 1)        | 🐖 🗽 🛛   |                     |        |             |   |
|                                                                                                    |                                                                              |                 |                  |                  |                           |         | 4         | J       |                     |        |             |   |
|                                                                                                    |                                                                              |                 |                  |                  |                           |         |           |         |                     |        |             |   |
|                                                                                                    |                                                                              |                 |                  |                  |                           |         |           |         |                     |        |             |   |
|                                                                                                    |                                                                              |                 |                  |                  |                           |         |           |         |                     |        |             |   |
|                                                                                                    |                                                                              |                 |                  |                  |                           |         |           |         |                     |        | NUM         | f |

Ak ste označili všetky požadované riadky, kliknite na ikonu *Export cenníka tovarov do váh /* [F8].

Otvorí sa formulár, kde môžete zadať cenovú skupinu, z ktorej sa budú do váh exportovať predajné ceny a dátum platnosti. **Cenová skupina** – zadajte kód cenovej skupiny pre export predajných cien

do váh. **Ceny ku dňu** – zadajte dátum, ku ktorému sa majú vyhľadať predajné ceny a poslať do váh. Program automaticky ponúkne aktuálny dátum, ktorý však môžete jednoducho prepísať.

Predstavte si, že je 21.11.2007 večer a vy chcete poslať do váh nový cenník s cenami platnými od zajtra. V takom prípade prepíšete ponúknutý dátum na 22.11.2007 a spustíte export cenníka do váh.

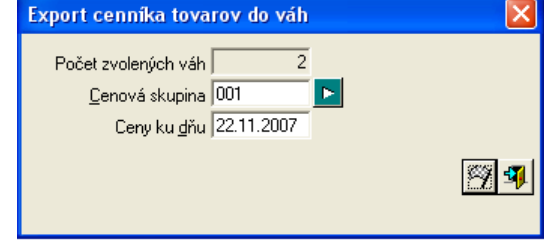

Na spustenie exportu kliknite na ikonu **Spustiť operáciu** / [F2]. Program začne pripravovať súbory pre jednotlivé váhy podľa nastavených parametrov. Potom sa spustí komunikácia s jednotlivými váhami a odošlú sa údaje. Po skončení exportu program zobrazí hlásenie o priebehu exportu. Hlásenie zatvorte kliknutím na tlačidlo OK.

## Export cenníka do váhy CAS CL5000

Postup pri exporte cenníka do váhy CAS CL5000:

- najprv v programe Tangram Sklad vytvoriť súbor s cenníkom

- na rozdiel od ostatných váh, na export pripraveného súboru do váhy je potrebné použiť komunikačný program od výrobcu váhy

#### 1.Zapnúť váhy a nastaviť konfiguráciu

Pozor! Vo váhe je potrebné nastaviť ručne konfiguráciu:

- v menu 1910 nastaviť IP adresu váhy (strana 64 originálnej príručky)
- v menu 1510 nastaviť etiketu č. 10 (strana 49 originálnej príručky)
- v menu 1260 nastaviť formát EAN na 29IIII0WWWWWC (strana 40 originálnej príručky)

#### 2. Nainštalovať ovládací program CL Works

Po inštalácii programu nastavte v konfigurácii zoznam pripojených váh. V menu Tool(T) zvoľte voľbu Configuration(G) alebo kliknite na tlačidlo Config

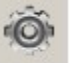

Add

program

Váhy.

Sklad

V otvorenom okne kliknite na tlačidlo Add a zadajte parametre váhy.

- 🗆 🗙 IP - zadajte IP adresu, ktorú ste ručne nastavili na váhe ы PLU 2 1 2 Port = 20304 (výrobné nastavenie) Communication Store Scale Path Field select Name - zadať meno váhy Model = CL5000JR Communication select Zadané hodnoty potvrďte C RS232C • TCP/IP Include External Netv RS232C Takto pridajte všetky váhy. Port: COM1 Ŧ Speed: 57600 -Kliknite na tlačidlo Save, ukončite a znovu spustite TCP/IP Display Computer IP: 192.168.133.224 3. Vytvorte adresár pre • Name O IP / ID TCP / IP Address ukladanie cenníkov × Scale IP: Vytvorte adresár, kam sa Connectior IP: 192.168.1.135 budú ukladať súbory Connection Test s cenníkmi pre váhy, ktoré 20304 Port vygeneruje program Scan Name Vaha XYZ Tangram Sklad. CL500WR • Mode Na obrázkoch ďalej to je adresár C:/VahaCAS. Cancel Do tohto adresára nakopírujte súbor Save PLUPrs.prs, ktorý obsahuje Add Delete šablónu s definíciou formátov súborov. NUM 4. Vytvorte zoznam váh v programe Systém Moduly Fiškály Pokladnice-I Číselníky Okná Pomo Tangram Sklad Pokladnice Sklad Faktúry Objedn.prijaté Objedn.vyda Kalkulácie Výr.čísla 2010/12 31 V programe Tangram Sklad je potrebné 8 🔳 🗟 Prepočet k 05.04.2011 📱 zadefinovať pripojené ≾I∓ x P١. 🖸 🗋 🦸 1/0 váhy - záložka Pokladnice, menu Kód Názov Ty Cenník Vložil Vložené dňa Zmenil Zmenené dňa Zadajte parametre pripojenej váhy: Typ = 專 🗂 🗋 Ê • 🔢 😼 🔨 🔁 ×1 CAS CL5000, Váha Pripojenie = adresár Typ váhy vytvorený v bode 3 Cenník Pripojenie PLU To Elektronická váha - vloženie x Kód ZEL 5. Vytvorte súbor Názov Vaha CAS zelenina s cenníkom Typ C) CAS CL5000 • v programe tangram Pripojenie C:\VAHACAS V programe Tangram Cennik B) Filtrovaný cenník tovarov • Sklad na záložke Filter T.Druh = ZELE Pokladnice, menu 🔲 Ne<u>a</u>ktívna  $\checkmark$  × Váhy označte medzerníkom riadky s váhami, pre ktoré chcete exportovať

cenník a kliknite na ikonu Exportovať cenník do váh /[F8]. Program vytvorí v zadanom adresári osobitný súbor pre každú váhu, názov súboru je CAS\_Kód váhy.txt

Do súboru s cenníkom sa exportujú iba tovary, ktoré:

- majú zadaný čiarový kód v tvare 29nnnn (29 a maximálne 4 číslice), môžu mať ľubovoľný kód tovaru

- nemajú zadaný váhový čiarový kód ale majú kód tovaru od 0001 - 9999, pozor tieto tovary nebude možné načítať

v programe Tangram PC kasa zosnímaním čiarového kódu

#### 6. Import cenníka do váhy Spustite program CL Works

| 6. Import cennika do váhy a CL-works - [C:\DOCUMENTS AND SETTINGS\ALL USERS\DOCUMENTS\CAS\CL-WORKS\DATA\MAINDATA.MDB] |                                                     |                 |                 |                           |          |  |  |  |  |  |
|----------------------------------------------------------------------------------------------------|-----------------------------------------------------|-----------------|-----------------|---------------------------|----------|--|--|--|--|--|
| Spustite program CL Works.                                                                                            | File(F) Edit(E) View(V) Teel(T) Transfer(R) Help(H) |                 |                 |                           |          |  |  |  |  |  |
| Kliknite na ikonu PLU.                                                                                                | 🔊 🗄 🚔 🔤                                             | )\$ 🖬 🖬 🖌       |                 | I 🖡 🛃 🦓                   |          |  |  |  |  |  |
|                                                                                                    | PLU Edit                                            | A Department No | PLU No PLU Type | ItemCode Name Name2 Name3 | Group No |  |  |  |  |  |
|                                                                                                    | Sheet direction: None                               |                 |                 |                           |          |  |  |  |  |  |
|                                                                                                    | Full View Price View                                |                 |                 |                           |          |  |  |  |  |  |
|                                                                                                    | Depart No: 00, All                                  |                 |                 |                           |          |  |  |  |  |  |
|                                                                                                    | PLU No: ~                                           |                 |                 |                           |          |  |  |  |  |  |
|                                                                                                    | Group No: 00. All Group                             |                 |                 |                           |          |  |  |  |  |  |
|                                                                                                    | Search                                              |                 |                 |                           |          |  |  |  |  |  |
|                                                                                                    | Edit                                                |                 |                 |                           |          |  |  |  |  |  |
|                                                                                                    | Depart No: 01. Default                              |                 |                 |                           |          |  |  |  |  |  |
|                                                                                                    | Add                                                 |                 |                 |                           |          |  |  |  |  |  |
|                                                                                                    | Delete in Scale                                     |                 |                 |                           |          |  |  |  |  |  |
| V ľavom dolnom rohu<br>označte váhu, do ktorej                                                                        | A IP/Name S<br>✓ Vaha XYZ *™                        |                 |                 |                           |          |  |  |  |  |  |
| chcete importovať pripravený cenník. Ak chcete dať                                                                    | $\searrow$                                          |                 |                 |                           |          |  |  |  |  |  |
| do viacerých váh rovnaký<br>cenník, označte viaceré                                                                   |                                                     |                 |                 |                           |          |  |  |  |  |  |
| váhy.                                                                                                    |                                                     | •               |                 |                           | F        |  |  |  |  |  |
|                                                                                                    | ,                                                   |                 |                 |                           |          |  |  |  |  |  |

V menu File (F) vyberte funkciu Import (I)

Zadajte cestu k adresáru, ktorý ste nastavili v položke Pripojenie v zozname váh v programe Tangram Sklad.

Zmeňte Typ súboru (File type) na voľbu TXT

Kliknite na požadovaný súbor podľa názvu (kód váhy) a potvrďte tlačidlom **Otvoriť** (Open)

| CL-Works - [C:\DOCUMENT        | S AND SETTINGS\ALL USERS\DOCUMENTS\CAS\CL-WORKS\DATA\MAINDATA.MDB] | ×        |
|--------------------------------|--------------------------------------------------------------------|----------|
| File(F) Edit(E) View(V) Tool(1 | T) Transfer(R) Help(H)                                             |          |
| New(N) Ctrl+N                  | 🛃 🖬 🛃 📥 📖 🥅 🜉 🜉 🦚                                                  |          |
| Save(S) Ctrl+S                 |                                                                    | _        |
| Save As(A) Ctrl+A              | A Department No PLU No PLU Type ItemCode Name Name2 Name3 Group No |          |
| Import(I)                      |                                                                    | -11      |
| Export(E)                      |                                                                    | -11      |
| Print(P)                       | Open ?X                                                            |          |
| Print Preview(V)               | Look in: 🛅 VahaCAS 🔽 🌍 🤣 📂 🖽 -                                     | -11      |
| Print Setup                    |                                                                    | -11      |
| Exit(X)                        |                                                                    |          |
| PLU No: ~                      |                                                                    | -11      |
| Name:                          |                                                                    | -11      |
| Group No: 00 All Group 💌       |                                                                    |          |
|                                |                                                                    | _        |
| Search                         |                                                                    | -11      |
|                                | The name: CAS_ZEL                                                  |          |
| E dit                          | File of type: TXT File (*.txt) Cancel                              |          |
| Depart No: 01. Default 💌       |                                                                    |          |
| Add                            |                                                                    |          |
| Delete Delete All              |                                                                    |          |
| 🗖 Delete in Scale              |                                                                    | -1       |
|                                |                                                                    |          |
| A IP/Name S                    |                                                                    | -11      |
|                                |                                                                    | -11      |
|                                |                                                                    |          |
|                                |                                                                    | -11      |
|                                |                                                                    |          |
|                                |                                                                    |          |
|                                |                                                                    | <u> </u> |

#### Zobrazí sa formulár s nadpisom Select, kde kliknete na tlačidlo Otvoriť (Open)

| CL-Works - [C:\DOCUMENTS<br>File(F) Edit(E) View(V) Tool(T)                                | AND SETTINGS\ALL USERS\DOCUMENTS\CAS\CL-WORKS\DATA\MAINDATA.MDB] ) Transfer(R) Help(H)                                                                     | <u> </u> |
|--------------------------------------------------------------------------------------------|----------------------------------------------------------------------------------------------------|----------|
| 🔊 🔒 🚔 🏧                                                                                    | 🛃 🖬 🚘 🛲 🥅 🗮 🗮 🚳                                                                                                    |          |
| PLU Edit                                                                                   | A Department No PLU No PLU Type ItemCode Name Name2 Name3 Group No                                                                                         | )        |
| Sheet direction: None  Full View Price View Search                                         | Select Select Range Start Row : 1<br>5612 5612Zemiank, Den ?                                                                                               | ×        |
| Depart No: 00. All  PLU No: ~ Name: Group No: 00. All Group  Search                        | Select String :         Statt Point :         End Point :                                                                                                  |          |
| Edit Depart No: 01. Default Add Delete Delete All                                          | No     Name       1     Department N       2     PLU No       4     PLU Type       11     ItemCode       10     Name       30     Name2       31     Name3 |          |
| Delete     Delete All       □     Delete in Scale       □     IP/Name       ☑     Vaha XYZ | 9 Group No<br>49 ExeBarcode<br>80 Label No<br>81 Aux Label No<br>55 Origin No<br>Open Save Clear Clear All Match OK Cancel                                 |          |
|                                                                                            |                                                                                                    |          |

Po kliknutí na tlačidlo Open sa zobrazí výzva na zadanie súboru so šablónou, označte súbor PLUPrs.prs, ktorý ste nakopírovali do adresára s cenníkmi pre váhy, ktoré vygeneruje program Tangram Sklad a potvrďte tlačidlom **Otvoriť** (Open).

Po načítaní súboru so šablónou kliknite na tlačidlo OK.

Zobrazí sa zoznam tovarov z pripraveného cenníka.

| 🗖 CL-            | -Works - [C:\I        | DOCUMENTS             | AND | SETTINGS\ALL US                     | ERS\DOCUMEN | TS\CAS\CL-V | ORKS\DATA\MA | INDATA.MDB]              | _ 🗆 🗙 |
|------------------|-----------------------|-----------------------|-----|-------------------------------------|-------------|-------------|--------------|--------------------------|-------|
| File( <u>F</u> ) | Edit( <u>E</u> ) Viev | w(⊻) Tool( <u>T</u> ) | Tra | ansfer( <u>R</u> ) Help( <u>H</u> ) |             |             |              |                          |       |
| ۵                | 8                     | PLU                   | 00  | 1 2                                 |             |             |              | <b>. .</b>               |       |
|                  | PLU Edit              | t                     | A   | Department No                       | PLU No      | PLU Type    | ItemCode     | Name                     | Name2 |
|                  |                       |                       |     | 01. Default                         | 5612        | 1. Weight   | 5612         | Zemianky konzumne vazene |       |
| She              | et direction: 🛛 🔃     | one 💌                 |     | 01. Default                         | 3311        | 1. Weight   | 3311         | Mrkva sladka na vahu     |       |
|                  |                       |                       |     |                                     |             |             |              |                          |       |
| F                | ull View Pi           | rice View             |     |                                     |             |             |              |                          |       |
|                  |                       |                       |     |                                     |             |             |              |                          |       |
| 9                | Search                |                       |     |                                     |             |             |              |                          |       |

Teraz je potrebné označiť riadky s tovarmi, ktoré chcete importovať do váhy. Keďže ste cenník pripravili v programe Tangram Sklad pre konkrétnu váhu, budete do váhy importovať všetky tovary z pripraveného cenníka. Kliknite na tlačidlo A v ľavom hornom rohu zoznamu tovarov. Automaticky označí všetky riadky a zvýrazní ich žltou farbou.

| ٩C    | L-Works -           | [C:\DOCU         | IMENTS                | AND       | SETTINGS\AL            | L USER | 5\DOCUMEN  | TS\CAS\CI | -WORI | (S\DATA\M# | AINDATA.MD  | 8]             |       |
|-------|---------------------|------------------|-----------------------|-----------|------------------------|--------|------------|-----------|-------|------------|-------------|----------------|-------|
| File( | E) Edit( <u>E</u> ) | View( <u>V</u> ) | $Tool(\underline{I})$ | Tra       | nsfer( <u>R</u> ) Help | (H)    |            |           |       |            |             |                |       |
| 5     |                     |                  | PLU                   | 30        |                        | 2 -    | <b> </b> = | LABEL     |       |            | 5           | Ô              |       |
|       | PLI                 | U Edit           | (                     | A         | Department No          | 5 (    | PLU No     | PLU Type  |       | ItemCode   | Name        |                | Name2 |
|       |                     |                  | _                     | Ð         | 01. Default            |        | 5612       | 1. Weight |       | 5612       | Zemianky ko | onzumne vazene |       |
| Sh    | eet direction       | : None           | -                     | $\square$ | 01. Default            |        | 3311       | 1. Weight |       | 3311       | Mrkva sladk | a na vahu      |       |
|       |                     | , <sup>'</sup>   |                       |           |                        |        |            |           |       |            |             |                |       |
|       | Full View           | Price V          | ïew                   |           |                        |        |            |           |       |            |             |                |       |
|       |                     |                  |                       |           |                        |        |            |           |       |            |             |                |       |

V menu Transfer (R) zvoľte voľbu Upload (U) alebo kliknite na ikonu PC to Scale.

| CL-Works - [C:\DOCUMENTS        | AND SETTINGS\ALL USERS\DOCUMENTS\CA | S\CL-WORKS\DATA\MAINDATA.MDB]      | - 🗆 🗙 |
|---------------------------------|-------------------------------------|------------------------------------|-------|
| File(F) Edit(E) View(V) Tool(T) | Transfer(R) Help(H)                 | $\frown$                           |       |
| 🔊 🔒 🚔 🖭                         | 🥩 💶 🖻 🚍 🖁                           | 🛍 🧮 💐 💐 🦓 👘                        |       |
| PLU Edit                        | A Department No PLU No PLU 1        | ype ItemCod PC to Scale            | Name2 |
|                                 | O1. Default 5612 1. We              | ight 5612 Zemianky konzumne vazene |       |
| Sheet direction: None 💌         | ☑ 01. Default 3311 1. We            | ight 3311 Mrkva sladka na vahu     |       |
| Full View Price View            |                                     |                                    |       |

Program začne posielať do váhy nový cenník.

Po skončení zobrazí hlásenie o úspešnom exporte - v stĺpci Count musí byť hodnota "Complete".

| CL-Works - [C:\DOCUMENTS                      | AND SETTINGS\ALL USERS\DOCUMENTS\CAS\CL-WORKS\DATA\MAINDATA.MDB]                                                                                                    | <u>_   ×</u> |
|-----------------------------------------------|----------------------------------------------------------------------------------------------------|--------------|
| 🔊 🔒 🚔 💷                                       | 🛃 🖬 🚘 🛲 🥅 🗮 🗮 🏹 🚳                                                                                                    |              |
| PLU Edit Sheet direction: None                | A         Department No         PLU No         PLU Type         ItemCode         Name           Image: Image: I | Name2        |
| Search<br>Depart No: 00. All 💌<br>PLU No: 🦳 ~ | PLU Download  [Download complete!]  N  Scale Progress Count  L 192.168.133.135  Complete                                                                                                    |              |
| Name:<br>Group No: 00. All Group 💌<br>Search  |                                                                                                    |              |
| Edit<br>Depart No: 01. Default 💌<br>Add       | Close                                                                                                    | )            |

Teraz môžete importovať cenník do ďalšej váhy alebo ukončiť program.

#### Upozornenie:

- váha nevie tlačiť niektoré znaky s diakritikou, chyba je vo firmware, dodávateľ tvrdí, že časom bude opravená - teraz tlačí všetko bez diakritiky

- proces odosielania tovarov nie je možné automatizovať, neexistuje program ktorý by akceptoval argumenty príkazového riadka

- zatiaľ nevieme zmazať cenník vo váhe, po importe zostanú vo váhe aj "staré" tovary

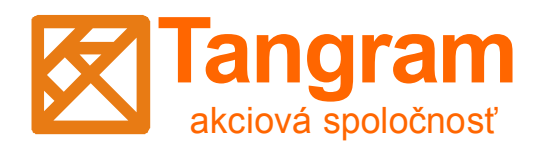

www.tangram.sk